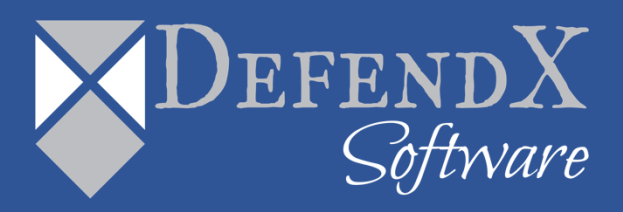

# DefendX Software Vision™ Reports Pack User Manual Version 9.1

This guide details the use of DefendX Software Vision™ Reports Guide. Read to learn how to get the most out of DefendX Software Vision, and how to get the reports you want and need.

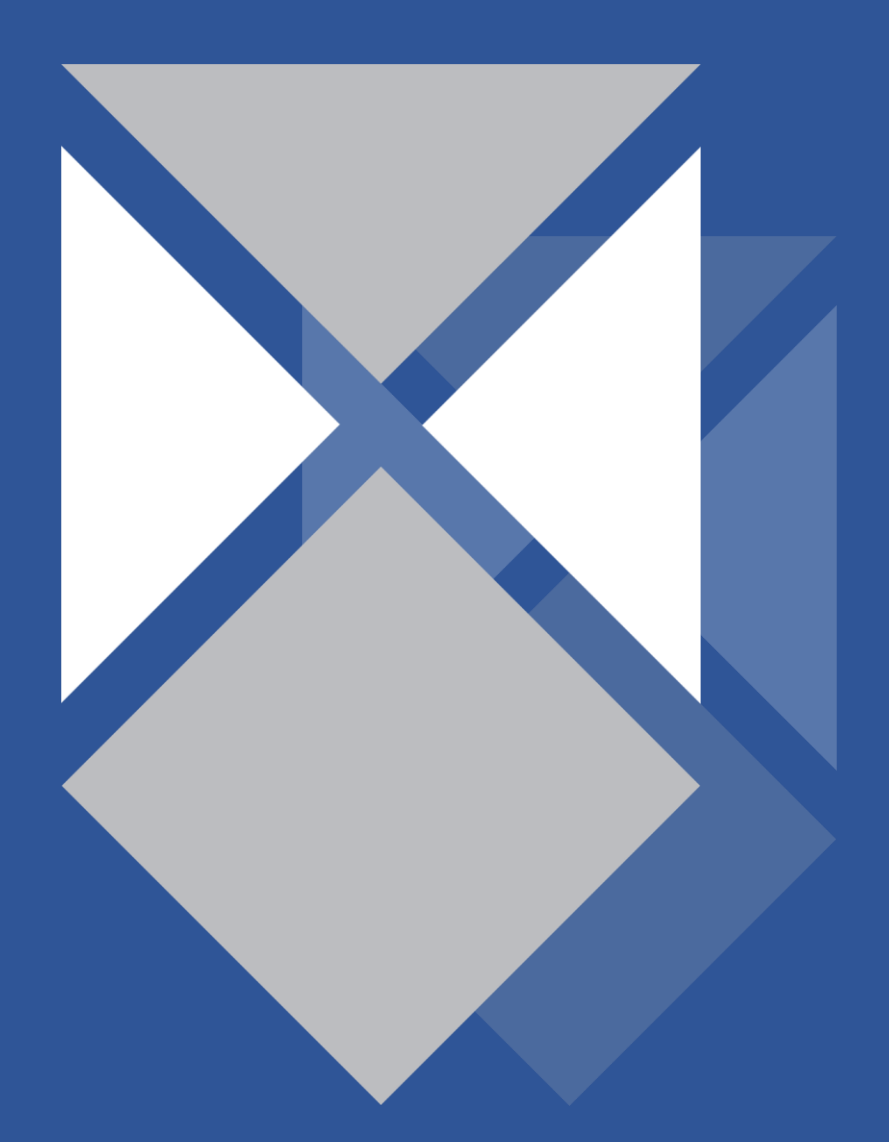

# Table of Contents

| Executive Summary                         |                                  | 4  |
|-------------------------------------------|----------------------------------|----|
| DefendX Software Vision Reports           |                                  | 5  |
| Summary Reports                           |                                  | 5  |
| Composition                               |                                  | 9  |
| Projections                               |                                  | 13 |
| Efficiency                                |                                  | 17 |
| Action Items                              |                                  | 23 |
| Detailed Reports                          |                                  | 26 |
| Storage Hosts                             |                                  | 26 |
| Directory Details                         |                                  |    |
| Departments                               |                                  |    |
| File Owners                               |                                  |    |
| Quotas                                    |                                  | 40 |
| Archived Files                            |                                  | 42 |
| Aging                                     |                                  | 44 |
| File Types Overview                       |                                  | 46 |
| Business File Types                       |                                  | 47 |
| Other File Types                          |                                  | 50 |
| Temporary File Types                      |                                  | 53 |
| Multiple File Instances                   |                                  | 56 |
| Shadow Files                              |                                  | 56 |
| Duplicate Files                           |                                  | 58 |
| Saved Reports                             |                                  | 60 |
| Manage Reports                            |                                  | 60 |
| DefendX Software Storage Financials       |                                  | 60 |
| DefendX Software Vision Report Pack       |                                  | 61 |
| Growth Projections Reports                |                                  | 61 |
| Enterprise Growth Rate                    |                                  | 62 |
| Storage Host Growth Rate                  |                                  | 62 |
| Volume Growth Rate                        |                                  | 64 |
| Directory Growth Rate                     |                                  | 65 |
| User Growth Rate                          |                                  | 66 |
| All Volumes Projection Report             |                                  | 67 |
| Volumes at 95%, 85%, or 80%               |                                  | 69 |
| Fastest Growing Volumes/Slowest Growing \ | /olumes                          | 70 |
| Fastest Growing Volumes                   |                                  | 70 |
| Fastest Growing Storage Hosts             |                                  | 72 |
| File Level Reports                        |                                  | 73 |
| Fastest Growing File Types                |                                  | 73 |
| <b>XDEFENDX</b> c                         | opyright © 2020 DefendX Software | 2  |
| Software Software                         |                                  |    |

| All Executable/Music/Video/Office/Duplicated and Orphaned Files Reports | 74  |
|-------------------------------------------------------------------------|-----|
| All Files with Unknown File Owner Reports                               | 76  |
| All Files by Owner                                                      | 77  |
| All Files without Extension Report                                      | 78  |
| All Files by Type and Owner Report                                      | 79  |
| User Level Reports                                                      | 81  |
| Fastest/Slowest Growing Users                                           | 81  |
| l argest Users                                                          | 83  |
| Users with the Most Duplication                                         | 85  |
| Directory Level Reports                                                 | 87  |
| Eastest Growing Directories                                             |     |
| Largest Directories                                                     |     |
| Directories w/Most Duplication                                          |     |
| Share Level Reports                                                     |     |
| Fastest Growing Shares                                                  |     |
| Shares with the Most Duplication                                        |     |
| All Shares                                                              |     |
| Modeling Reports                                                        |     |
| Archiving Unused Files – Environment                                    |     |
| Archiving Unused Files – Storage Host View                              |     |
| Archiving Unused Files by Extension                                     |     |
| Archiving Unused Files by Storage Host                                  |     |
| Archiving Unused Files by File Size                                     |     |
| Archiving Unused Files by Users                                         |     |
| Aging Reports                                                           |     |
| Aging by File Owner                                                     |     |
| Aging by Directory                                                      |     |
| Aging by File Type                                                      | 110 |
| Updating the License Keys                                               |     |
| About DefendX Software                                                  |     |
| DefendX Software Professional Services                                  |     |
|                                                                         |     |

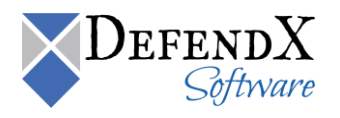

# **Executive Summary**

DefendX Software Vision provides a complete view of storage consumption within enterprise organizations. Providing reports on users, files, directories, volumes, sites, mailbox folders, and servers across your entire organization, DefendX Software Vision is the premiere enterprise reporting application. By using the DefendX Software Vision drill-down filtering technology, administrators can focus on the most important and growing concerns within their enterprise environments.

The following document explains about many of the different types of reports that you can run with DefendX Software Vision, and explains in detail how to run them.

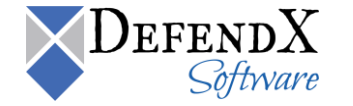

# DefendX Software Vision Reports

To open DefendX Software Vision Reports, click Start > Programs > DefendX Software Vision > DefendX Software Vision Reports.

# Summary Reports

The **Summary Reports** section includes the Overview page, Projections, Action Items, Watch List, Composition, and Efficiency reports. The following sections include a detailed description for each report.

Overview

The Overview Reports page provides useful information, including the following:

• Total Enterprise Storage

The total storage of all the scanned servers within the entire network is displayed in GB.

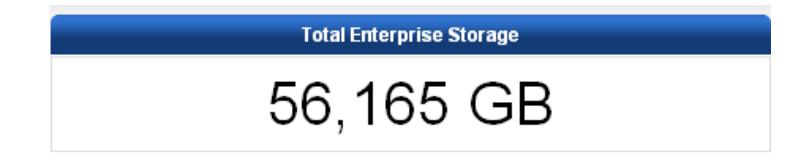

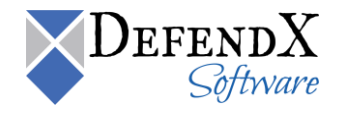

#### Summary Reports

The Summary Reports display general information about the entire scanned network. This information includes the number of file owners, the file owners' average storage in GB, the file owners' average storage percentage, the number of duplicate files, the number of temporary files, the total storage consumed in GB by the temporary files, the total percentage of temporary files, the number of aged files, the total storage consumed in GB by the aged files, and the total percentage of aged files.

| Summary Reports                                    |        |  |  |  |
|----------------------------------------------------|--------|--|--|--|
| Number of File Owners                              | 1,779  |  |  |  |
| Average Storage Per File Owner (GB)                | 10     |  |  |  |
| Average Percent of Storage Per File Owner          | 0.06%  |  |  |  |
| Number of Duplicate Files                          | 458    |  |  |  |
| Total Storage in Duplicate Files (GB)              | 17     |  |  |  |
| Total Percent in Duplicate Files                   | 0.10%  |  |  |  |
| Number of Temporary Files                          | 1,261  |  |  |  |
| Total Storage in Temporary Files (GB)              | 47     |  |  |  |
| Total Percent in Temporary Files                   | 0.27%  |  |  |  |
| Number of Aged Files (Not Accessed Within 2 Years) | 23,183 |  |  |  |
| Total Storage in Aged Files (GB)                   | 6,470  |  |  |  |
| Total Percent in Aged Files                        | 37.01% |  |  |  |

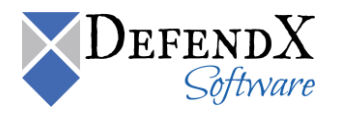

#### Storage Host Summary

The Storage Host Summary Report displays the percentage of the user-consumed space versus the free space within the entire network environment. It also displays the percentage of space consumed by shadow files. The data is displayed not only in a percentage format, but also in GB, as shown below.

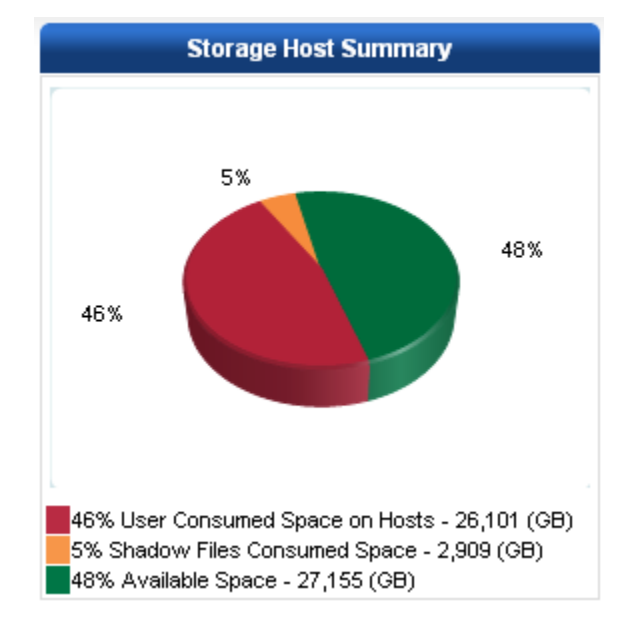

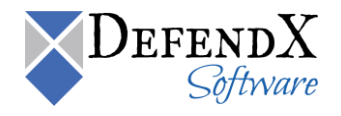

Projecting Volumes/File Systems of Critical Storage

Volumes that are expected to exceed the 100% storage limit are displayed. Detailed information is displayed, including the volume/file system name, the server on which this volume/file system exists, and the projection date in which this volume is expected to reach 100%.

This feature is very useful to alert administrators of the projected date in which a volume and/or file system will exceed its storage limit.

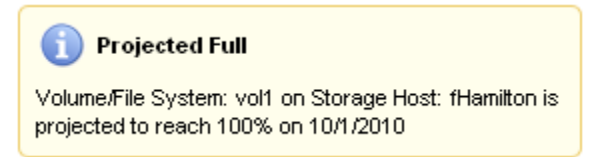

• Recent Growth Rates

The Recent Growth Rates Report displays a chart with the recent growth rate for the servers, volumes, aged files, and temporary files within the entire network. It also displays the recent growth rate of the total consumed space and the total available space. The above information is displayed for the specified time range. You can easily update the displayed report by specifying the updated start and end dates using the drop-down menus and clicking the **Update** button.

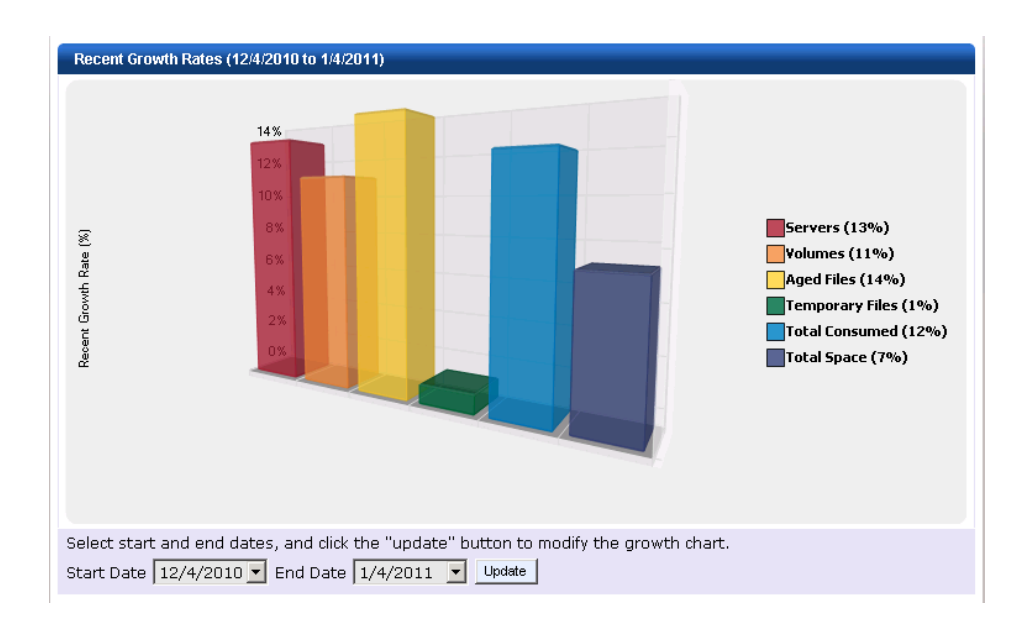

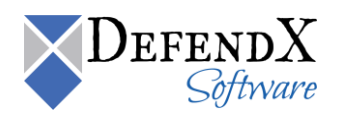

## Composition

The composition section shows the composition of various storage types in the enterprise and contains four reports. Those are the Enterprise Storage Types, Enterprise File Type Categories, Enterprise File Type Categories & Available Space, and Enterprise File Types reports. Each of those reports will be discussed further.

• Enterprise Storage Types

This chart shows the different enterprise storage types that include primary, and archived, along with the percentage of storage consumed by each type.

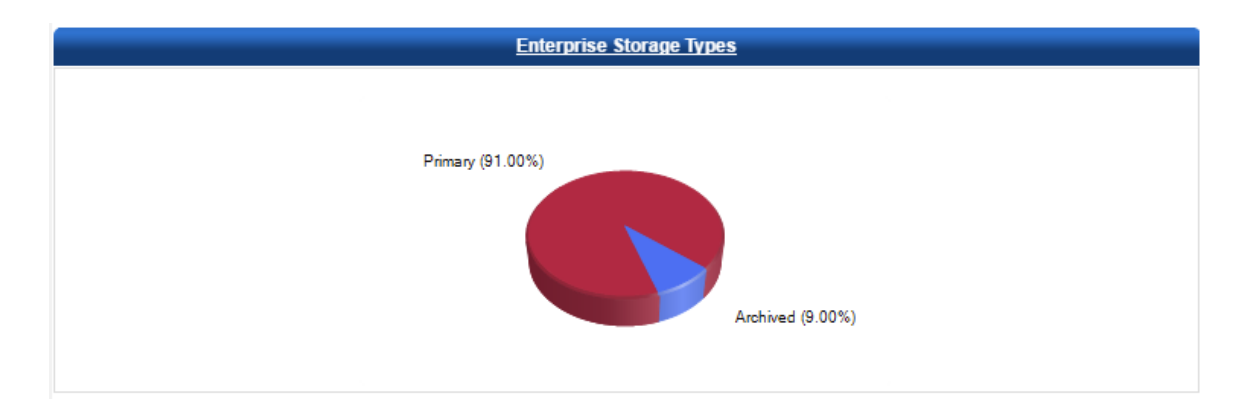

Clicking on the **Enterprise Storage Types** link displays the Storage Hosts report. For detailed explanation, please refer to the <u>Storage Hosts report under the Detailed Reports section.</u>

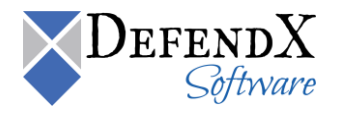

• Enterprise File Type Categories

This chart displays the file type categories within your enterprise.

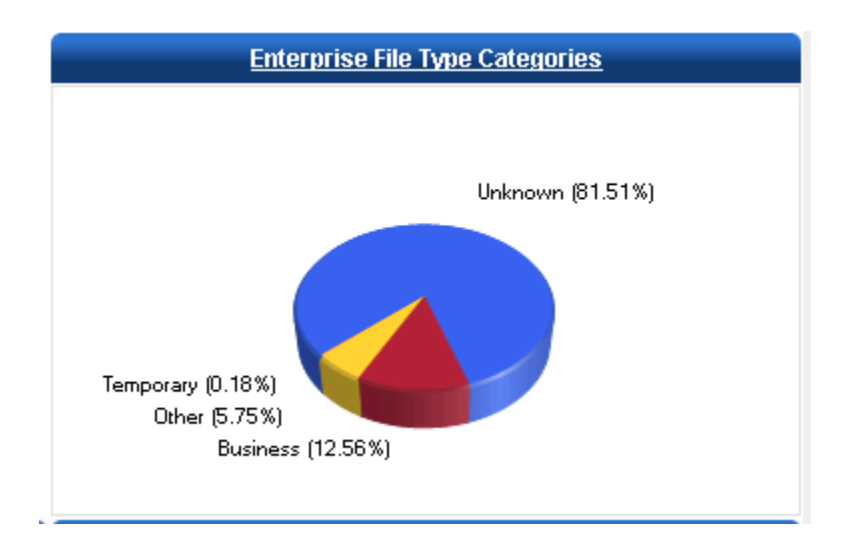

Clicking the **Enterprise File Type Categories** link displays the File Types Summary Report. For further explanation, please refer to the <u>Business File Types Report under the Detailed Reports section</u>.

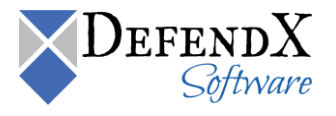

• Enterprise File Type Categories and Available Space

This chart displays the different file type categories and the available space within your enterprise.

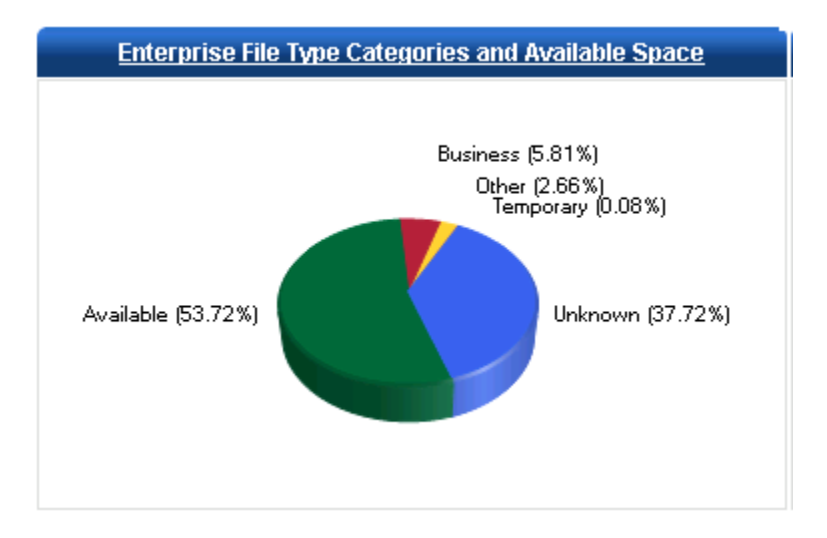

Clicking on the **Enterprise File Type Categories and Available Space** link displays the File Types Summary Report explained previously.

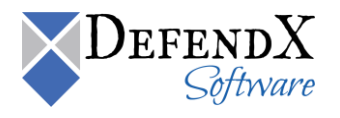

• Enterprise File Types

This chart displays the top five file types within your enterprise.

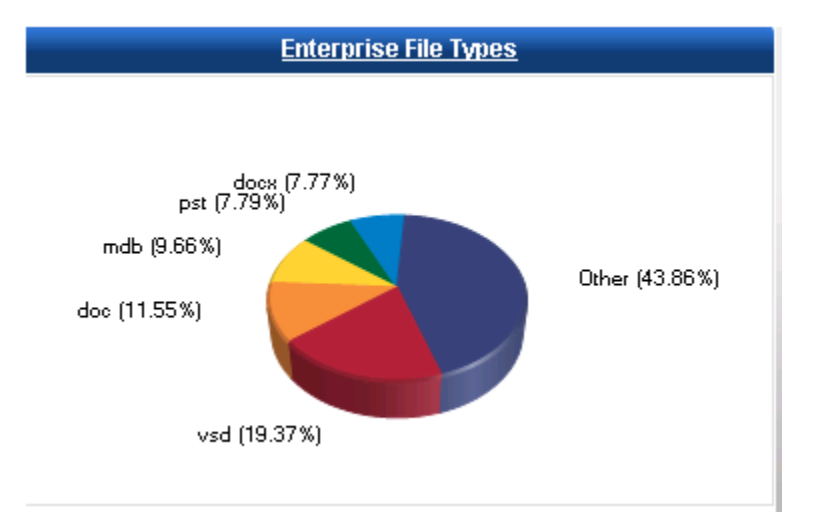

Clicking on the Enterprise File Types link displays the File Types Summary Report explained previously.

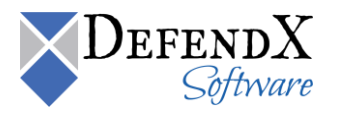

## Projections

The **Projections** section displays a report that shows the status of all agent servers within different intervals and for different volume capacities.

**Hosts Projection Summary** table lists an estimation on when the consumed space on you servers will reach 85% and 100% consumption. This table does not list servers with decreasing consumed space.

As noted previously, this feature is used to forecast storage limit issues. In the chart, the number of volumes that are expected to reach 100% storage capacity within the next 90 days, the next 6 months, and the next 12 months are displayed in a bar chart. The number of volumes that are expected to reach 85% storage capacity within the next 90 days, the next 6 months, and the next 12 months are displayed in another bar chart.

|                             | У                |                          |                       |
|-----------------------------|------------------|--------------------------|-----------------------|
| Host                        |                  |                          |                       |
| Hosta                       |                  |                          |                       |
| TIOSIS                      | Hosts Projection | Summany                  |                       |
|                             | nosis Projection | Sullilla y               |                       |
| Host                        | Available (GB)   | Reaching 85%             | Reaching 100%         |
| cOttawa.mycompany.com       | 2,564 (25%)      | 8/14/2014 (2 years ago)  | 10/5/2014 (2 years ag |
| sPhiladelphia.mycompany.com | 590 (37%)        | 11/16/2014 (2 years ago) | 1/23/2015 (2 years a  |
| fHamilton.mycompany.com     | 742 (46%)        | 12/26/2014 (2 years ago) | 3/6/2015 (2 years a   |
| cBoston.mycompany.com       | 5,776 (43%)      | 1/12/2015 (2 years ago)  | 4/1/2015 (2 years a   |
| Phoenix.mycompany.com       | 814 (45%)        | 2/7/2015 (2 years ago)   | 5/2/2015 (2 years a   |
| Walson a                    |                  |                          |                       |
| Volumes                     |                  |                          |                       |
| Volumes<br>Number of Volume | s Reaching 85%   | Number of Volumes        | Reaching 100%         |
| Volumes<br>Number of Volume | s Reaching 85%   | Number of Volumes        | Reaching 100%         |
| Volumes<br>Number of Volume | s Reaching 85%   | Number of Volumes        | Reaching 100%         |
| Volumes<br>Number of Volume | s Reaching 85%   | Number of Volumes        | Reaching 100%         |
| Volumes<br>Number of Volume | s Reaching 85%   | Number of Volumes        | Reaching 100%         |
| Volumes<br>Number of Volume | s Reaching 85%   | Number of Volumes        | Reaching 100%         |
| Volumes<br>Number of Volume | s Reaching 85%   | Number of Volumes        | Reaching 100%         |
| Volumes<br>Number of Volume | s Reaching 85%   | Number of Volumes        | Reaching 100%         |
| Volumes<br>Number of Volume | s Reaching 85%   | Number of Volumes        | Reaching 100%         |
| Volumes<br>Number of Volume | s Reaching 85%   | Number of Volumes        | Reaching 100%         |
| Volumes<br>Number of Volume | s Reaching 85%   | Number of Volumes        | Reaching 100%         |

Following the graph are tables that show the servers with the volumes that are projected to reach 85% storage capacity and 100% storage capacity within the next 90 days, the next 6 months, and the next 12 months.

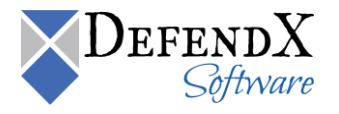

Each table displays the host name, the volume/file system (if there is any) that is projected to run out of storage, the volume/file system's available space (in GB), and the projected date on which the volume/file system will reach the specified storage percentage.

| Reaching 85% within next 90 days |                      |                   | Reaching 10         | 10% within n                | ext 90 days          |                   |                     |
|----------------------------------|----------------------|-------------------|---------------------|-----------------------------|----------------------|-------------------|---------------------|
| Host                             | Vol / File<br>System | Available<br>(GB) | Projected<br>Date 🔺 | Host                        | Vol / File<br>System | Available<br>(GB) | Projected<br>Date 🔺 |
| fPhoenix.mycompany.com           | vol1                 | 52 (10.06%)       | 1/4/2011            | fPhoenix.mycompany.com      | vol1                 | 52 (10.06%)       | 1/24/2011           |
| sPhiladelphia.mycompany.com      | 1 E:\                | 47 (10.35%)       | 1/4/2011            | sPhiladelphia.mycompany.com | E:\                  | 47 (10.35%)       | 1/29/2011           |
| cOttawa.mycompany.com            | F52                  | 536<br>(14.00%)   | 1/8/2011            | cOttawa.mycompany.com       | F52                  | 536<br>(14.00%)   | 2/14/2011           |
| fDallas.mycompany.com            | vol1                 | 77 (14.00%)       | 1/8/2011            | fDallas.mycompany.com       | vol1                 | 77 (14.00%)       | 2/14/2011           |
| fDallas.mycompany.com            | vol2                 | 76 (18.10%)       | 1/18/2011           | fDallas.mycompany.com       | vol2                 | 76 (18.10%)       | 2/26/2011           |
|                                  |                      |                   | 1 <u>2 3</u>        |                             |                      |                   | 1 2                 |
| Reaching 85                      | i% within nex        | t 6 months        |                     | Reaching 10                 | 0% within ne         | xt 6 months       |                     |
| Host                             | Vol / File<br>System | Available<br>(GB) | Projected<br>Date 🔺 | Host                        | Vol / File<br>System | Available<br>(GB) | Projected<br>Date 🔺 |
| fPhoenix.mycompany.com           | vol1                 | 52 (10.06%)       | 1/4/2011            | fPhoenix.mycompany.com      | vol1                 | 52 (10.06%)       | 1/24/2011           |
| sPhiladelphia.mycompany.com      | 1 E:\                | 47 (10.35%)       | 1/4/2011            | sPhiladelphia.mycompany.com | E:\                  | 47 (10.35%)       | 1/29/2011           |
| <u>cOttawa.mycompany.com</u>     | F52                  | 536<br>(14.00%)   | 1/8/2011            | cOttawa.mycompany.com       | F52                  | 536<br>(14.00%)   | 2/14/2011           |
| fDallas.mycompany.com            | vol1                 | 77 (14.00%)       | 1/8/2011            | fDallas.mycompany.com       | vol1                 | 77 (14.00%)       | 2/14/2011           |
| fDallas.mycompany.com            | vol2                 | 76 (18.10%)       | 1/18/2011           | fDallas.mycompany.com       | vol2                 | 76 (18.10%)       | 2/26/2011           |
|                                  |                      |                   | 1 <u>2 3 4</u>      | 1234                        |                      |                   |                     |
| Reaching 85 <sup>4</sup>         | % within next        | 12 months         |                     | Reaching 100                | % within nex         | kt 12 months      |                     |
| Host                             | Vol / File<br>System | Available<br>(GB) | Projected<br>Date 🔺 | Host                        | Vol / File<br>System | Available<br>(GB) | Projected<br>Date 🔺 |
| fPhoenix.mycompany.com           | vol1                 | 52 (10.06%)       | 1/4/2011            | fPhoenix.mycompany.com      | vol1                 | 52 (10.06%)       | 1/24/2011           |
| sPhiladelphia.mycompany.com      | <u>1</u> E:\         | 47 (10.35%)       | 1/4/2011            | sPhiladelphia.mycompany.com | <u>1</u> E:\         | 47 (10.35%)       | 1/29/2011           |
| cOttawa.mycompany.com            | F52                  | 536<br>(14.00%)   | 1/8/2011            | cOttawa.mycompany.com       | F52                  | 536<br>(14.00%)   | 2/14/2011           |
| fDallas.mycompany.com            | vol1                 | 77 (14.00%)       | 1/8/2011            | fDallas.mycompany.com       | vol1                 | 77 (14.00%)       | 2/14/2011           |
| fDallas.mycompany.com            | vol2                 | 76 (18.10%)       | 1/18/2011           | fDallas.mycompany.com       | vol2                 | 76 (18.10%)       | 2/26/2011           |
|                                  |                      |                   | 12345               |                             |                      |                   | 12345               |

Clicking any host name link displays the Volume Projection graph, the Volume Consumption Data, and the Volume Consumption Projections tables. These graphs/tables are discussed below in further detail.

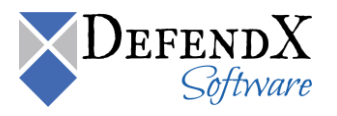

• Volume Projection Graph

This chart displays the projected 100% consumed space, 85% consumed space, and growth of a volume based on the consumed space and the date range.

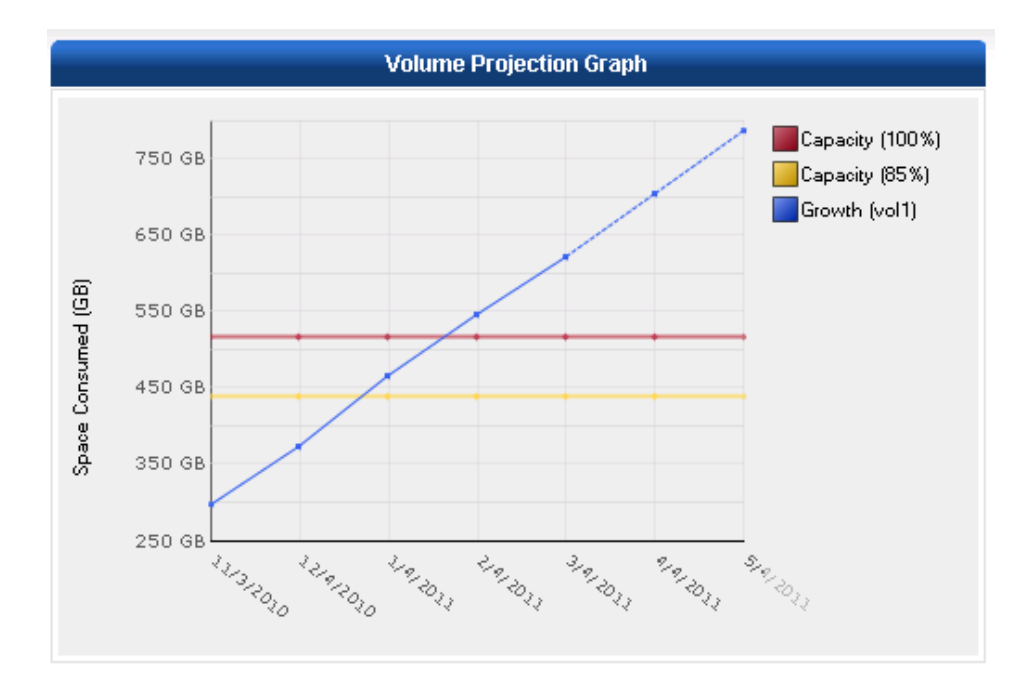

• Custom Filtering

Use the criteria provided here to modify the Volume Projections Graph.

From the **Storage Host** drop-down menu, select the server name and then the specific volume to display its projected growth. From the **Show Past Data Points** drop-down menu, specify the historical data points, the projection end date to project until this date, and the projection interval that defines the graph range, whether monthly, quarterly, or yearly.

| Custom Filtering       |             |  |  |  |  |
|------------------------|-------------|--|--|--|--|
| Storage Host:          | fDallas 🛛 👻 |  |  |  |  |
| Volume / Drive:        | vol2 💌      |  |  |  |  |
| Show Past Data Points: | 5 🛩         |  |  |  |  |
| Project to Date:       | 12/27/2010  |  |  |  |  |
| Projection Interval:   | Monthly 💌   |  |  |  |  |
| Update Report          |             |  |  |  |  |

The modified Volume Projection graph will be displayed once you click the Update Report button.

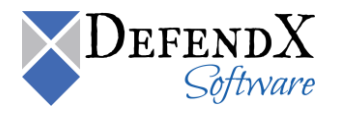

#### • Volume Consumption Data

More information is displayed as shown in the table below, including the date, the amount of the consumed space in GB, and whether this is the actual consumed space or the projected consumed space.

#### • Volume Consumption Projections

More information is displayed as shown in the table below, including the volume/file system name, its capacity in GB, the projected date for the volume/file system to reach 85%, and the projected date for the volume/file system to reach 100%.

| Volume Consumption | Data |                 | <b>₿</b> • Export | <b>⊜</b> Print |
|--------------------|------|-----------------|-------------------|----------------|
| As Of              | Spac | e Consumed (GB) | Туре              |                |
| 04/25/2010         |      | 135             | Actual            |                |
| 05/26/2010         |      | 169             | Actual            |                |
| 06/26/2010         |      | 211             | Actual            |                |
| 07/27/2010         |      | 263             | Actual            |                |
| 08/27/2010         |      | 329             | Actual            |                |
| 09/27/2010         |      | 366             | Projected         |                |
| 10/27/2010         |      | 413             | Projected         |                |
| 11/27/2010         |      | 462             | Projected         |                |
| 12/27/2010         |      | 508             | Projected         |                |

| Volume Consumption Projections |               |              |               |  |  |
|--------------------------------|---------------|--------------|---------------|--|--|
| Volume / File System           | Capacity (GB) | Reaching 85% | Reaching 100% |  |  |
| vol2                           | 401           | 9/14/2010    | 10/19/2010    |  |  |

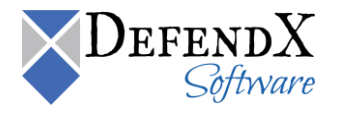

## Efficiency

The efficiency section demonstrates the potential storage savings that may result from removing duplicate and aged files. The efficiency section has six reports: Current Duplicate Files Storage, Potential Storage After Duplicate Files Removal, Current Aged Files Storage – Last Modified, Potential Storage After Aged Files Removal – Last Modified, Current Aged Files Storage – Last Accessed, and Potential Storage After Aged Files Removal – Last Accessed. Each of those reports will be discussed further.

• Current Duplicate Files Storage

The chart below shows your existing enterprise storage distribution with duplicate files.

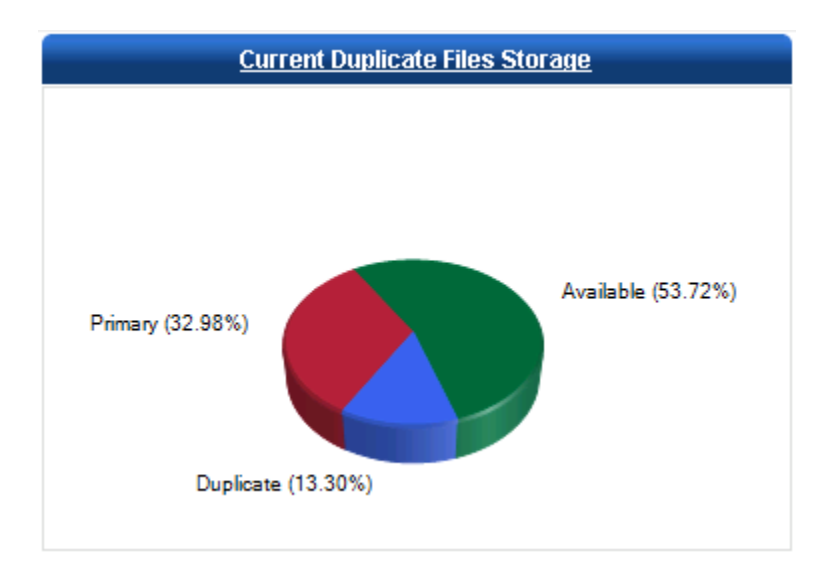

Clicking on the **Current Duplicate Files Storage** link displays the Duplicate Files Summary report. For further explanation, please refer to <u>Duplicate Files Report under the Multiple Instances Reports section</u>.

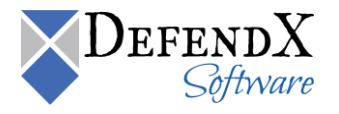

• Potential Storage After Duplicate Files Removal

The below chart shows your enterprise potential storage distribution after the removal of duplicate files.

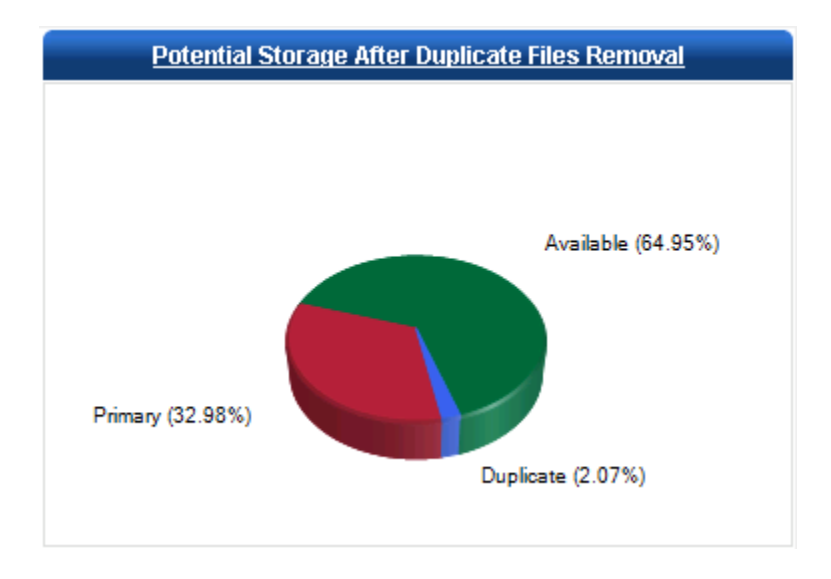

Clicking on the **Potential Storage After Duplicate Files Removal** link displays the Duplicate Files Summary report explained previously.

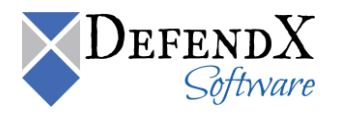

• Current Aged Files Storage – Last Modified

This chart shows the current distribution of aged files, using the last modified date, in the enterprise.

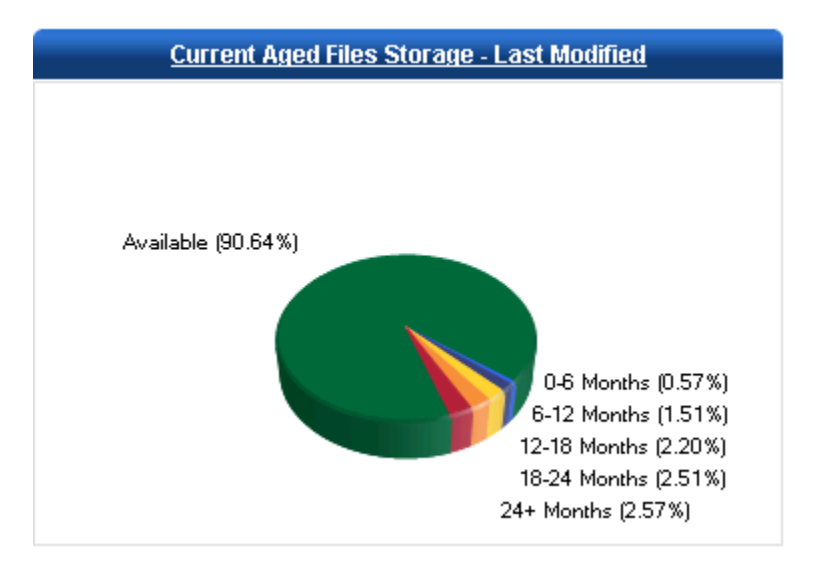

Clicking on the **Current Aged Files Storage – Last Modified** link displays the Aging Summary report. For further explanation, please refer to the <u>Aging report under the Detailed Reports section</u>.

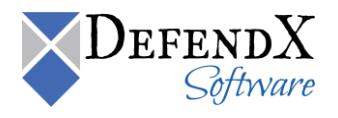

• Potential Storage After Aged Files Removal – Last Modified

The below chart shows your potential enterprise storage after the aged files, using the last modified date, have been removed. Click on a link (6+, 12+, 18+, 24+) to see what your enterprise storage may potentially look like with removal of the corresponding groups of aged files. For example, clicking on the 18+ link will demonstrate the potential view of storage if all files that have not been modified in the last 18 months are removed from the enterprise.

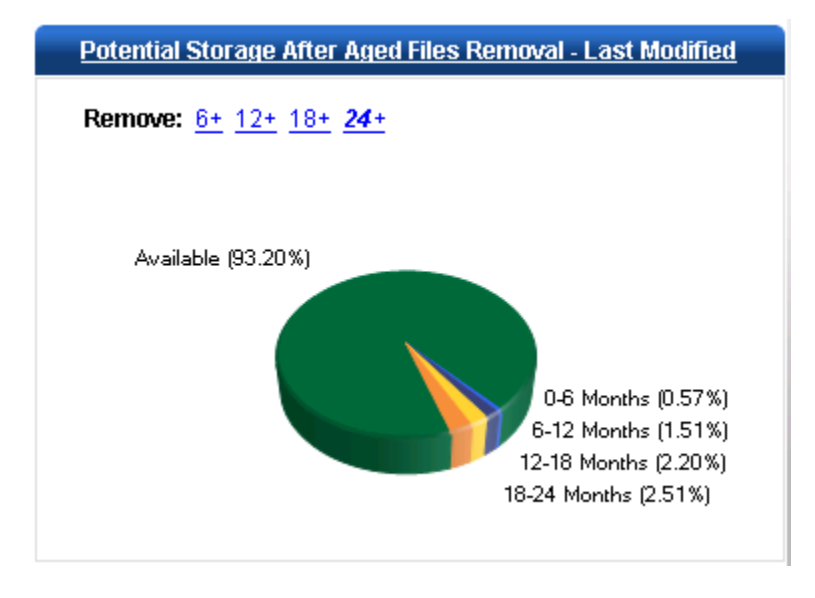

Clicking on the Potential - Last Modified link displays the Aging Summary report explained previously.

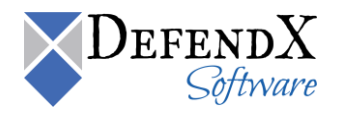

• Current Aged Files Storage – Last Accessed

This chart shows the current distribution of aged files, using the last accessed date, in the enterprise.

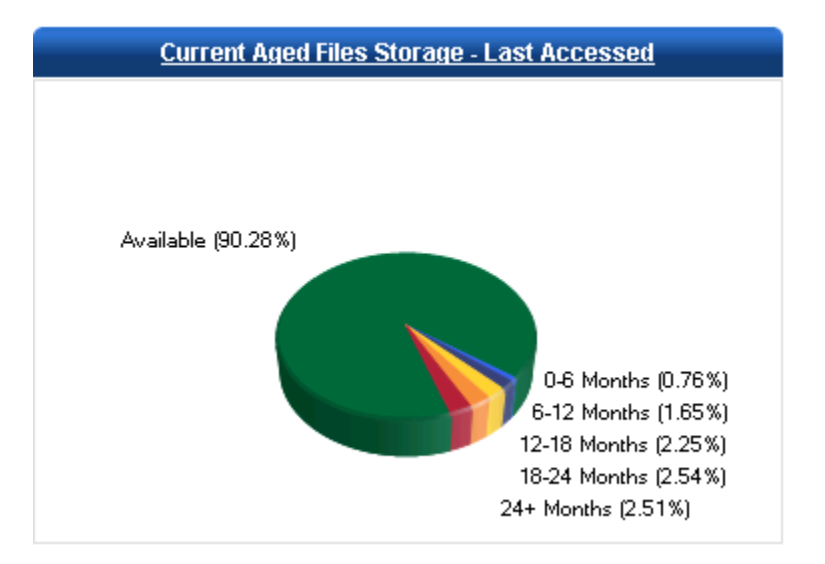

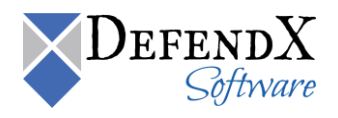

• Potential Storage After Aged Files Removal – Last Accessed.

The below chart shows your potential enterprise storage after the aged files, using the last accessed date, have been removed. Click on a link (6+, 12+, 18+, 24+) to see what your enterprise storage may potentially look like with removal of the corresponding groups of aged files. For example, clicking on the 18+ link will demonstrate the potential view of storage if all files that have not been accessed in the last 18 months are removed from the enterprise.

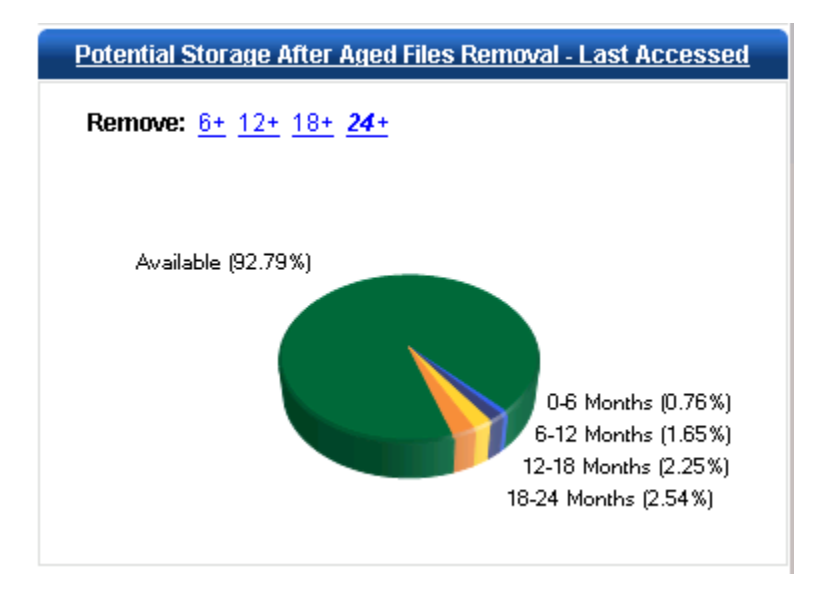

Clicking on the **Potential – Last Accessed** link displays the Aging Summary report explained previously.

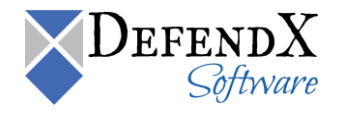

### Action Items

The **Action Items** section shows items that require immediate action. For example, tables show lists of file owners consuming the most space and volumes/file systems projected to reach 100% capacity within the next 90 days.

**NOTE:** Click the **Export/Print** button to export and/or print the displayed data. Data can be exported to .csv file format.

| uon nems                                                                                                    |                                                                                                    |                                                                               |                                                   |                                                                                                    |                                                                                                    |
|----------------------------------------------------------------------------------------------------|----------------------------------------------------------------------------------------------------|-------------------------------------------------------------------------------|---------------------------------------------------|----------------------------------------------------------------------------------------------------|----------------------------------------------------------------------------------------------------|
| Host                                                                                                    | t                                                                                                    |                                                                               |                                                   |                                                                                                    |                                                                                                    |
| Users Con                                                                                                    | suming the Most Spac                                                                                     | e                                                                             |                                                   |                                                                                                    | 🗈 e Export 🛛 🖨 Pr                                                                                                    |
| As Of                                                                                                    | Host                                                                                                    |                                                                               | Domain                                            | Account                                                                                               | Total Space (MB)                                                                                                    |
| 5/14/2014                                                                                                    | cOttawa.mycompany.                                                                                       | .com                                                                          | NorthAmerica                                      | Rufina                                                                                                | 4,5                                                                                                    |
| 5/14/2014                                                                                                    | cOttawa.mycompany.                                                                                       | .com                                                                          | NorthAmerica                                      | Georgianna                                                                                            | 4,5                                                                                                    |
| 5/14/2014                                                                                                    | cWashington.mycomp                                                                                       | bany.com                                                                      | NorthAmerica                                      | Dory                                                                                                  | 4,5                                                                                                    |
|                                                                                                    |                                                                                                    |                                                                               |                                                   |                                                                                                    |                                                                                                    |
| 5/14/2014                                                                                                    | cOttawa.mycompany.                                                                                       | .com                                                                          | NorthAmerica                                      | Chalmers                                                                                              | 4,5                                                                                                    |
| 5/14/2014<br>5/14/2014                                                                                        | cOttawa.mycompany.<br>cBoston.mycompany.                                                                 | .com<br>com                                                                   | NorthAmerica<br>NorthAmerica                      | Chalmers<br>Ryland                                                                                    | 4,54                                                                                                    |
| 5/14/2014<br>5/14/2014<br>Volumes/F<br>Host                                                                   | cOttawa.mycompany.<br>cBoston.mycompany.                                                                 | com<br>com<br>to reach 100% capaci<br>Vol / File System                       | NorthAmerica<br>NorthAmerica<br>ty within the nex | Chalmers<br>Ryland<br>t 90 days<br>Available (GB)                                                     | 4,5<br>4,5<br>⊡+ Export ⊕ P<br>Projected Date                                                                              |
| 5/14/2014<br>5/14/2014<br>Volumes/F<br>Host<br>cBoston.mycor                                                  | cOttawa.mycompany.<br>cBoston.mycompany.<br>ile Systems projected                                        | com<br>com<br>to reach 100% capaci<br>Vol / File System<br>FS3                | NorthAmerica<br>NorthAmerica                      | Chalmers<br>Ryland<br>t 90 days<br>Available (GB)<br>366 (10%                                         | 4,5<br>4,5<br>■ ← Export ⊕ P<br>Projected Date<br>) 6/20/20                                                                |
| 5/14/2014<br>5/14/2014<br>Volumes/F<br>Host<br>cBoston.mycor<br>cOttawa.myco                                  | cOttawa.mycompany.<br>cBoston.mycompany.<br>ile Systems projected<br>mpany.com                           | com<br>to reach 100% capaci<br>Vol / File System<br>FS3<br>FS2                | NorthAmerica<br>NorthAmerica                      | Chalmers<br>Ryland<br>t 90 days<br>Available (GB)<br>366 (10%<br>1,068 (21%                           | 4,5<br>4,5<br>▲ Export ▲ P<br>Projected Date<br>) 6/20/20<br>) 6/20/20                                                     |
| 5/14/2014<br>5/14/2014<br>Volumes/F<br>Host<br>cBoston.mycor<br>cOttawa.myco<br>cOttawa.myco                  | cOttawa.mycompany.<br>cBoston.mycompany.<br>ile Systems projected<br>mpany.com<br>mpany.com              | com<br>to reach 100% capaci<br>Vol / File System<br>FS2<br>FS3<br>FS3         | NorthAmerica<br>NorthAmerica                      | Chalmers<br>Ryland<br>t 90 days<br>Available (GB)<br>366 (10%<br>1,068 (21%<br>1,220 (24%)            | 4,5 <sup>2</sup><br>4,5 <sup>2</sup><br>■• Export ■ P<br>Projected Date<br>) 6/20/20<br>) 6/20/20<br>) 6/20/20             |
| 5/14/2014<br>5/14/2014<br>Volumes/F<br>Host<br>cBoston.mycor<br>cOttawa.myco<br>cOttawa.myco<br>fHamilton.myc | cOttawa.mycompany.<br>cBoston.mycompany.<br>ile Systems projected<br>mpany.com<br>mpany.com<br>mpany.com | com<br>to reach 100% capaci<br>Vol / File System<br>FS3<br>FS2<br>FS3<br>vol1 | NorthAmerica<br>NorthAmerica                      | Chalmers<br>Ryland<br>t 90 days<br>Available (GB)<br>366 (10%<br>1,068 (21%<br>1,220 (24%<br>94 (25%) | 4,5 <sup>2</sup><br>4,5 <sup>2</sup><br>■ Export ■ P<br>Projected Date<br>) 6/20/20<br>) 6/20/20<br>) 6/20/20<br>) 6/20/20 |

Clicking on a host name in the "Volume/File Systems projected to reach 100% capacity within the next 90 days" section displays the Volume Projection graph, the Volume Consumption Data, and the Volume Consumption Projections table. For further explanation, please refer to the <u>Projections Report under Summary Reports</u>.

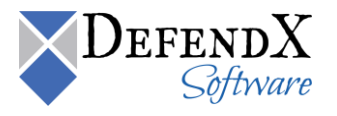

• Watch List

The **Watch List** section displays the status of each server, showing the percentage of the volume consumed based on the criteria specified. A volume/file system is considered in danger if the consumed space is greater than or equal to 60%.

Here, you can specify your custom filter options.

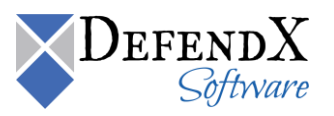

The same information is displayed in a table, as shown below. The table displays the date, the host name, the volume/file system name, and the percentage of consumed space.

NOTE: Click the **Export/Print** buttons to export and/or print the displayed data. Data can be exported to .csv file format.

|           |                             |                    | 🗈 🛛 Export 🛛 🖨 Print |
|-----------|-----------------------------|--------------------|----------------------|
| As Of     | Host                        | Volume/File System | Percent Consumed 🔻   |
| 8/27/2010 | fPhoenix.mycompany.com      | vol0               | 90.0%                |
| 8/27/2010 | fHamilton.mycompany.com     | vol0               | 89.0%                |
| 8/27/2010 | fHamilton.mycompany.com     | vol1               | 88.0%                |
| 8/27/2010 | fDallas.mycompany.com       | vol0               | 88.0%                |
| 8/27/2010 | fHamilton.mycompany.com     | vol2               | 85.0%                |
| 8/27/2010 | sPhiladelphia.mycompany.com | E:\                | 84.5%                |
| 8/27/2010 | fDallas.mycompany.com       | vol2               | 82.0%                |
| 8/27/2010 | sHouston.mycompany.com      | F:\                | 79.4%                |
| 8/27/2010 | cWashington.mycompany.com   | F53                | 77.0%                |
| 8/27/2010 | cOttawa.mycompany.com       | F52                | 76.0%                |
|           |                             |                    | 1 2                  |

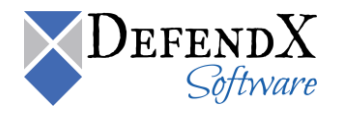

# **Detailed Reports**

The **Detailed Reports** section includes many reports, including Storage Hosts, Departments, File Owners, Quotas, Archived Files, Aging, Business File Types, Other File Types, and Temporary File Types. The following sections include a detailed description for each report.

## Storage Hosts

The Storage Hosts section displays a storage summary of all the scanned servers within the entire network environment. The chart displays the primary consumed space versus the available space for each server. The space consumed by the shadow files and the archived space are displayed as well.

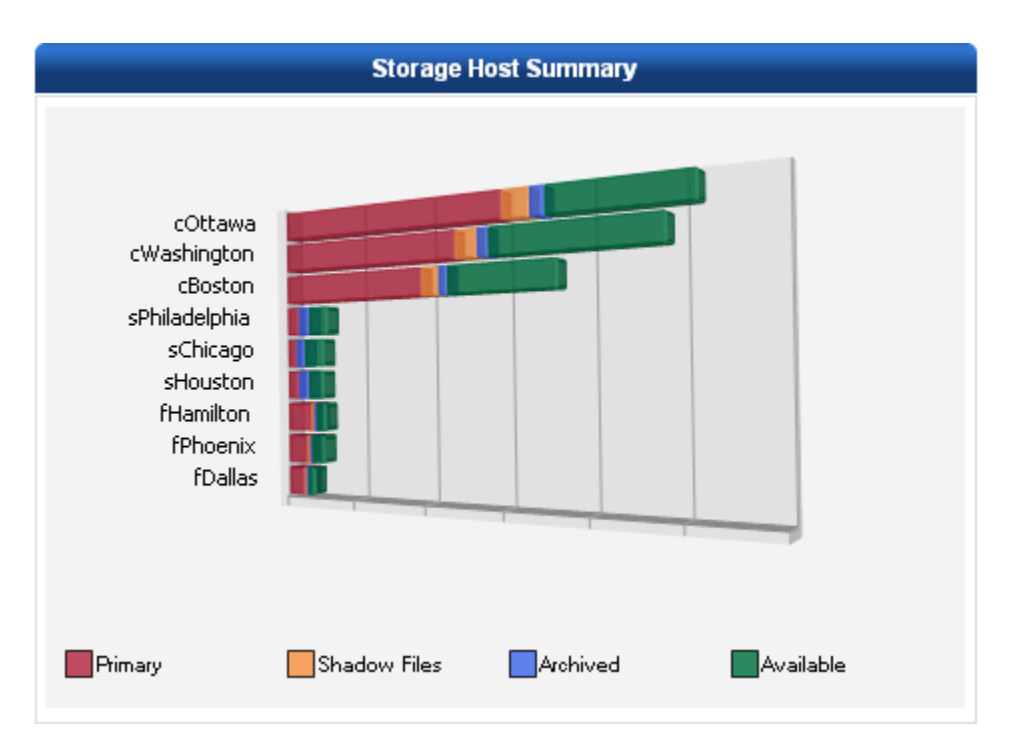

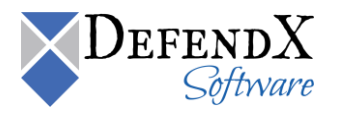

The same information is displayed in a table, as shown below. The table displays the date, the host name, the GB of primary consumed space, shadow files consumed space, archived consumed space, available space, and total host capacity.

NOTE: Click the Export/Print buttons to export/print the displayed data. Data can be exported to .csv file format.

| *All Space and Capacity column values are shown here in GB units. |                             |                           |                               |                            | <b>⊡</b> • Export  | 🖨 Print |
|-------------------------------------------------------------------|-----------------------------|---------------------------|-------------------------------|----------------------------|--------------------|---------|
| As Of                                                             | Host                        | Primary Consumed<br>Space | Shadow File Consumed<br>Space | Archived Consumed<br>Space | Available<br>Space | Total 🔻 |
| 8/24/2010                                                         | cBoston.mycompany.com       | 7,191 (49.71%)            | 813 (5.62%)                   | 420 (2.90%)                | 6,856 (47.39%)     | 14,467  |
| 8/24/2010                                                         | cOttawa.mycompany.com       | 6,329 (57.02%)            | 741 (6.68%)                   | 387 (3.49%)                | 4,383 (39.49%)     | 11,099  |
| 8/24/2010                                                         | cWashington.mycompany.com   | 5,566 (52.74%)            | 637 (6.04%)                   | 338 (3.20%)                | 4,650 (44.06%)     | 10,554  |
| 8/24/2010                                                         | sChicago.mycompany.com      | 583 (34.52%)              | 0 (0.00%)                     | 584 (34.58%)               | 522 (30.91%)       | 1,689   |
| 8/24/2010                                                         | sPhiladelphia.mycompany.com | 462 (28.41%)              | 0 (0.00%)                     | 468 (28.78%)               | 695 (42.74%)       | 1,626   |
| 8/24/2010                                                         | sHouston.mycompany.com      | 660 (40.84%)              | 0 (0.00%)                     | 658 (40.72%)               | 298 (18.44%)       | 1,616   |
| 8/24/2010                                                         | fPhoenix.mycompany.com      | 806 (56.84%)              | 91 (6.42%)                    | 50 (3.53%)                 | 562 (39.63%)       | 1,418   |
| 8/24/2010                                                         | fDallas.mycompany.com       | 785 (61.86%)              | 92 (7.25%)                    | 50 (3.94%)                 | 434 (34.20%)       | 1,269   |
| 8/24/2010                                                         | fHamilton.mycompany.com     | 529 (52.74%)              | 63 (6.28%)                    | 33 (3.29%)                 | 441 (43.97%)       | 1,003   |
|                                                                   |                             |                           |                               |                            |                    | 1       |

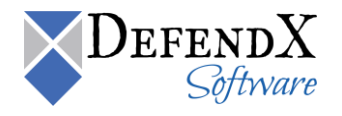

Clicking a host name displays the volumes within the specified host as well as the storage details for each volume, including the primary storage, the shadow files consumed space, the archived consumed space, and the available space on each volume.

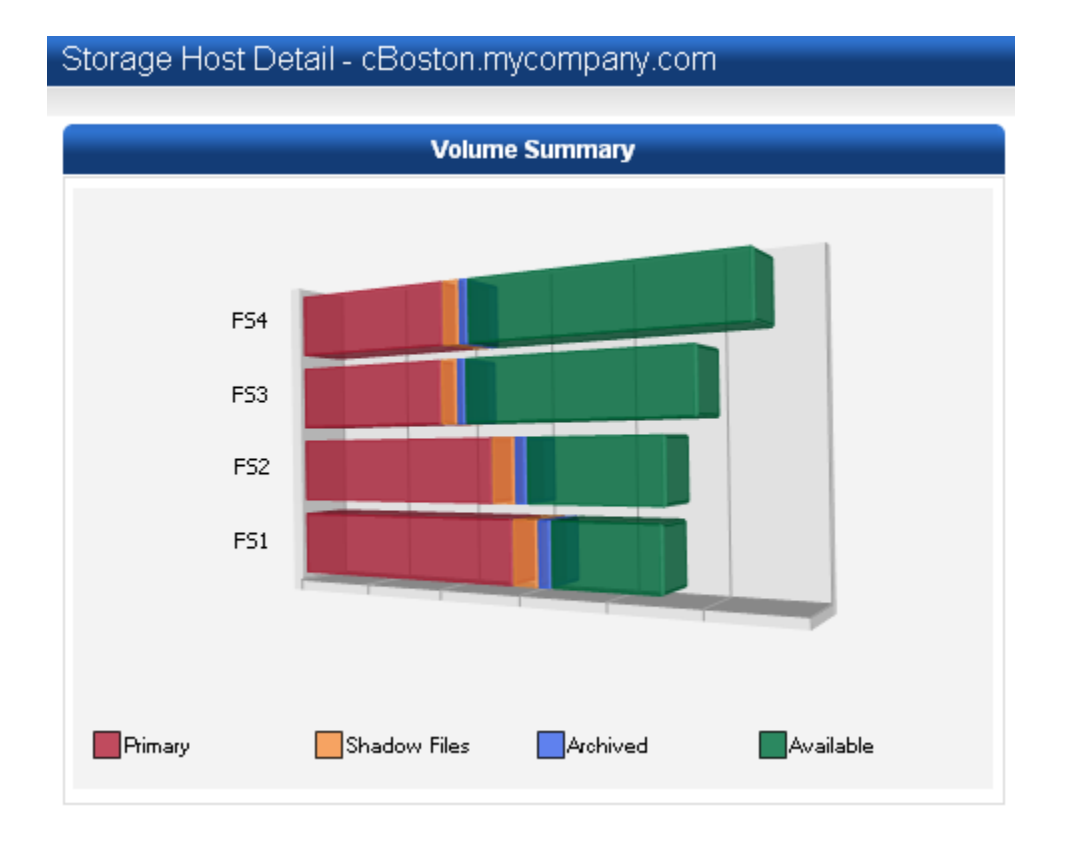

The same information is displayed in a table. The table displays the date on which the volume was scanned, the volumes on the host, the volume label (if any), the primary storage in GB, the shadow file consumed space in GB, the archived consumed space in GB, the available space in GB, and the total capacity of the volume in GB.

| *All Space and Capacity column values are shown here in GB units. |            |                 |                    |                               |                            | <b>⊡</b> • Export  | 🖶 Print |
|-------------------------------------------------------------------|------------|-----------------|--------------------|-------------------------------|----------------------------|--------------------|---------|
| As Of                                                             | Volume     | Volume<br>Label | Primary<br>Storage | Shadow File Consumed<br>Space | Archived Consumed<br>Space | Available<br>Space | Total 👻 |
| 8/24/2010                                                         | <u>FS4</u> |                 | 1,616 (39.01%)     | 172 (4.15%)                   | 92 (2.22%)                 | 2,527 (60.99%)     | 4,143   |
| 8/24/2010                                                         | F53        |                 | 1,589 (43.00%)     | 171 (4.63%)                   | 87 (2.35%)                 | 2,106 (57.00%)     | 3,695   |
| 8/24/2010                                                         | <u>FS2</u> |                 | 2,106 (62.98%)     | 226 (6.76%)                   | 117 (3.50%)                | 1,237 (36.99%)     | 3,344   |
| 8/24/2010                                                         | FS1        |                 | 2,300 (69.99%)     | 244 (7.43%)                   | 124 (3.77%)                | 986 (30.01%)       | 3,286   |
|                                                                   |            |                 |                    |                               |                            |                    | 1       |

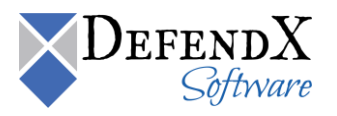

Clicking a volume link displays the Directories and Files on the specified volume, along with the primary consumed storage versus the archived consumed storage for each Directory.

| Files and Directories       Custom Filtering         users       Field: Path         users       Value:         Field: Path       Operator: > Value:         Field: Path       Operator: > Value:         Field: Path       Operator: > Value:         Field: Path       Operator: > Value:         Field: Path       Operator: > Value:         Field: Path       Operator: > Value:         Betresh       Report         Report Title:       Report         Description:       Public:         Public:       Betresh Report         Saved < View a saved report >                                                                                                    | Directory Detai   | ils - Host: sCh    | icago.mycompany.            | com                |                        |                   |                |
|----------------------------------------------------------------------------------------------------|-------------------|--------------------|-----------------------------|--------------------|------------------------|-------------------|----------------|
| users       ▼ Value:         users       ▼ Value:         Field:       Path         Operator:       ▼ Value:         Field:       Path         Operator:       ▼ Value:         Field:       Path         Operator:       ▼ Value:         Field:       Path         Operator:       ▼ Value:         Field:       Path         Operator:       ▼ Value:         Field:       Path         Operator:       ▼ Value:         Field:       Path         Operator:       ▼ Value:         Field:       Path         Operator:       ▼ Value:         Beport       Report         Report       Beport         Public:       Beports         Saved       View a saved report >                                                                                                    |                   |                    | Custom Filtering            |                    |                        |                   |                |
| users       Operator:       > Value:         Field:       Path         Operator:       > Value:         Field:       Path         Operator:       > Value:         Field:       Path         Operator:       > Value:         Field:       Path         Operator:       > Value:         Field:       Path         Operator:       > Value:         Field:       Path         Operator:       > Value:         Field:       Path         Operator:       > Value:         Begort       Report         Report       Bestreption:         Public:       Bestreption:         Saved       View a saved report >                                                                                                    |                   |                    |                             |                    | Field:                 | Path              | ¥              |
| users       Field:       Path         users       Value:       Field:         Field:       Path       Operator:         Operator:       ▼       Value:         Field:       Path       Operator:         Operator:       ▼       Value:         Report       Report       Public:         Bescription:       Public:       Saved Report         As OF: 5/6/2014       Soft Single Single Si                                                                                                    |                   |                    |                             |                    |                        | > Value:          |                |
| users value:<br>users value:<br>Field: Path<br>Operator: > Value:<br>Field: Path<br>Operator: > Value:<br>Report<br>Report<br>Description:<br>Public: ● save Report<br>Report > Value:<br>Report<br>Description:<br>Public: ● save Report<br>Report > Value:<br>Consumed Archived                                                                                                    |                   |                    |                             |                    | Field:                 | Path              | •              |
| users       Field:       Path         Operator:       > ▼ Value:       Path         Operator:       > ▼ Value:       Path         Report       Report       Report         Description:       Public:       Pase Report         Saved <view a="" report="" saved="">         AS OF: 5/6/2014       Soft Soft Soft Soft Soft Soft Soft Soft</view>                                                                                                    |                   |                    |                             |                    | Operator:              | > Value:          |                |
| Users ↓ Value:                                                                                                    |                   |                    |                             |                    | Field:                 | Path              | •              |
| Consumed Archived Archived Arc | users             |                    |                             |                    | Operator:              | > Value:          |                |
| Consumed       Archived         As OF: 5/6/2014                                                                                                    |                   |                    |                             |                    |                        |                   | 1              |
| Consumed     Archived       Archived     Report       Bayes     Saved Reports       Consumed     Saved report >                                                                                                    | -                 |                    |                             |                    | Report Title:          |                   |                |
| Consumed     Archived       As OF: 5/6/2014                                                                                                    |                   |                    |                             |                    | Report<br>Description: |                   | 1.             |
| As OF: 5/6/2014 Saved Consumed Archived Saved Reports: <a>View a saved report &gt;</a>                                                                                                    | _                 | _                  |                             |                    | Public:                |                   | le Save Report |
| AS OF: 5/6/2014                                                                                                    | Consumed          | Archived           |                             |                    | Saved<br>Reports:      | < View a saved re | eport > ▼      |
|                                                                                                    | AS OF: 5/6/2014   |                    |                             |                    |                        |                   |                |
| E: *All Space and Capacity column values are shown here in MB units.                                                                                                    | E: *All Space and | Capacity column va | lues are shown here in MB ( | units.             |                        | Show Tree ≣●      | Export 🖨 Print |
| Name Consumed Space - Percent Consumed Archived Size Number of Files OWNER Detail                                                                                                    | Name Consu        | med Space 🔻        | Percent Consumed            | Archived Size      | Number of Files        | OWNER             | Details        |
| users 188069.6 100% 191,958 (50.51%) 9987 <u>View Deta</u>                                                                                                    | users 188069      | .6                 | 100                         | % 191,958 (50.51%) | 9987                   |                   | View Details   |

The same information is displayed in a table, except that, the **Percent Consumed** field shows how much of the parent's size the current directory consumes. This field can help you spot the largest directories under a volume. Fields also include the percentage of the primary consumed space, the archived consumed space, and the percentage of the archived consumed space.

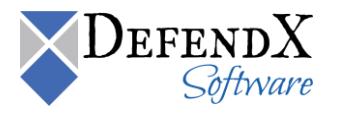

|                                                                                                |                                                                                                    | 3 , 1 ,                                                                |                                                                                        |                                                                                                |                                                                                                    |                                                                                                    |
|------------------------------------------------------------------------------------------------|----------------------------------------------------------------------------------------------------|------------------------------------------------------------------------|----------------------------------------------------------------------------------------|------------------------------------------------------------------------------------------------|----------------------------------------------------------------------------------------------------|----------------------------------------------------------------------------------------------------|
|                                                                                                | Files a                                                                                                    | Custom Filtering                                                       |                                                                                        |                                                                                                |                                                                                                    |                                                                                                    |
|                                                                                                |                                                                                                    |                                                                        |                                                                                        | Field:                                                                                         | Path                                                                                                    | •                                                                                                    |
|                                                                                                |                                                                                                    |                                                                        |                                                                                        | Operator:                                                                                      | > Value:                                                                                                    |                                                                                                    |
|                                                                                                | araftino4                                                                                                    |                                                                        | Field:                                                                                 | Path                                                                                           | •                                                                                                    |                                                                                                    |
| ý                                                                                              |                                                                                                    |                                                                        |                                                                                        | Operator:                                                                                      | > Value:                                                                                                    |                                                                                                    |
| aimle                                                                                          | essness4                                                                                                    |                                                                        |                                                                                        | Field:                                                                                         | Path                                                                                                    |                                                                                                    |
| dri                                                                                            | iveways4                                                                                                    |                                                                        |                                                                                        | Operator:                                                                                      | > Value:                                                                                                    |                                                                                                    |
| ple                                                                                            | exiglass4                                                                                                    |                                                                        |                                                                                        | B <b></b><br>Refresh<br>Report                                                                 |                                                                                                    |                                                                                                    |
|                                                                                                |                                                                                                    |                                                                        | -                                                                                      | Report Title:                                                                                  |                                                                                                    |                                                                                                    |
|                                                                                                |                                                                                                    |                                                                        |                                                                                        |                                                                                                |                                                                                                    |                                                                                                    |
|                                                                                                |                                                                                                    |                                                                        |                                                                                        | Report<br>Description:                                                                         |                                                                                                    |                                                                                                    |
| _                                                                                              | _                                                                                                    |                                                                        |                                                                                        | Report<br>Description:<br>Public:                                                              |                                                                                                    | <ul> <li>Save Report</li> </ul>                                                                       |
| Consume                                                                                        | ed Archived                                                                                                    |                                                                        |                                                                                        | Report<br>Description:<br>Public:<br>Saved<br>Reports:                                         | View a saved re                                                                                                    | • Save Repor                                                                                          |
| Consume<br>AS OF: 5/6/201<br>E: > users > f                                                    | ed Archived                                                                                                    | ace and Capacity column valu                                           | ies are shown here in N                                                                | Report<br>Description:<br>Public:<br>Saved<br>Reports:                                         | Show Tree Details                                                                                                    | ● Save Repor<br>port ><br>Export 兽 Pr                                                                 |
| Consume<br>AS OF: 5/6/201<br>E: > users > f<br>Name                                            | ed Archived<br>14<br>Fiorello *All Spe<br>Consumed Space <del>•</del>                                                                                                    | ace and Capacity column valu<br>Percent Consumed                       | es are shown here in N<br>Archived Size                                                | Report<br>Description:<br>Public:<br>Saved<br>Reports:<br>//////////////////////////////////// | Show Tree ₽.                                                                                                    | Save Report port >  Export                                                                            |
| Consume<br>AS OF: 5/6/201<br>E: > users > f<br>Name<br>grafting4                               | ad Archived                                                                                                    | ace and Capacity column value Percent Consumed 48%                     | es are shown here in M<br>Archived Size<br>869 (19.27%)                                | Report<br>Description:<br>Public:<br>Saved<br>Reports:<br>18 units.<br>Number of Files         | Show Tree Department of the second second | Save Repor port >      Export 	P  Details  View Details                                               |
| Consume<br>AS OF: 5/6/201<br>E: > users > F<br>Name<br>grafting4<br>aimlessness4               | ed Archived<br>14<br>Fiorello *All Spe<br>Consumed Space →<br>1239.5<br>963.2                                                                                                    | Percent Consumed<br>48%<br>38%                                         | es are shown here in M<br>Archived Size<br>869 (19.27%)<br>543 (12.04%)                | Report<br>Description:<br>Public:<br>Saved<br>Reports:<br>//////////////////////////////////// | View a saved re       Show Tree B+                                                                                                    | Save Repor port >      Details View Details View Details                                              |
| Consume<br>AS OF: 5/6/201<br>E: > users > F<br>Name<br>grafting4<br>aimlessness4<br>driveways4 | ad Archived Archived | ace and Capacity column value<br>Percent Consumed<br>48%<br>38%<br>10% | es are shown here in M<br>Archived Size<br>869 (19.27%)<br>543 (12.04%)<br>144 (3.19%) | Report<br>Description:<br>Public:<br>Saved<br>Reports:<br>//////////////////////////////////// | Show Tree B+                                                                                                    | Save Repor  port >      X  Export  P  Details  View Details  View Details  View Details  View Details |

Clicking on any directory will drill-down inside this directory and show its children.

Clicking on the View Details link shows more details about individual directories. More information in the next section.

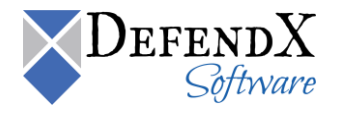

As previously discussed, use the **Customer Filtering** dialog box to specify certain search criteria.

| Custom Filtering       |                            |  |  |  |  |
|------------------------|----------------------------|--|--|--|--|
| Field:                 | Primary Consumed Space 🛛 👻 |  |  |  |  |
| Operator:              | > 💙 Value:                 |  |  |  |  |
| Field:                 | Primary Consumed Space 🛛 👻 |  |  |  |  |
| Operator:              | > 💙 Value:                 |  |  |  |  |
| Field:                 | Primary Consumed Space 🛛 👻 |  |  |  |  |
| Operator:              | > 💙 Value:                 |  |  |  |  |
| Be Refresh Report      |                            |  |  |  |  |
| Report Title:          |                            |  |  |  |  |
| Report<br>Description: |                            |  |  |  |  |
| Public:                | □ Be Save Report           |  |  |  |  |
| Saved<br>Reports:      | < View a saved report >    |  |  |  |  |

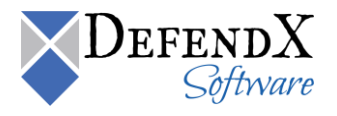

# Directory Details

If you click on the **View Details** link next to a directory in the **Storage Hosts** report, you will see the **Directory Details** report for this directory.

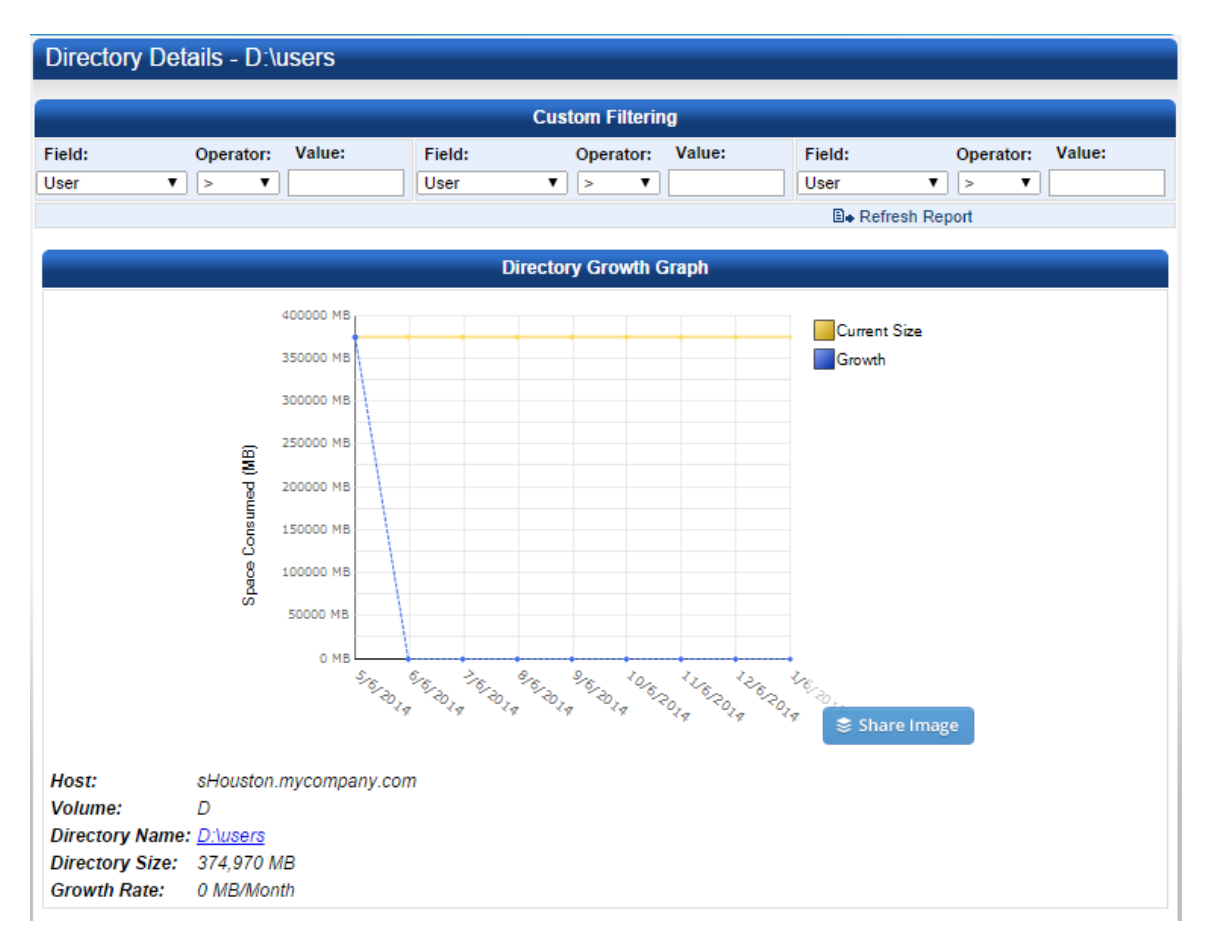

The first section is the growth rate for this Directory, it shows how this directory grows, or shrinks, over time.

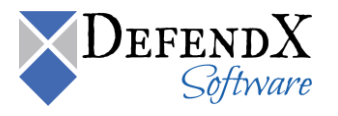

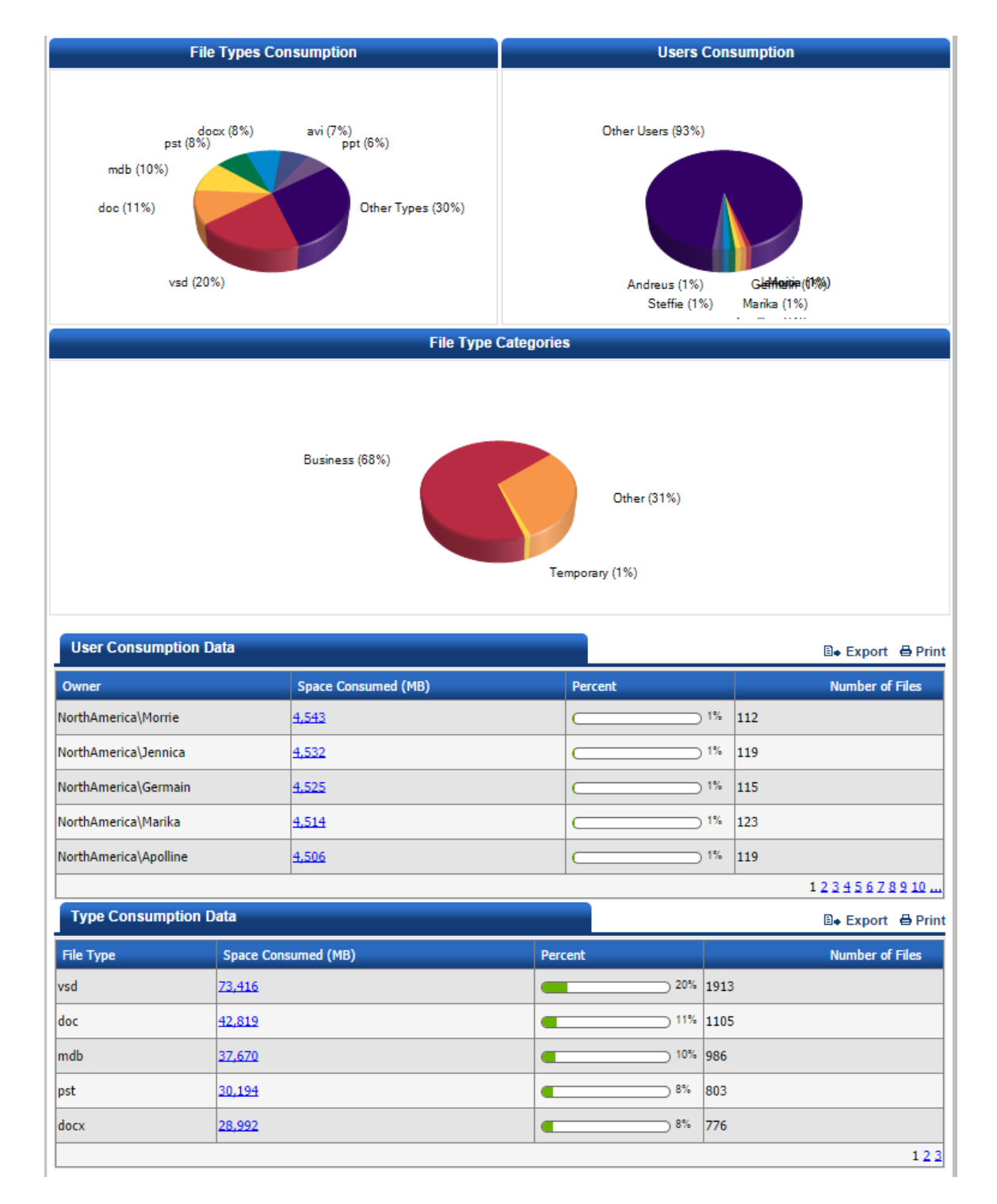

The second section in the report shows Users and File Types summary. **User Consumption** lists the users who own files in this directory (and all its subdirectories). These users are sorted based on their consuption, so the users who own the largest space are listed first.

**Type Consumption** shows the highest consuming file types. The types that consume the largest amount of space are listed first.

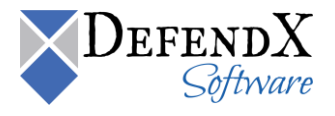

## Departments

The **Departments** section reports information on the scanned departments in your entire environment. For each department, the primary consumed storage and the archived consumed storage is displayed.

The same information is displayed in a table. The table shows the department name, the primary storage in megabytes, the archived storage in megabytes, and the total storage in megabytes.

| *All column values are shown here in MB units. |                  |                    |                  |                 |  |
|------------------------------------------------|------------------|--------------------|------------------|-----------------|--|
| Department                                     | Primary Storage  | SharePoint Storage | Archived Storage | Total Storage 🔻 |  |
| Decision Solutions                             | 148,456 (42.61%) | 55,751 (16.00%)    | 144,236 (41.39%) | 348,443         |  |
| External Relations                             | 137,597 (39.57%) | 69,224 (19.91%)    | 140,923 (40.52%) | 347,744         |  |
| Corporate Affairs                              | 123,434 (39.34%) | 70,349 (22.42%)    | 119,947 (38.23%) | 313,730         |  |
| Corporate Development                          | 119,996 (40.43%) | 56,431 (19.01%)    | 120,406 (40.56%) | 296,833         |  |
| Customer Business Development                  | 131,820 (48.76%) | 0 (0.00%)          | 138,524 (51.24%) | 270,344         |  |
| Customer Support                               | 120,250 (45.19%) | 24,443 (9.19%)     | 121,404 (45.62%) | 266,097         |  |
| Facilities                                     | 114,818 (44.99%) | 25,869 (10.14%)    | 114,540 (44.88%) | 255,227         |  |
| Corporate Strategy                             | 119,743 (47.89%) | 16,068 (6.43%)     | 114,232 (45.68%) | 250,043         |  |
| Corporate Operations                           | 107,839 (43.14%) | 33,467 (13.39%)    | 108,642 (43.47%) | 249,947         |  |
| Game Design                                    | 121,083 (48.55%) | 15,490 (6.21%)     | 112,807 (45.24%) | 249,379         |  |
|                                                |                  |                    |                  | 123             |  |

**NOTE:** For departments to be displayed, you need to run the Active Directory scan. Active Directory scan is a pre-requisite for viewing department related details.

As previously discussed, use the **Custom Filtering** dialog box to specify a customized search.

Clicking on a department name displays detailed departmental information, as explained below.

A chart outlining the department storage types with percentages for each department storage type is displayed.

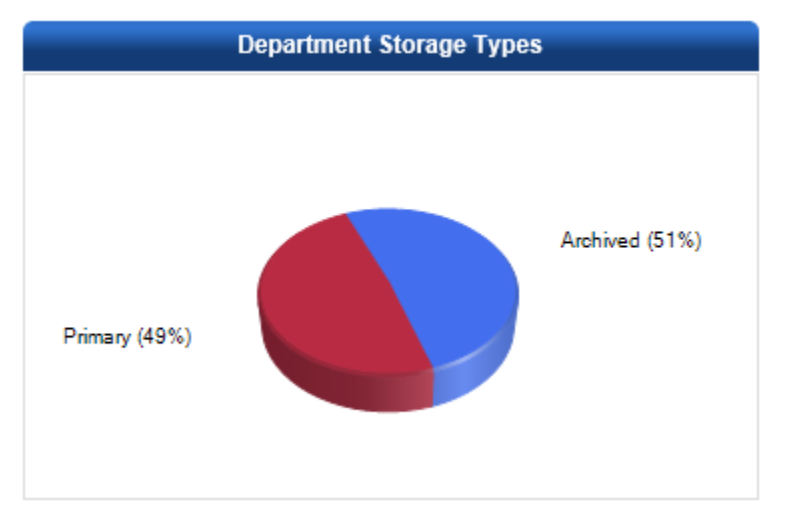

Details are displayed in the top department storage users. Included are the total storage consumed for each storage type and the top user of each storage type.

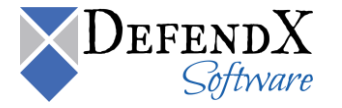

| Top Department Storage Users  |                                  |  |  |  |  |
|-------------------------------|----------------------------------|--|--|--|--|
| Total Primary Storage (MB)    | 139,526                          |  |  |  |  |
| Top User of Primary Storage   | NorthAmerica\Chalmers<br>(3.26%) |  |  |  |  |
| Total Archived Storage (MB)   | 146,370                          |  |  |  |  |
| Top User of Archived Storage  | NorthAmerica\Chalmers<br>(1.62%) |  |  |  |  |
|                               |                                  |  |  |  |  |
| Total Department Storage (MB) | 285,896                          |  |  |  |  |

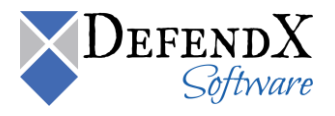

The top users of each storage type are displayed in the tables below.

| Largest Users of Primary Stor   |              | 🗈 Export 🖨 Print |                       |
|---------------------------------|--------------|------------------|-----------------------|
| Percent of Department Storage 🔻 | Domain       | User             | Consumed Storage (MB) |
| 3.26%                           | NorthAmerica | Chalmers         | 4,546                 |
| 3.17%                           | NorthAmerica | Graeae           | 4,421                 |
| 3.06%                           | NorthAmerica | Gunther          | 4,271                 |
| 3.05%                           | NorthAmerica | Judson           | 4,252                 |
| 3.04%                           | NorthAmerica | Purity           | 4,241                 |

🗈 Export 🖨 Print

| Percent of Department Storage 🔻 | Domain       | User     | Consumed Storage (MB) |
|---------------------------------|--------------|----------|-----------------------|
| 1.62%                           | NorthAmerica | Chalmers | 2,372                 |
| 1.62%                           | NorthAmerica | Riobhne  | 2,371                 |
| 1.61%                           | NorthAmerica | Judson   | 2,349                 |
| 1.55%                           | NorthAmerica | Brasen   | 2,269                 |
| 1.53%                           | NorthAmerica | Graeae   | 2,240                 |

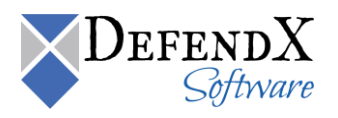
#### File Owners

The **File Owners** section reports the names of individual user accounts and the total amount of space consumed by each account (in megabytes), using both chart and table forms. The total storage shows in detail the primary storage and the archived storage.

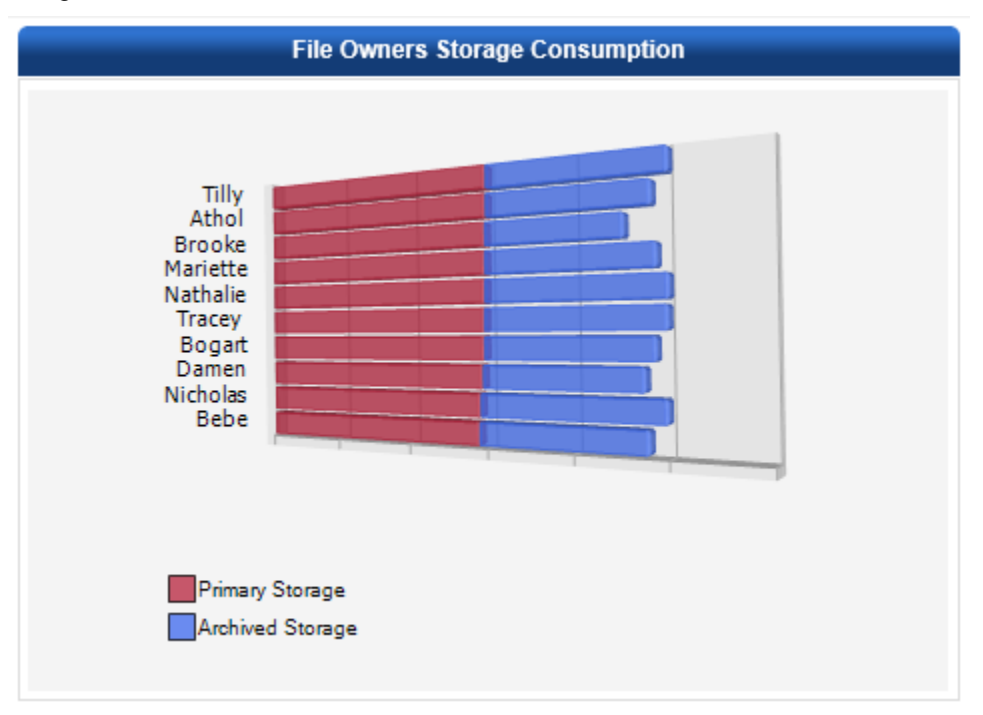

The same information is displayed in a table. The table shows the domain name, the account name, the primary storage in megabytes, and the total storage.

| *All column values are shown here in MB units. |          |                       | 🗈 + Export 🖨 Pr  |               |  |
|------------------------------------------------|----------|-----------------------|------------------|---------------|--|
| Domain                                         | Account  | Primary Storage 🔻     | Archived Storage | Total Storage |  |
| NorthAmerica                                   | Tilly    | 2,690 (59.67%)        | 1,818 (40.33%)   | 4,508         |  |
| NorthAmerica                                   | Athol    | 2,686 (61.75%)        | 1,664 (38.25%)   | 4,350         |  |
| NorthAmerica                                   | Brooke   | 2,674 (65.35%)        | 1,419 (34.68%)   | 4,092         |  |
| NorthAmerica                                   | Mariette | <u>2,671 (60.77%)</u> | 1,724 (39.23%)   | 4,395         |  |
| NorthAmerica                                   | Nathalie | 2,668 (59.22%)        | 1,836 (40.75%)   | 4,505         |  |
| NorthAmerica                                   | Tracey   | 2,661 (59.23%)        | 1,832 (40.77%)   | 4,493         |  |
| NorthAmerica                                   | Bogart   | 2,658 (30.64%)        | 1,725 (19.88%)   | 8,675         |  |
| NorthAmerica                                   | Damen    | 2,638 (61.65%)        | 1,641 (38.35%)   | 4,279         |  |
| NorthAmerica                                   | Nicholas | 2,609 (58.20%)        | 1,874 (41.80%)   | 4,483         |  |
| NorthAmerica                                   | Bebe     | 2,592 (60.14%)        | 1,719 (39.88%)   | 4,310         |  |
|                                                |          |                       |                  | 12345678910   |  |

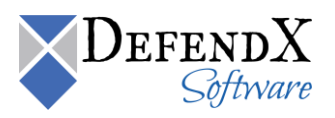

As previously discussed, use the **Custom Filtering** dialog box to specify a customized search.

Clicking on an account name, the File Types tab displays all the file types associated details to the specified account. This includes the file owner file types, the top file owner file types, the top business file types, the top other file types, and the top temporary file types for the specified account.

| File Types Aging             |                                             |
|------------------------------|---------------------------------------------|
| File Owner File Types        | Top File Owner File Types                   |
| r                            | Total File Owner Primary Storage (MB) 4,109 |
| Temporary File Tunes         | Top Business File Type vsd                  |
| 22.3%                        | Percentage of File Owner Storage 15.7%      |
| Other File Tupes             | Top Other File Type avi                     |
| 22.3% Unreported             | Percentage of File Owner Storage 10.8%      |
| 33.0%                        | Top Temporary File Type temp                |
|                              | Percentage of File Owner Storage 925%       |
| Business File Types<br>22.3% |                                             |

Top Business File Types

🗈 🖶 Export 🛛 🖨 Print

🗈 🛛 Export 🛛 🖨 Print

| File Type | Total Space (MB) | Percent Used 🔻 | Count |
|-----------|------------------|----------------|-------|
| vsd       | 645              | 15.7%          | 22    |
| pst       | 535              | 13.0%          | 11    |
| ×lt       | 422              | 10.3%          | 12    |
| docx      | 409              | 10.0%          | 12    |
| mdb       | 305              | 7.4%           | 9     |

Top Other File Types

- **T** - ---

| File Type | Total Space (MB) | Percent Used 🔻 | Count |
|-----------|------------------|----------------|-------|
| avi       | 444              | 10.8%          | 12    |
| mp3       | 411              | 10.0%          | 8     |
| mp4       | 380              | 9.3%           | 8     |
| wma       | 114              | 2.8%           | 2     |

| Top Temporary File Type | S                |                | 🖹 🖶 Export 🛛 🖨 Print |
|-------------------------|------------------|----------------|----------------------|
| File Type               | Total Space (MB) | Percent Used 🔻 | Count                |
| temp                    | 37               | 925.0%         | 1                    |
| tmp                     | 23               | 571.5%         | 1                    |

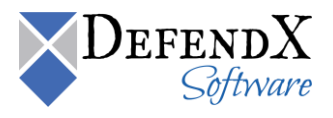

Clicking on an account name and navigating to the Aging tab displays the file aging details for the specified user.

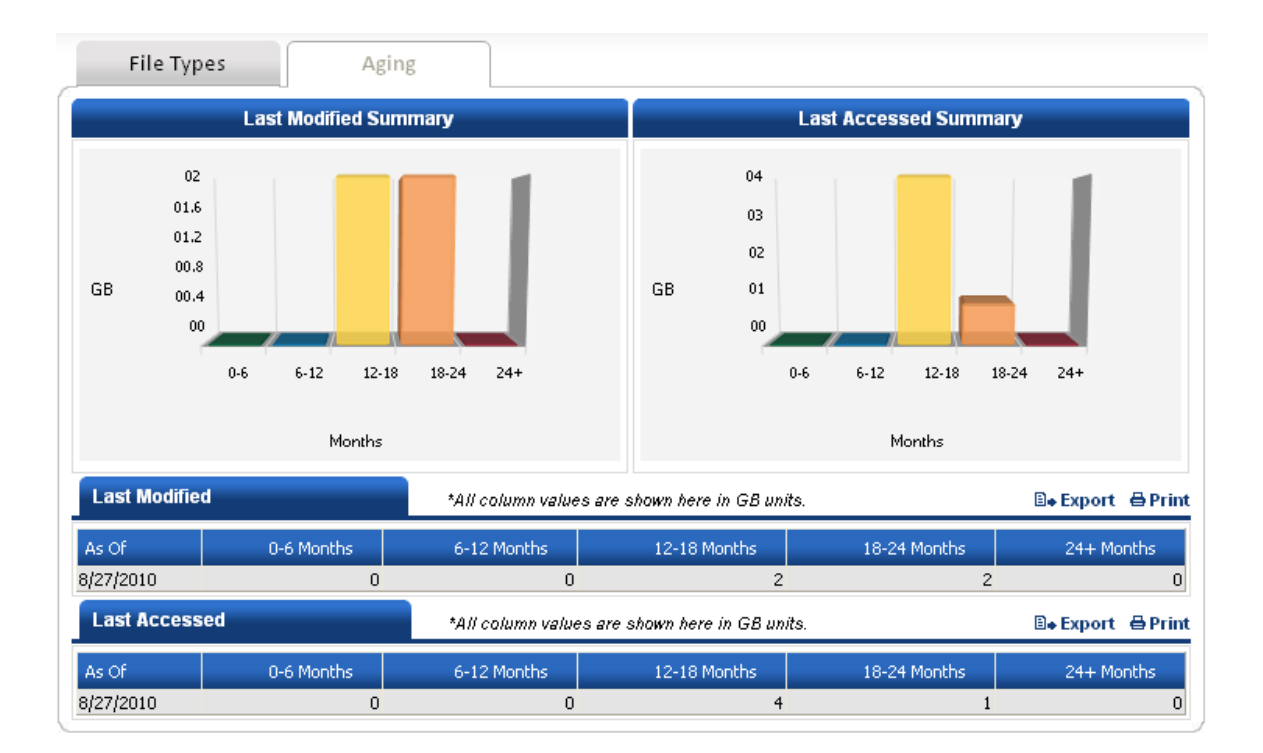

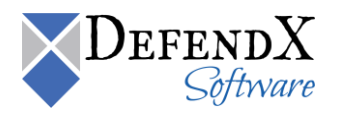

## Quotas

The **Quotas** section graph reports the DefendX Software QFS policies applied to the directories on the server, the number of users controlled by the policy, the average size used, and the policy limit.

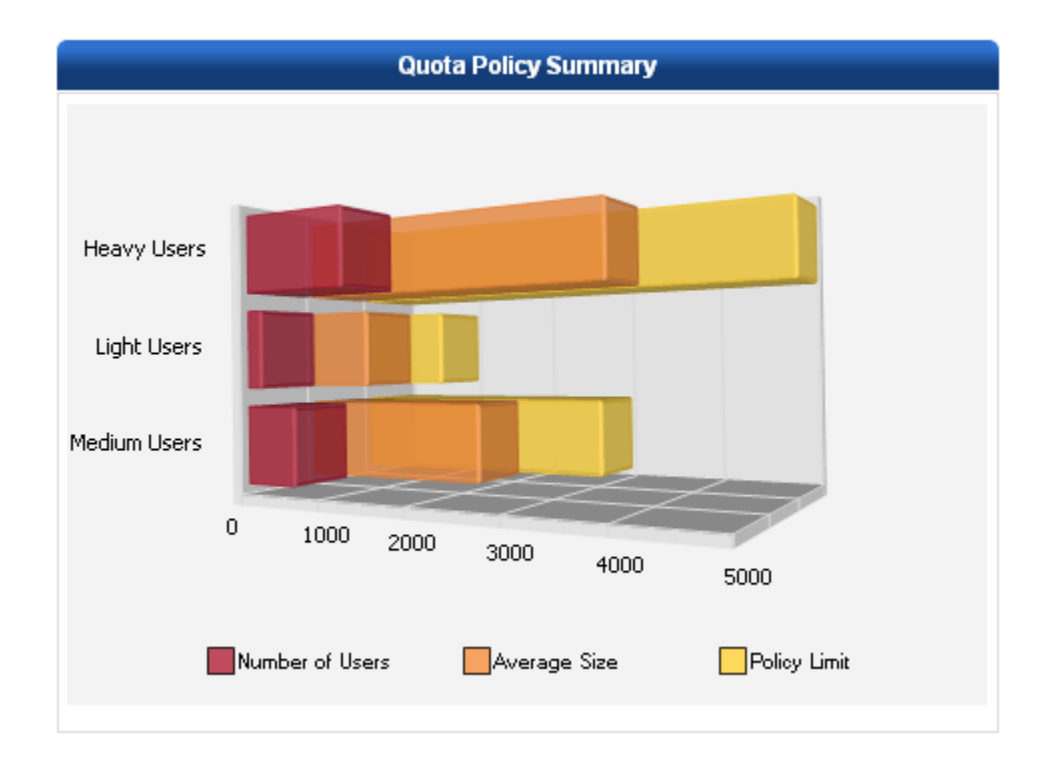

The same information is displayed in a table. The table displays the policy name, the number of users, the average size used, the minimum size used, the maximum size used, and the policy limit.

| *All Size and Limit column values are shown here in MB units. |                 |                   |                   |               |              |  |
|---------------------------------------------------------------|-----------------|-------------------|-------------------|---------------|--------------|--|
| Policy 🔺                                                      | Number of Users | Average Size Used | Minimum Size Used | Max Size Used | Policy Limit |  |
| Heavy Users                                                   | 1,233           | 3,517             | 1,757             | 4,566         | 5,000        |  |
| Light Users                                                   | 189             | 741               | 518               | 962           | 1,024        |  |
| Medium Users                                                  | 622             | 2,128             | 872               | 2,768         | 3,000        |  |
|                                                               |                 |                   |                   |               | 1            |  |

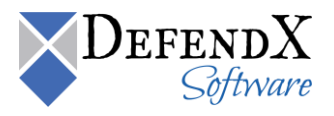

Clicking the link for a policy displays that policy's associated details.

| Quota D                                          | etail                           |           |                         |             |              |            |
|--------------------------------------------------|---------------------------------|-----------|-------------------------|-------------|--------------|------------|
| Summa                                            | ny                              |           |                         |             |              |            |
| Policy Nam<br>Limit: <b>5,000</b>                | e: Heavy Users<br>MB            |           |                         |             |              |            |
| Min Size: <b>1</b><br>Avg Size: 3<br>Max Size: 4 | ,757 MB<br>3,517 MB<br>4,566 MB |           |                         |             |              |            |
| Details                                          |                                 |           |                         |             | ∎• Exp       | ort ⊜Print |
| As Of                                            | Host                            | Account   | Directory               | Size (MB) 🔻 | Percent Used | Status     |
| 8/27/2010                                        | cOttawa.mycompany.com           | Saxton    | \FS1\users\Saxton       | 4,566       | 91.3%        | Active     |
| 8/27/2010                                        | sPhiladelphia.mycompany.com     | Matilda   | E:\users\Matilda        | 4,561       | 91.2%        | Active     |
| 8/27/2010                                        | cWashington.mycompany.com       | Telly     | \FS3\users\Telly        | 4,554       | 91.1%        | Active     |
| 8/27/2010                                        | sHouston.mycompany.com          | Isaura    | D:\users\Isaura         | 4,548       | 91.0%        | Active     |
| 8/27/2010                                        | sHouston.mycompany.com          | Marta     | D:\users\Marta          | 4,540       | 90.8%        | Active     |
| 8/27/2010                                        | cOttawa.mycompany.com           | Olencia   | \FS2\users\Olencia      | 4,538       | 90.8%        | Active     |
| 8/27/2010                                        | sChicago.mycompany.com          | Emilie    | E:\users\Emilie         | 4,534       | 90.7%        | Active     |
| 8/27/2010                                        | sPhiladelphia.mycompany.com     | Dominique | D:\users\Dominique      | 4,534       | 90.7%        | Active     |
| 8/27/2010                                        | cOttawa.mycompany.com           | Mona      | \FS2\users\Mona         | 4,529       | 90.6%        | Active     |
| 8/27/2010                                        | cOttawa.mycompany.com           | Timothy   | \FS2\users\Timothy      | 4,524       | 90.5%        | Active     |
| 8/27/2010                                        | cOttawa.mycompany.com           | Nox       | \FS1\users\Nox          | 4,524       | 90.5%        | Active     |
| 8/27/2010                                        | cOttawa.mycompany.com           | Nicole    | \FS2\users\Nicole       | 4,523       | 90.5%        | Active     |
| 8/27/2010                                        | sPhiladelphia.mycompany.com     | Danae     | E:\users\Danae          | 4,522       | 90.4%        | Active     |
| 8/27/2010                                        | fHamilton.mycompany.com         | Damaris   | \vol\vol0\users\Damaris | 4,522       | 90.4%        | Active     |
| 8/27/2010                                        | sPhiladelphia.mycompany.com     | Marian    | F:\users\Marian         | 4,521       | 90.4%        | Active     |
|                                                  |                                 |           |                         |             | 123456       | 78910      |

To search for a specific policy or policies with certain criteria, use the **Custom Filtering** dialog box to specify the search criteria. Press the **Update Report** button to display the updated report based on the specified search criteria.

To save the results to a report, specify the report name in the Report Title field. Also specify a description in the Report Description field, check the Public Report checkbox, and then press the **Save Report** button.

Use the Load Report button to load a previously defined report.

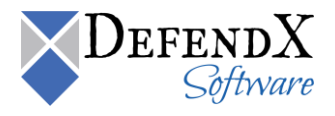

#### Archived Files

The **Archived Files** section displays a graph with the scanned hosts on the entire network along with the logical size and number of archived files on each host.

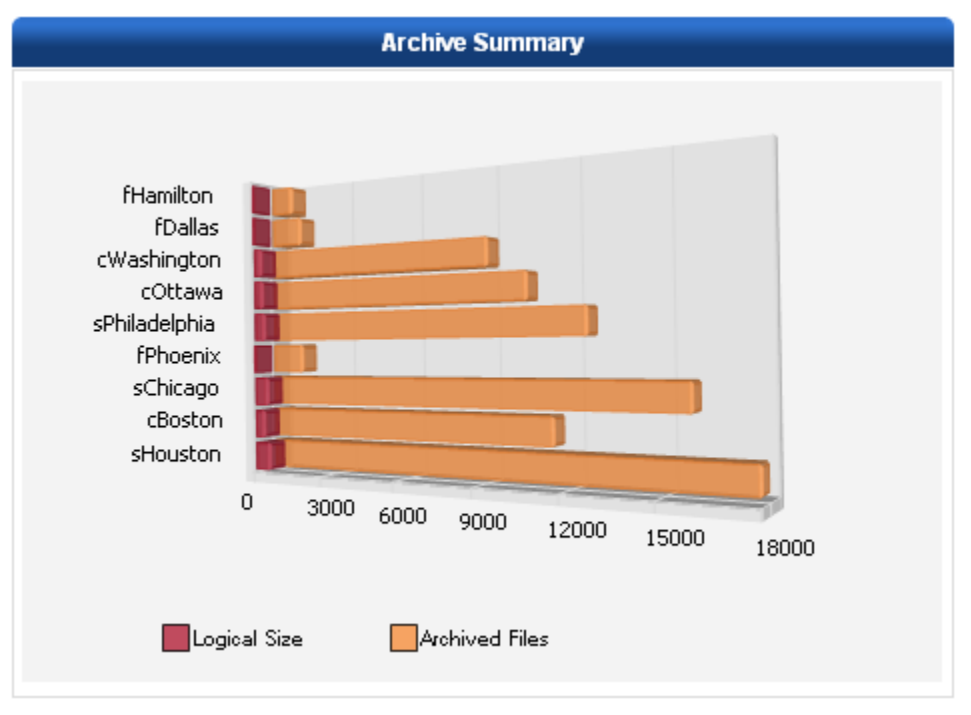

The same information is displayed in a table. The table shows the date, the host name, the number of archived files, the logical size in GB, the physical size in KB, and the percentage saved on each host.

|           |                             |                |                   |                    | 🖹 🖶 Export 🛛 🖨 Print     |
|-----------|-----------------------------|----------------|-------------------|--------------------|--------------------------|
| As Of     | Host                        | Archived Files | Logical Size (GB) | Physical Size (KB) | Percent of Total Files 🔻 |
| 8/24/2010 | fHamilton.mycompany.com     | 915            | 33                | 3,660              | 51.26%                   |
| 8/24/2010 | fDallas.mycompany.com       | 1,303          | 50                | 5,212              | 50.84%                   |
| 8/24/2010 | cWashington.mycompany.com   | 9,047          | 338               | 36,188             | 50.81%                   |
| 8/24/2010 | cOttawa.mycompany.com       | 10,457         | 387               | 41,828             | 50.57%                   |
| 8/24/2010 | sPhiladelphia.mycompany.com | 12,524         | 468               | 50,096             | 50.22%                   |
| 8/24/2010 | fPhoenix.mycompany.com      | 1,337          | 50                | 5,348              | 50.00%                   |
| 8/24/2010 | sChicago.mycompany.com      | 15,794         | 584               | 63,176             | 49.93%                   |
| 8/24/2010 | cBoston.mycompany.com       | 11,341         | 420               | 45,364             | 49.91%                   |
| 8/24/2010 | sHouston.mycompany.com      | 17,740         | 658               | 70,960             | 49.84%                   |

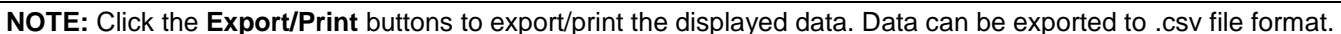

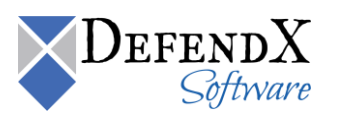

Clicking on a host name displays the detailed volumes/file systems on the specified host, along with the logical size and number of archived files on each volume/file system.

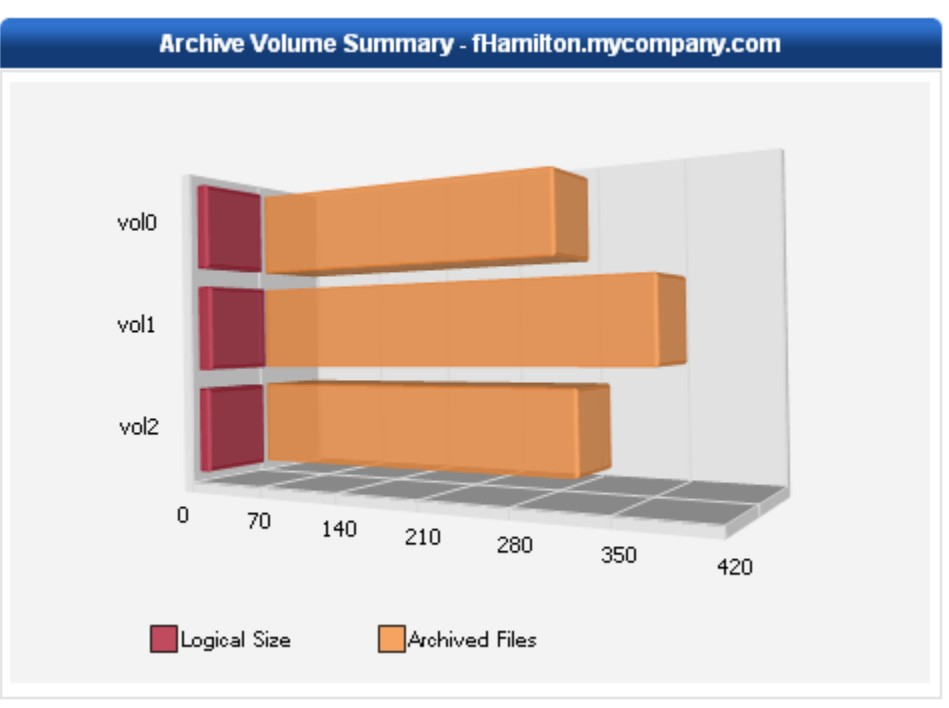

The same information is displayed in a table. The table displays the volumes/file systems on the specified host, the number of archived files, the logical files size in GB, and the physical size in KB.

NOTE: Click the Export/Print buttons to export/print the displayed data. Data can be exported to .csv file format.

|           |                    |                |                   |                    | 🗟 🛛 Export 🛛 🖨 Print     |
|-----------|--------------------|----------------|-------------------|--------------------|--------------------------|
| As Of     | Volume/File System | Archived Files | Logical Size (GB) | Physical Size (KB) | Percent of Total Files 🔻 |
| 8/24/2010 | vol0               | 274            | 10                | 1,096              | 52.79%                   |
| 8/24/2010 | vol1               | 351            | 13                | 1,404              | 51.02%                   |
| 8/24/2010 | vol2               | 290            | 10                | 1,160              | 50.17%                   |
|           |                    |                |                   |                    | 1                        |

Clicking on a specified volume/file system displays the archived files on the specified volume/file system.

| Archive Detail: fHam | B+ Exp                | port                 | 🖶 Print                                              |  |   |
|----------------------|-----------------------|----------------------|------------------------------------------------------|--|---|
| Logical Size (KB) 🔻  | Owner                 | File Name            | Directory Name                                       |  |   |
| 48,924               | NorthAmerica\Cliantha | fingerprinted56.temp | \vol\vol0\users\Cliantha\icy56\homeroom56            |  |   |
| 34,663               | NorthAmerica\Rainer   | provinces56.tmp      | \vol\vol0\users\Rainer\grisliest56                   |  |   |
| 32,038               | ) NorthAmerica\Idalee | archery56.temp       | \vol\vol0\users\Idalee\insignificance56\untidiest56  |  |   |
| 29,535               | NorthAmerica\Baby     | twelvemonths56.temp  | \vol\vol0\users\Baby\mountaintop56\typographically56 |  |   |
| 24,056               | NorthAmerica\Idalee   | backstretch56.temp   | \vol\vol0\users\Idalee\insignificance56              |  |   |
| 11,929               | NorthAmerica\Rainer   | wrestlings56.tmp     | \vol\vol0\users\Rainer\bowman56                      |  |   |
|                      |                       |                      |                                                      |  | 1 |

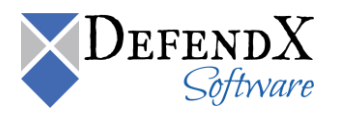

### Aging

In the **Aging** section, files are displayed according to their last modified and last accessed dates. The aging summary information is categorized into groups of months based on the accessed/modified dates of the files that are scanned, as shown below.

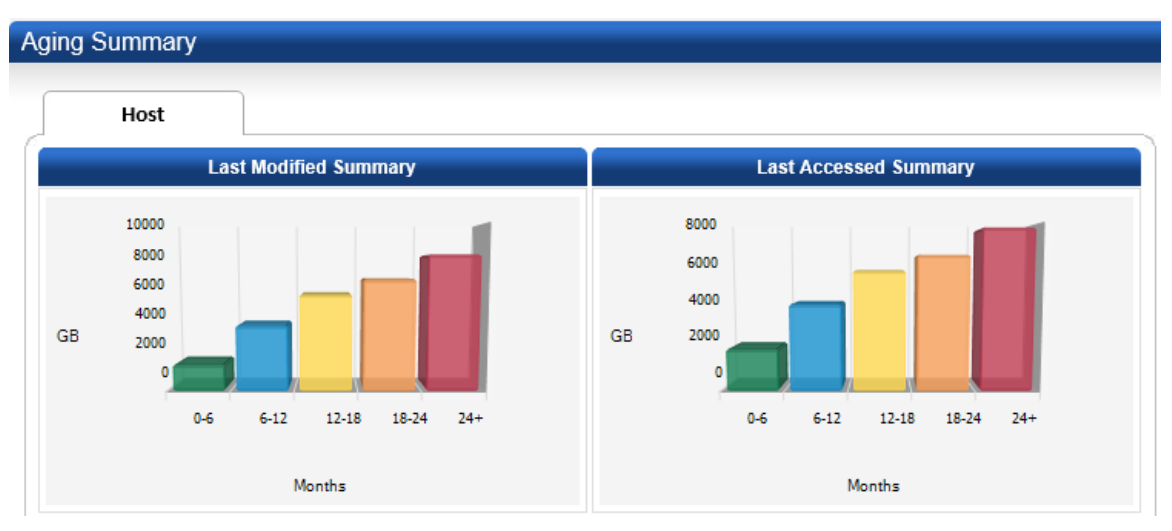

The same information is displayed in the table below. The table displays the date, the host name, and the storage that is consumed by the files that are in each aging category.

| Last Mo                                                                                                    | st Modified *A//                                                                                                    |                                                                                                    | *All column values are shown here in GB units.                                                                                                    |                                                                                                    |                                                                                                    | • Export ⊜Print              |
|----------------------------------------------------------------------------------------------------|----------------------------------------------------------------------------------------------------|----------------------------------------------------------------------------------------------------|----------------------------------------------------------------------------------------------------|----------------------------------------------------------------------------------------------------|----------------------------------------------------------------------------------------------------|------------------------------|
| As Of                                                                                                    | Host 🔻                                                                                                    | 0-6 Months                                                                                                    | 6-12 Months                                                                                                    | 12-18 Months                                                                                                    | 18-24 Months                                                                                                    | 24+ Months                   |
| 8/24/2010                                                                                                    | sPhiladelphia.mycompany.com                                                                                                    | <u>0 (0.00%)</u>                                                                                                    | 0 (0.00%)                                                                                                    | 423 (45.48%)                                                                                                    | 507 (54.52%)                                                                                                    | 0 (0.00%)                    |
| 8/24/2010                                                                                                    | sHouston.mycompany.com                                                                                                    | 0 (0.00%)                                                                                                    | <u>0 (0.00%)</u>                                                                                                    | 596 (45.22%)                                                                                                    | 722 (54.78%)                                                                                                    | 0 (0.00%)                    |
| 8/24/2010                                                                                                    | sChicago.mycompany.com                                                                                                    | <u>0 (0.00%)</u>                                                                                                    | <u>0 (0.00%)</u>                                                                                                    | <u>529 (44.98%)</u>                                                                                                    | <u>647 (55.02%)</u>                                                                                                    | 0 (0.00%)                    |
| 8/24/2010                                                                                                    | fPhoenix.mycompany.com                                                                                                    | 0 (0.00%)                                                                                                    | <u>0 (0.00%)</u>                                                                                                    | <u>45 (45.45%)</u>                                                                                                    | <u>54 (54.55%)</u>                                                                                                    | <u>0 (0.00%)</u>             |
| 8/24/2010                                                                                                    | fHamilton.mycompany.com                                                                                                    | <u>0 (0.00%)</u>                                                                                                    | <u>0 (0.00%)</u>                                                                                                    | <u>30 (46.15%)</u>                                                                                                    | <u>35 (53,85%)</u>                                                                                                    | <u>0 (0.00%)</u>             |
| 8/24/2010                                                                                                    | fDallas.mycompany.com                                                                                                    | <u>0 (0.00%)</u>                                                                                                    | <u>0 (0.00%)</u>                                                                                                    | <u>45 (46.39%)</u>                                                                                                    | <u>52 (53.61%)</u>                                                                                                    | <u>0 (0.00%)</u>             |
| 8/24/2010                                                                                                    | cWashington.mycompany.com                                                                                                    | <u>0 (0.00%)</u>                                                                                                    | <u>0 (0.00%)</u>                                                                                                    | <u>295 (44.29%)</u>                                                                                                    | <u>371 (55.71%)</u>                                                                                                    | <u>0 (0.00%)</u>             |
| 8/24/2010                                                                                                    | cOttawa.mycompany.com                                                                                                    | <u>0 (0.00%)</u>                                                                                                    | <u>0 (0.00%)</u>                                                                                                    | <u>345 (45.10%)</u>                                                                                                    | <u>420 (54.90%)</u>                                                                                                    | <u>0 (0.00%)</u>             |
| 8/24/2010                                                                                                    | cBoston.mycompany.com                                                                                                    | <u>0 (0.00%)</u>                                                                                                    | <u>0 (0.00%)</u>                                                                                                    | <u>378 (44.89%)</u>                                                                                                    | <u>464 (55.11%)</u>                                                                                                    | <u>0 (0.00%)</u>             |
|                                                                                                    |                                                                                                    |                                                                                                    |                                                                                                    |                                                                                                    |                                                                                                    | 1                            |
|                                                                                                    |                                                                                                    |                                                                                                    |                                                                                                    |                                                                                                    |                                                                                                    |                              |
| Last Acc                                                                                                    | cessed                                                                                                    | *All column value                                                                                                    | es are shown here ii                                                                                                    | n GB units.                                                                                                    | B                                                                                                    | •Export ⊜Print               |
| Last Acc                                                                                                    | cessed<br>Host ▼                                                                                                    | *All column value<br>0-6 Months                                                                                                    | es are shown here ii<br>6-12 Months                                                                                                    | ) GB units.<br>12-18 Months                                                                                                    | B<br>18-24 Months                                                                                                    | ◆Export 骨Print<br>24+ Months |
| Last Acc<br>As Of<br>8/24/2010                                                                                                    | cessed<br>Host ▼<br>sPhiladelphia.mycompany.com                                                                                                    | *All column value<br>0-6 Months<br><u>0 (0.00%)</u>                                                                                     | es are shown here i<br>6-12 Months<br><u>0 (0.00%)</u>                                                                                                   | 9 GB units.<br>12-18 Months<br>790 (84.85%)                                                                                                    | 18-24 Months<br>141 (15.15%)                                                                                                    |                              |
| Last Acc<br>As Of<br>8/24/2010<br>8/24/2010                                                                                            | cessed<br>Host ▼<br>sPhiladelphia.mycompany.com<br>sHouston.mycompany.com                                                                                                    | *All column value<br>0-6 Months<br>0 (0.00%)<br>0 (0.00%)                                                                               | es are shown here i<br>6-12 Months<br><u>0 (0.00%)</u><br><u>0 (0.00%)</u>                                                                               | 2 GB units.<br>12-18 Months<br>790 (84.85%)<br>1,115 (84.53%)                                                                                                    | 18-24 Months<br>141 (15.15%)<br>204 (15.47%)                                                                                     | ◆ Export                     |
| Last Acc<br>As Of<br>8/24/2010<br>8/24/2010<br>8/24/2010                                                                               | Cessed<br>Host ▼<br>sPhiladelphia.mycompany.com<br>sHouston.mycompany.com<br>sChicago.mycompany.com                                                                                                    | *All column value<br>0-6 Months<br>0 (0.00%)<br>0 (0.00%)<br>0 (0.00%)                                                                  | es are shown here ii<br>6-12 Months<br>0 (0.00%)<br>0 (0.00%)<br>0 (0.00%)                                                                               | 2 GB units.<br>12-18 Months<br>790 (84.85%)<br>1,115 (84.53%)<br>996 (84.69%)                                                                                                    | B<br>18-24 Months<br>141 (15.15%)<br>204 (15.47%)<br>180 (15.31%)                                                                |                              |
| Last Acc<br>As of<br>8/24/2010<br>8/24/2010<br>8/24/2010<br>8/24/2010<br>8/24/2010                                                     | Cessed<br>Host ▼<br>sPhiladelphia.mycompany.com<br>sHouston.mycompany.com<br>sChicago.mycompany.com<br>fPhoenix.mycompany.com                                                                                                    | *All column value<br>0-6 Months<br>0 (0.00%)<br>0 (0.00%)<br>0 (0.00%)<br>0 (0.00%)                                                     | es are shown here ii<br>6-12 Months<br>0 (0.00%)<br>0 (0.00%)<br>0 (0.00%)<br>0 (0.00%)                                                                  | 2 GB units.<br>12-18 Months<br>790 (84.85%)<br>1,115 (84.53%)<br>996 (84.69%)<br>84 (85.71%)                                                                                                    | B<br>18-24 Months<br>141 (15.15%)<br>204 (15.47%)<br>180 (15.31%)<br>14 (14.29%)                                                 | Export                       |
| Last Acc<br>As Of<br>8/24/2010<br>8/24/2010<br>8/24/2010<br>8/24/2010<br>8/24/2010                                                     | Cessed<br>Host ▼<br>sPhiladelphia.mycompany.com<br>sHouston.mycompany.com<br>sChicago.mycompany.com<br>fPhoenix.mycompany.com<br>fHamilton.mycompany.com                                                                                | *All column value<br>0-6 Months<br>0 (0.00%)<br>0 (0.00%)<br>0 (0.00%)<br>0 (0.00%)<br>0 (0.00%)                                        | es are shown here ii<br>6-12 Months<br>0 (0.00%)<br>0 (0.00%)<br>0 (0.00%)<br>0 (0.00%)<br>0 (0.00%)                                                     | 2 GB units.<br>12-18 Months<br>790 (84.85%)<br>1,115 (84.53%)<br>996 (84.69%)<br>84 (85.71%)<br>55 (84.62%)                                                                                                    | B<br>18-24 Months<br>141 (15.15%)<br>204 (15.47%)<br>180 (15.31%)<br>14 (14.29%)<br>10 (15.38%)                                  | Export                       |
| Last Acc<br>As Of<br>8/24/2010<br>8/24/2010<br>8/24/2010<br>8/24/2010<br>8/24/2010<br>8/24/2010                                        | Cessed<br>Host ▼<br>sPhiladelphia.mycompany.com<br>sHouston.mycompany.com<br>sChicago.mycompany.com<br>fPhoenix.mycompany.com<br>fHamilton.mycompany.com                                                                                | *All column value<br>0-6 Months<br>0 (0.00%)<br>0 (0.00%)<br>0 (0.00%)<br>0 (0.00%)<br>0 (0.00%)                                        | es are shown here ii<br>6-12 Months<br>0 (0.00%)<br>0 (0.00%)<br>0 (0.00%)<br>0 (0.00%)<br>0 (0.00%)<br>0 (0.00%)                                        | 2 GB units.<br>12-18 Months<br>790 (84.85%)<br>1,115 (84.53%)<br>996 (84.69%)<br>84 (85.71%)<br>55 (84.62%)<br>84 (86.60%)                                                                                                    | B<br>18-24 Months<br>141 (15.15%)<br>204 (15.47%)<br>180 (15.31%)<br>14 (14.29%)<br>10 (15.38%)<br>13 (13.40%)                   | Export                       |
| Last Acc<br>As Of<br>8/24/2010<br>8/24/2010<br>8/24/2010<br>8/24/2010<br>8/24/2010<br>8/24/2010<br>8/24/2010                           | Cessed<br>Host ▼<br>SPhiladelphia.mycompany.com<br>sHouston.mycompany.com<br>sChicago.mycompany.com<br>fPhoenix.mycompany.com<br>fHamilton.mycompany.com<br>fDallas.mycompany.com<br>cWashington.mycompany.com                          | *All column value<br>0-6 Months<br>0 (0.00%)<br>0 (0.00%)<br>0 (0.00%)<br>0 (0.00%)<br>0 (0.00%)<br>0 (0.00%)<br>0 (0.00%)              | es are shown here ii<br>6-12 Months<br>0 (0.00%)<br>0 (0.00%)<br>0 (0.00%)<br>0 (0.00%)<br>0 (0.00%)<br>0 (0.00%)<br>0 (0.00%)                           | 2 GB units.<br>12-18 Months<br>790 (84.85%)<br>1,115 (84.53%)<br>996 (84.69%)<br>84 (85.71%)<br>55 (84.62%)<br>84 (86.60%)<br>563 (84.41%)                                                                                                    | B<br>18-24 Months<br>141 (15.15%)<br>204 (15.47%)<br>180 (15.31%)<br>14 (14.29%)<br>10 (15.38%)<br>13 (13.40%)<br>104 (15.59%)   | Export                       |
| Last Acc<br>As Of<br>8/24/2010<br>8/24/2010<br>8/24/2010<br>8/24/2010<br>8/24/2010<br>8/24/2010<br>8/24/2010<br>8/24/2010              | Cessed<br>Host ▼<br>SPhiladelphia.mycompany.com<br>sHouston.mycompany.com<br>sChicago.mycompany.com<br>fPhoenix.mycompany.com<br>fHamilton.mycompany.com<br>cWashington.mycompany.com<br>cOttawa.mycompany.com                          | *All column value<br>0-6 Months<br>0 (0.00%)<br>0 (0.00%)<br>0 (0.00%)<br>0 (0.00%)<br>0 (0.00%)<br>0 (0.00%)<br>0 (0.00%)              | es are shown here in<br>6-12 Months<br>0 (0.00%)<br>0 (0.00%)<br>0 (0.00%)<br>0 (0.00%)<br>0 (0.00%)<br>0 (0.00%)<br>0 (0.00%)<br>0 (0.00%)              | 2 GB units.<br>12-18 Months<br>790 (84.85%)<br>1,115 (84.53%)<br>996 (84.69%)<br>84 (85.71%)<br>55 (84.62%)<br>84 (86.60%)<br>563 (84.41%)<br>650 (84.86%)                                                                                        | ■ 18-24 Months 141 (15.15%) 204 (15.47%) 180 (15.31%) 14 (14.29%) 10 (15.38%) 13 (13.40%) 104 (15.59%) 116 (15.14%)              | ► Export                     |
| Last Acc<br>As Of<br>8/24/2010<br>8/24/2010<br>8/24/2010<br>8/24/2010<br>8/24/2010<br>8/24/2010<br>8/24/2010<br>8/24/2010<br>8/24/2010 | Cessed<br>Host ▼<br>sPhiladelphia.mycompany.com<br>sHouston.mycompany.com<br>sChicago.mycompany.com<br>fPhoenix.mycompany.com<br>fHamilton.mycompany.com<br>fDallas.mycompany.com<br>cWashington.mycompany.com<br>cOttawa.mycompany.com | *All column value<br>0-6 Months<br>0 (0.00%)<br>0 (0.00%)<br>0 (0.00%)<br>0 (0.00%)<br>0 (0.00%)<br>0 (0.00%)<br>0 (0.00%)<br>0 (0.00%) | es are shown here in<br>6-12 Months<br>0 (0.00%)<br>0 (0.00%)<br>0 (0.00%)<br>0 (0.00%)<br>0 (0.00%)<br>0 (0.00%)<br>0 (0.00%)<br>0 (0.00%)<br>0 (0.00%) | 12-18 Months           790 (84.85%)           1,115 (84.53%)           996 (84.69%)           84 (85.71%)           55 (84.62%)           84 (86.60%)           563 (84.41%)           563 (84.41%)           650 (84.86%)           715 (84.92%) | ■ 18-24 Months 141 (15.15%) 204 (15.47%) 180 (15.31%) 14 (14.29%) 10 (15.38%) 13 (13.40%) 104 (15.59%) 116 (15.14%) 127 (15.08%) | Export                       |

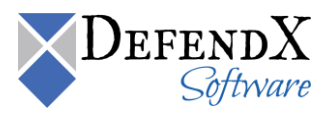

If you click on an aging category, you can view a list of the actual files that are in that group based on their last modified/accessed date.

| Aging File Detail: sPhiladelphia.mycompany.com |                         |                      |                       |                                      |               |               |
|------------------------------------------------|-------------------------|----------------------|-----------------------|--------------------------------------|---------------|---------------|
| Files Last Mod                                 | dified 2/27/2009 - 8/27 |                      | <b>⊡</b> + Export     | ⊜ Print                              |               |               |
| File Size (KB) 🔻                               | Owner                   | File Name            | Last Modified         | Directory Name                       |               |               |
| 76,799                                         | NorthAmerica\Klaus      | seasoned.wma         | 4/11/2009 5:16:26 AM  | C:\users\Klaus\obligation\boycott    |               |               |
| 76,786                                         | NorthAmerica\Tillie     | keynotes69.temp      | 4/8/2009 2:24:00 AM   | \FS2\users\Tillie\output69           |               |               |
| 76,776                                         | NorthAmerica\Walda      | unfittest26.wma      | 3/18/2009 6:24:40 PM  | C:\users\Walda\fenced26\rotting26    |               |               |
| 76,760                                         | NorthAmerica\Sirius     | islands.doc          | 3/15/2009 11:09:20 PM | C:\users\Sirius\soberest             |               |               |
| 76,736                                         | NorthAmerica\Lear       | weatherproofed43.mdb | 5/13/2009 2:23:40 AM  | \vol\vol0\users\Lear\residences43    |               |               |
| 76,714                                         | NorthAmerica\Stone      | eluded58.temp        | 3/14/2009 2:15:30 AM  | \FS3\users\Stone\serrated58          |               |               |
| 76,713                                         | NorthAmerica\Elle       | sunburst42.xlt       | 6/15/2009 11:30:33 PM | \vol\vol0\users\Elle\broilers42      |               |               |
| 76,694                                         | NorthAmerica\Wilton     | antimony45.mp3       | 4/7/2009 6:53:06 PM   | \vol\vol0\users\Wilton\informativene | esses45\cando | ors45         |
| 76,679                                         | NorthAmerica\Lorretta   | choreographer45.xlt  | 4/3/2009 6:45:43 AM   | \vol\vol0\users\Lorretta\immeasurab  | ly45          |               |
| 76,647                                         | NorthAmerica\Shirina    | leaseholder44.pst    | 2/27/2009 8:30:15 AM  | \vol\vol0\users\Shirina\pushes44     |               |               |
|                                                |                         |                      |                       |                                      | 12345678      | <u>3 9 10</u> |

Note:

The data collection agent only collects the top-n oldest files based on its configuration setting. Therefore the total of the file sizes displayed here may be less than the total on the summary page.

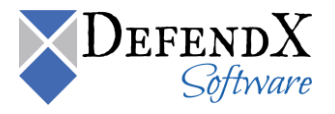

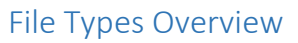

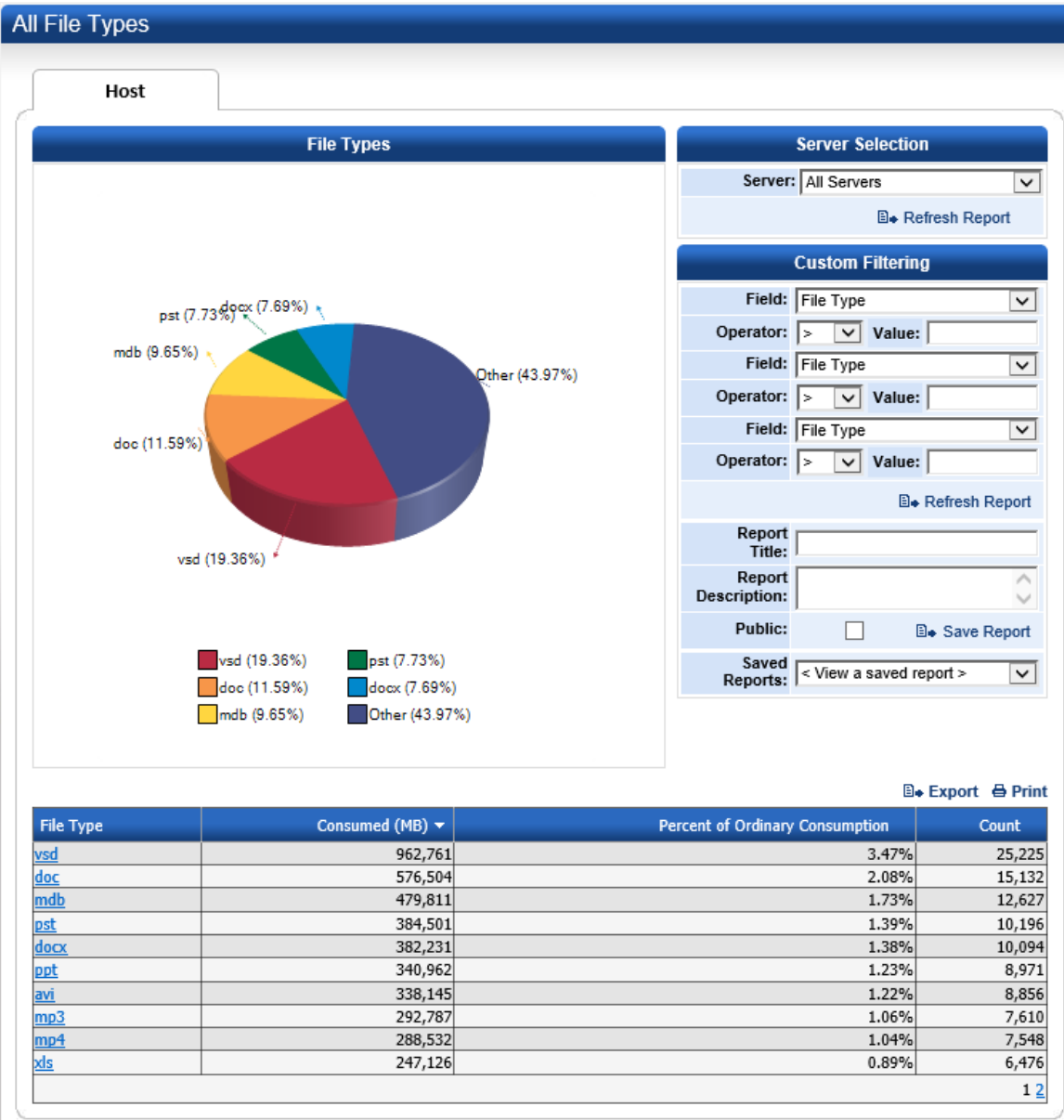

This section lists all file types in your environment and how must space they consume.

Server Selection filter, allows you to narrow this report down to a single server as opposed to the whole datacenter.

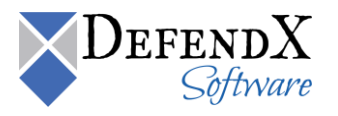

#### **Business File Types**

The **Business File Types** section lists the business file types. The chart shows the percentage taken for each business file extension.

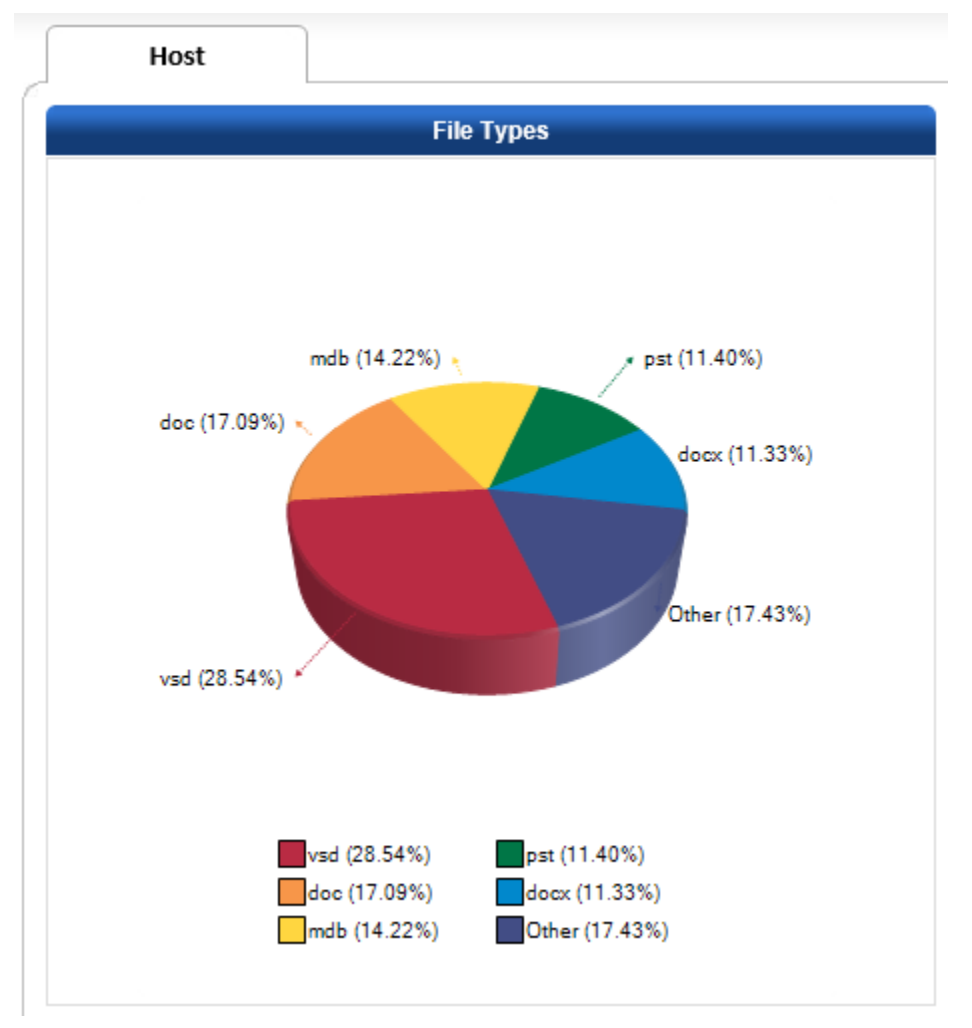

Additional information is displayed in a table. The table shows the file type, the total space in megabytes consumed by the specified file type, and the count of files for each file type.

|            |                           | B                        | •Export ⊜Print |
|------------|---------------------------|--------------------------|----------------|
| File Type  | File Type Consumed (MB) 🔻 | Percent of Total Storage | Count          |
| <u>vsd</u> | 1,300,344                 | 4.90%                    | 34,075         |
| doc        | 775,876                   | 2.93%                    | 20,347         |
| <u>mdb</u> | 651,065                   | 2.45%                    | 17,132         |
| docx       | 510,765                   | 1.93%                    | 13,508         |
| <u>pst</u> | 509,911                   | 1.92%                    | 13,436         |
| <u>xlt</u> | 457,028                   | 1.72%                    | 12,047         |
| <u>xls</u> | 318,232                   | 1.20%                    | 8,421          |
|            |                           |                          | 1              |

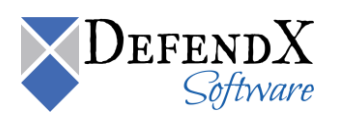

Clicking a file type displays the hosts on which this file type exists, the count of the specified business file type on each host, and the total space consumed by the business file type on the specified host.

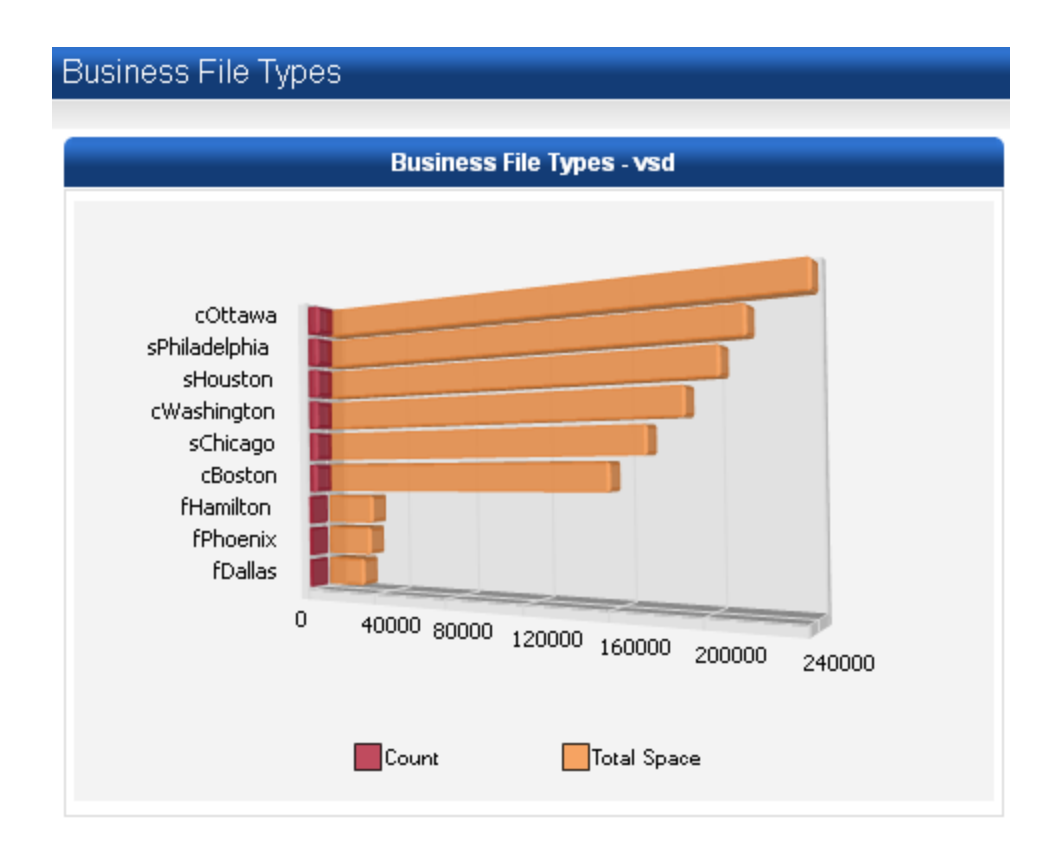

The same information is displayed in a table; the table displays the date, the host name, the total space consumed in megabytes by the specified business file type on each host, and the count of the specified business file type on each host.

|           |                             |                           | ⊡• Ex                    | port @Print |
|-----------|-----------------------------|---------------------------|--------------------------|-------------|
| As Of     | Host                        | File Type Consumed (MB) 🔻 | Percent of Total Storage | Count       |
| 8/24/2010 | sHouston.mycompany.com      | 289,611                   | 21.46%                   | 7,603       |
| 8/24/2010 | sChicago.mycompany.com      | 255,643                   | 21.40%                   | 6,683       |
| 8/24/2010 | sPhiladelphia.mycompany.com | 201,809                   | 21.19%                   | 5,292       |
| 8/24/2010 | cBoston.mycompany.com       | 183,324                   | 2.35%                    | 4,810       |
| 8/24/2010 | cOttawa.mycompany.com       | 164,433                   | 2.39%                    | 4,343       |
| 8/24/2010 | cWashington.mycompany.com   | 148,146                   | 2.45%                    | 3,829       |
| 8/24/2010 | fPhoenix.mycompany.com      | 22,684                    | 2.59%                    | 607         |
| 8/24/2010 | fDallas.mycompany.com       | 20,748                    | 2.42%                    | 540         |
| 8/24/2010 | fHamilton.mycompany.com     | 13,947                    | 2.42%                    | 368         |
|           |                             |                           |                          | 1           |

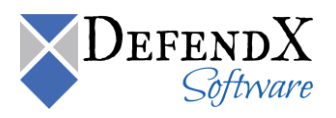

## Clicking a host name displays the file details of the specified business file type on the specified host.

| Storage H      | ost:              | sHouston.mycom        | pany.com            |                                                                 | <b>⊡</b> + Export | 🖨 Print     |
|----------------|-------------------|-----------------------|---------------------|-----------------------------------------------------------------|-------------------|-------------|
| File Size (KB) | •                 | Owner                 | File Name           | Directory Name                                                  | Create I          | Date        |
|                | 75 I              | VorthAmerica\Vladilen | uneasier18.vsd      | C:\users\Vladilen\chromatic18\polygraph18\rivers18\resupplies18 | 2008/11/09 01:20  | 0:00 AM     |
|                | 75 ľ              | VorthAmerica\Angela   | completions18.vsd   | C:\users\Angela\vow18                                           | 2009/01/28 04:29  | 9:00 AM     |
|                | 75 ľ              | VorthAmerica\Ollie    | bewitchments18.vsd  | C:\users\Ollie\intoxicated18\colonist18\lasagnas18              | 2008/10/25 08:1   | 5:00 AM     |
|                | 74                | VorthAmerica\Berg     | perplexes18.vsd     | C:\users\Berg\overemphases18                                    | 2008/09/30 10:0   | 3:00 PM     |
|                | 74 I              | VorthAmerica\Berg     | defroster18.vsd     | C:\users\Berg\timorously18\pronominal18                         | 2008/09/27 04:3   | 3:00 PM     |
|                | 74 I              | VorthAmerica\Vladilen | tenaciousness18.vsd | C:\users\Vladilen\chromatic18\polygraph18\rivers18              | 2008/12/17 11:20  | 5:00 AM     |
|                | 73 <mark> </mark> | VorthAmerica\Vladilen | capabilities18.vsd  | C:\users\Vladilen\chromatic18\polygraph18\rivers18              | 2008/11/04 08:3   | 6:00 PM     |
|                | 72                | VorthAmerica\Ollie    | anchored18.vsd      | C:\users\Ollie\hooray18\fasts18                                 | 2008/10/06 08:3   | 6:00 PM     |
|                | 72 <mark> </mark> | VorthAmerica\Ollie    | abnormal18.vsd      | C:\users\Ollie\intoxicated18                                    | 2008/09/29 05:1   | 5:00 PM     |
|                | 72                | VorthAmerica\Ryesen   | tumbling18.vsd      | C:\users\Ryesen\basils18\terrestrials18                         | 2008/10/11 08:5:  | 1:00 AM     |
|                | 72 <mark> </mark> | VorthAmerica\Vladilen | ratchets18.vsd      | C:\users\Vladilen\chromatic18\polygraph18                       | 2009/01/24 02:13  | 3:00 AM     |
|                | 71 [              | VorthAmerica\Angela   | concedes18.vsd      | C:\users\Angela\antimony18\pediatricians18                      | 2008/10/23 07:12  | 5:00 PM     |
|                | 71 [              | VorthAmerica\Stevie   | destabilizes18.vsd  | C:\users\Stevie\facet18                                         | 2009/03/24 09:40  | 2:00 AM     |
|                | 70 I              | VorthAmerica\Harley   | liaisons18.vsd      | C:\users\Harley\criminality18\disputers18\manifestations18      | 2009/04/02 08:4:  | 2:00 AM     |
|                | 70 <b>f</b>       | VorthAmerica\Skule    | dandy18.vsd         | C:\users\Skule\loans18                                          | 2008/10/04 10:5/  | 0:00 PM     |
|                | 69 I              | VorthAmerica\Stevie   | barbecues18.vsd     | C:\users\Stevie\facet18\packagings18                            | 2008/11/17 06:50  | 3:00 AM     |
|                | 69 I              | VorthAmerica\Ryesen   | radio18.vsd         | C:\users\Ryesen\basils18\poetess18                              | 2008/10/13 12:2   | 6:00 PM     |
|                | 69 I              | VorthAmerica\Arissa   | pedlars18.vsd       | C:\users\Arissa\picks18\cubs18                                  | 2009/01/19 05:03  | 3:00 AM     |
|                | 69 I              | VorthAmerica\Skule    | drifter18.vsd       | C:\users\Skule\codependencies18                                 | 2008/10/20 11:0   | 5:00 PM     |
|                | 69 I              | VorthAmerica\Arissa   | feasibility18.vsd   | C:\users\Arissa\picks18\cubs18                                  | 2009/05/02 10:4   | 2:00 PM     |
|                |                   |                       |                     |                                                                 | 12345678          | <u>9 10</u> |

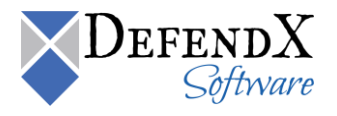

## Other File Types

The **Other File Types** section lists each file type; the chart shows the percentage taken of each file type.

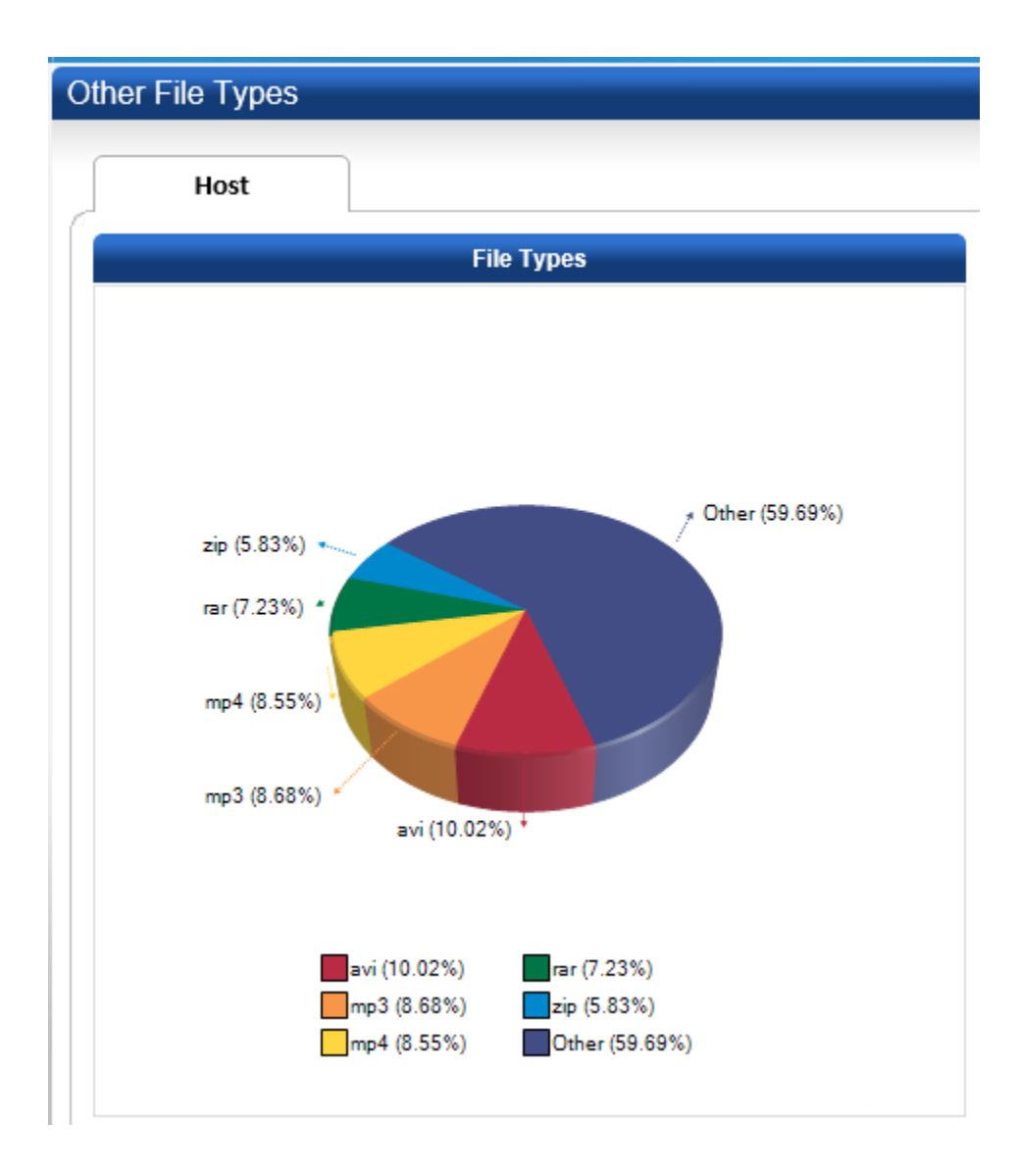

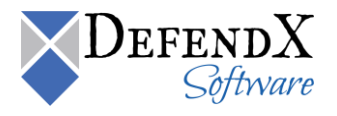

Additional information is displayed in a table, as shown below. The table shows the file type, the total space in megabytes consumed by each file type, and the count of each file type.

**NOTE:** Click the **Export/Print** buttons to export/print the displayed data. Data can be exported to .csv file format.

|            |                           | E)                       | • Export ⊜ Print |
|------------|---------------------------|--------------------------|------------------|
| File Type  | File Type Consumed (MB) 🔻 | Percent of Total Storage | Count            |
| <u>avi</u> | 460,843                   | 1.74%                    | 12,036           |
| <u>mp4</u> | 396,936                   | 1.50%                    | 10,423           |
| <u>mp3</u> | 389,272                   | 1.47%                    | 10,244           |
| <u>wma</u> | 256,665                   | 0.97%                    | 6,775            |
|            |                           |                          | 1                |

By clicking the link for a file type, you can display detailed information about that file type. That information includes the host names on which that file type exists, the file type count on each host, and the total space consumed by the specified file type on each host.

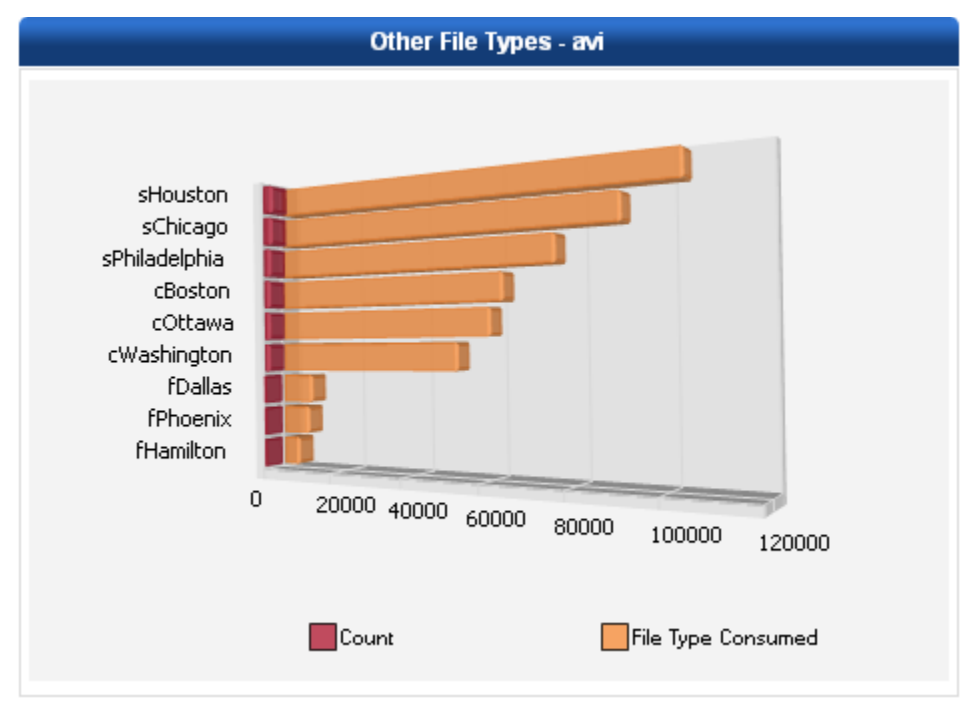

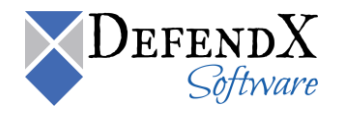

The same information is listed in a table. The table displays the date, the host name, the total space consumed on each host, and the count of the specified file type on each host.

|           |                             |                           | <b>≣</b> • Ex            | port 🖨 Print |
|-----------|-----------------------------|---------------------------|--------------------------|--------------|
| As Of     | Host                        | File Type Consumed (MB) 🔻 | Percent of Total Storage | Count        |
| 8/24/2010 | sHouston.mycompany.com      | 103,251                   | 7.65%                    | 2,696        |
| 8/24/2010 | sChicago.mycompany.com      | 89,997                    | 7.53%                    | 2,396        |
| 8/24/2010 | sPhiladelphia.mycompany.com | 74,994                    | 7.87%                    | 1,919        |
| 8/24/2010 | cBoston.mycompany.com       | 62,280                    | 0.80%                    | 1,626        |
| 8/24/2010 | cOttawa.mycompany.com       | 59,069                    | 0.86%                    | 1,543        |
| 8/24/2010 | cWashington.mycompany.com   | 50,515                    | 0.84%                    | 1,322        |
| 8/24/2010 | fDallas.mycompany.com       | 8,692                     | 1.02%                    | 218          |
| 8/24/2010 | fPhoenix.mycompany.com      | 7,537                     | 0.86%                    | 198          |
| 8/24/2010 | fHamilton.mycompany.com     | 4,509                     | 0.78%                    | 118          |
|           |                             |                           |                          | 1            |

Clicking a host name displays the file details of the specified file type on the specified host.

| Storage H      | ost: sHouston.mycom      |                             | 🗈 + Export 🛛 🖨 Print                                                                                                    |                        |
|----------------|--------------------------|-----------------------------|----------------------------------------------------------------------------------------------------|------------------------|
| File Size (KB) | ▼ Owner                  | File Name                   | Directory Name                                                                                                    | Create Date            |
|                | 75 NorthAmerica\Lucine   | divulged18.avi              | C:\users\Lucine\colonels18\alining18                                                                                                    | 2008/09/25 11:27:00 PM |
|                | 75 NorthAmerica\Jersey   | confers18.avi               | C:\users\Jersey\solidnesses18\merited18                                                                                                    | 2009/01/04 12:34:00 AM |
|                | 73 NorthAmerica\Jersey   | clarifying18.avi            | C:\users\Jersey\pokey18\ultrasounds18                                                                                                    | 2008/11/27 07:35:00 PM |
|                | 72 NorthAmerica\Arissa   | tonic18.avi                 | C:\users\Arissa\unearth18                                                                                                    | 2008/12/14 11:34:00 PM |
|                | 71 NorthAmerica\Stevie   | crickets18.avi              | C:\users\Stevie\facet18\packagings18                                                                                                    | 2009/03/18 11:33:00 AM |
|                | 71 NorthAmerica\Lucine   | restfully18.avi             | C:\users\Lucine\colonels18\alining18\richest18                                                                                                    | 2008/11/17 01:49:00 AM |
|                | 68 NorthAmerica\Ryesen   | nonchalant18.avi            | C:\users\Ryesen\efficiently18                                                                                                    | 2008/10/31 09:48:00 PM |
|                | 68 NorthAmerica\Stevie   | sell18.avi                  | C:\users\Stevie\facet18\packagings18\convections18                                                                                                    | 2009/01/01 08:47:00 PM |
|                | 66 NorthAmerica\Vladilen | paraprofessionals18.a<br>vi | $\label{eq:last_linear} C:\structures \label{eq:linear} C:\structures \label{eq:linear} C:\st$ | 2008/12/20 03:42:00 PM |
|                | 66 NorthAmerica\Ryesen   | bipolarity18.avi            | C:\users\Ryesen\magazine18\unshakeable18                                                                                                    | 2009/02/03 12:12:00 PM |
|                | 66 NorthAmerica\Stevie   | voyaging18.avi              | C:\users\Stevie\facet18\packagings18                                                                                                    | 2008/10/19 01:01:00 AM |
|                | 65 NorthAmerica\Ollie    | insignificance18.avi        | C:\users\Ollie\hooray18\fasts18                                                                                                    | 2008/11/28 04:32:00 AM |
|                | 64 NorthAmerica\Angela   | hickory18.avi               | C:\users\Angela\vow18                                                                                                    | 2008/09/30 10:29:00 PM |
|                | 63 NorthAmerica\Lucine   | complicatedly18.avi         | C:\users\Lucine\visa18\rustproof18                                                                                                    | 2008/10/16 06:30:00 AM |
|                | 63 NorthAmerica\Ryesen   | confusingly18.avi           | C:\users\Ryesen\withdraw18\bratwurst18                                                                                                    | 2008/11/18 03:06:00 PM |
|                | 62 NorthAmerica\Vladilen | bounties18.avi              | $\label{eq:c:lusers} C:\label{eq:c:lusers} C:\label{eq:c:lusers} $ | 2008/10/22 06:46:00 PM |
|                | 61 NorthAmerica\Ollie    | casting18.avi               | C:\users\Ollie\envision18                                                                                                    | 2008/11/21 11:21:00 AM |
|                | 61 NorthAmerica\Vladilen | retrospection18.avi         | C:\users\Vladilen\chromatic18\polygraph18                                                                                                    | 2008/12/16 07:13:00 PM |
|                | 61 NorthAmerica\Jersey   | outstanding18.avi           | C:\users\Jersey\pokey18\ultrasounds18\cellophanes18                                                                                                    | 2008/10/03 07:14:00 PM |
|                | 58 NorthAmerica\Ollie    | kayak18.avi                 | C:\users\Ollie\intoxicated18                                                                                                    | 2008/11/16 12:14:00 PM |
|                |                          |                             |                                                                                                    | 1234                   |

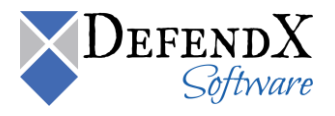

#### **Temporary File Types**

The **Temporary File Types** section lists the temporary files. The chart displays the temporary file types, and the percentage of space consumed by that type of file.

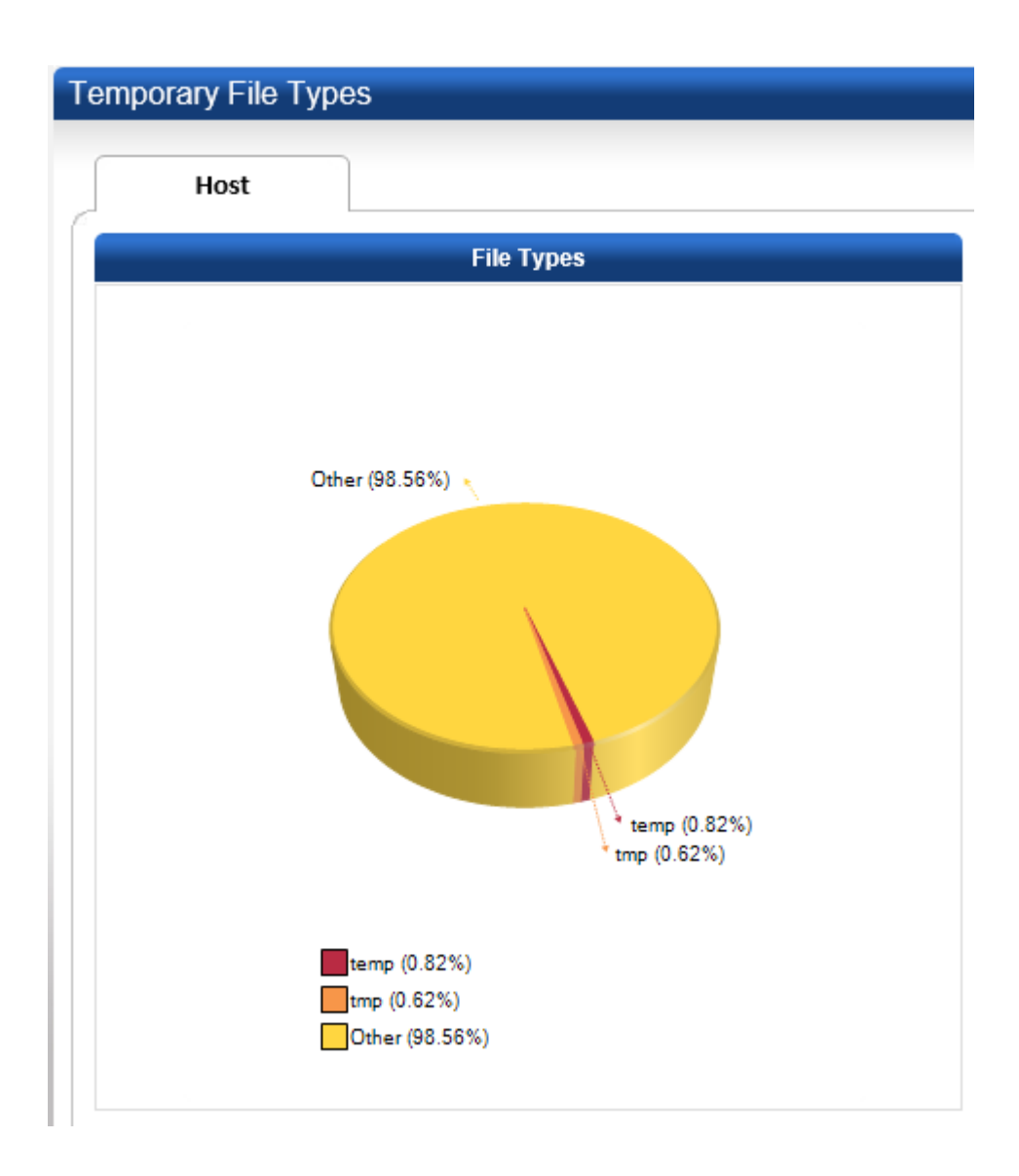

Additional information is listed in a table. The table displays the temporary file type, the total space consumed in megabytes by the specified file type, and the count of each file type.

|           |                           | E),                      | •Export ⊜Print |
|-----------|---------------------------|--------------------------|----------------|
| File Type | File Type Consumed (MB) 🔻 | Percent of Total Storage | Count          |
| temp      | 38,599                    | 0.15%                    | 1,023          |
| tmp       | 27,275                    | 0.10%                    | 710            |
|           |                           |                          | 1              |

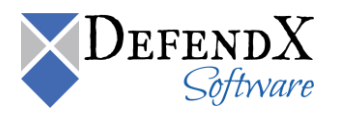

By clicking on a file type in the above table, you can display detailed information about that file type.

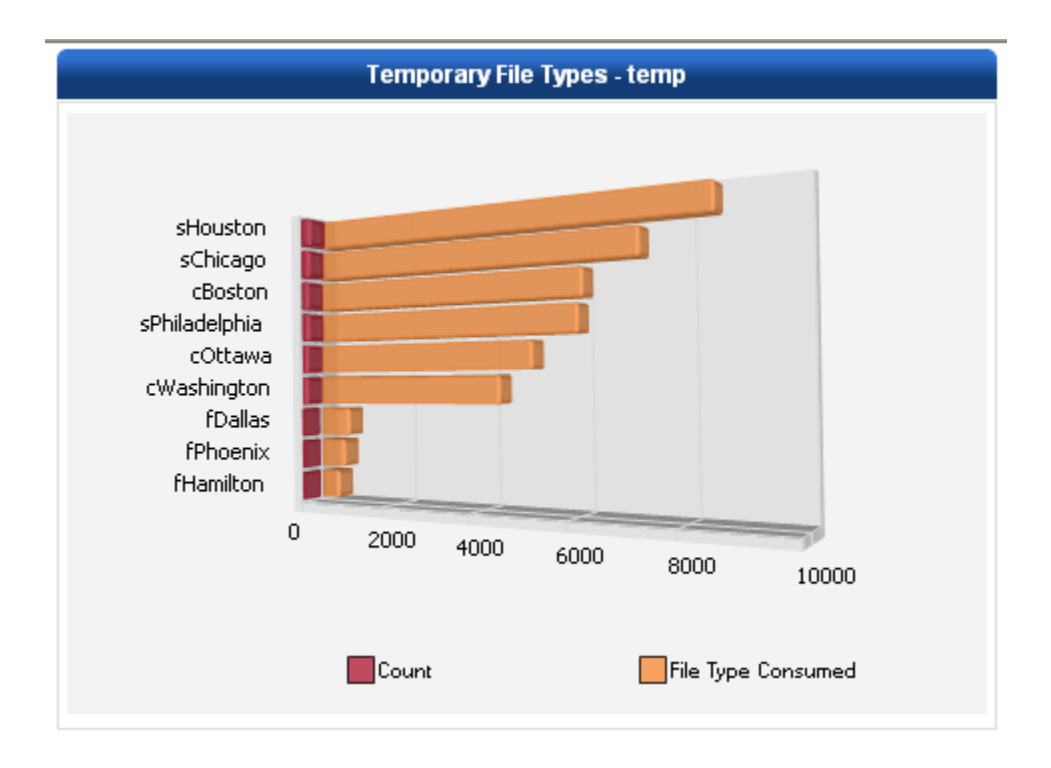

The same information is listed in a table. The table shows the date, the host name, the total space consumed by the specified temporary file type, and the count of the specified file type of each host.

|           |                              |                           | ∎• Ex                    | port @Print |
|-----------|------------------------------|---------------------------|--------------------------|-------------|
| As Of     | Host                         | File Type Consumed (MB) 🔻 | Percent of Total Storage | Count       |
| 8/24/2010 | sHouston.mycompany.com       | 8,483                     | 0.63%                    | 233         |
| 8/24/2010 | sChicago.mycompany.com       | 7,135                     | 0.60%                    | 190         |
| 8/24/2010 | cBoston.mycompany.com        | 6,046                     | 0.08%                    | 155         |
| 8/24/2010 | sPhiladelphia.mycompany.com  | 5,943                     | 0.62%                    | 164         |
| 8/24/2010 | <u>cOttawa.mycompany.com</u> | 5,006                     | 0.07%                    | 127         |
| 8/24/2010 | cWashington.mycompany.com    | 4,301                     | 0.07%                    | 111         |
| 8/24/2010 | fDallas.mycompany.com        | 700                       | 0.08%                    | 15          |
| 8/24/2010 | fPhoenix.mycompany.com       | 569                       | 0.06%                    | 17          |
| 8/24/2010 | fHamilton.mycompany.com      | 415                       | 0.07%                    | 11          |
|           |                              |                           |                          | 1           |

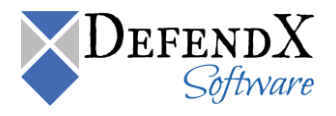

## Clicking a host name displays the file details of the specified temporary file type on the specified host.

| Storage Host     | : sHouston.mycompa    |                      | 🗈 🛛 Export 🛛 🖨 Print                                   |                        |
|------------------|-----------------------|----------------------|--------------------------------------------------------|------------------------|
| File Size (KB) 🔻 | Owner                 | File Name            | Directory Name                                         | Create Date            |
| 76,780           | NorthAmerica\Paige    | greenrooms21.temp    | C:\users\Paige\boulders21                              | 2008/10/11 12:30:00 PM |
| 76,739           | NorthAmerica\Taline   | tariff23.temp        | C:\users\Taline\repossession23                         | 2008/09/25 05:01:00 AM |
| 76,141           | NorthAmerica\Aurek    | huskiness25.temp     | D:\users\Aurek\fooleries25\auspicious25                | 2009/01/07 08:53:00 PM |
| 75,880           | NorthAmerica\Tem      | clothing27.temp      | E:\users\Tem\distractedly27\gentleman27                | 2008/10/03 05:34:00 PM |
| 75,687           | NorthAmerica\Ryesen   | provisionally18.temp | C:\users\Ryesen\withdraw18\bratwurst18                 | 2008/11/05 05:25:00 AM |
| 75,566           | NorthAmerica\Bonifacy | decays18.temp        | C:\users\Bonifacy\masts18\recirculates18               | 2008/09/25 06:32:00 AM |
| 74,912           | NorthAmerica\Kordell  | parched37.temp       | F:\users\Kordell\terrestrials37\bratwurst37\magazine37 | 2009/02/01 01:19:00 AM |
| 74,742           | NorthAmerica\Lucine   | sauna18.temp         | C:\users\Lucine\visa18\rustproof18                     | 2008/12/24 01:18:00 AM |
| 74,476           | NorthAmerica\Tibalt   | snazzier22.temp      | C:\users\Tibalt\drive22\readabilities22                | 2009/01/26 04:46:00 AM |
| 74,315           | NorthAmerica\Orane    | landholders26.temp   | D:\users\Orane\jewellers26\belief26\baggie26           | 2009/02/17 03:18:00 PM |
| 73,895           | NorthAmerica\Tangia   | civilities28.temp    | E:\users\Tangia\flextime28\unrepresentative28          | 2008/10/06 07:36:00 AM |
| 73,344           | NorthAmerica\Bruce    | according28.temp     | E:\users\Bruce\forefinger28\tithers28                  | 2008/09/28 02:01:00 PM |
| 73,217           | NorthAmerica\Ilithya  | inherent34.temp      | F:\users\Ilithya\culverts34\leewards34\anecdota34      | 2008/11/09 06:27:00 AM |
| 72,985           | NorthAmerica\Janina   | friers35.temp        | F:\users\Janina\sedate34                               | 2008/11/09 07:49:00 AM |
| 72,744           | NorthAmerica\Ainslie  | musicianship33.temp  | F:\users\Ainslie\switched33\hastiest33                 | 2008/10/05 12:07:00 AM |
| 72,537           | NorthAmerica\Brigitte | backgammons33.temp   | F:\users\Brigitte\orthopedists33\shrinkable33          | 2008/10/05 03:30:00 AM |
| 72,499           | NorthAmerica\Ilithya  | straightener34.temp  | F:\users\Ilithya\culverts34\leewards34                 | 2008/12/13 12:11:00 AM |
| 72,479           | NorthAmerica\Krystal  | sorrows30.temp       | E:\users\Krystal\splashy30\eruptive30                  | 2008/10/03 10:20:00 PM |
| 72,478           | NorthAmerica\Vladilen | unremittingly18.temp | C:\users\Vladilen\chromatic18\polygraph18              | 2008/11/24 05:36:00 PM |
| 71,114           | NorthAmerica\Aure     | commercials21.temp   | C:\users\Aure\pokey21\prevail21                        | 2008/10/01 12:53:00 AM |
|                  |                       |                      |                                                        | 12345678910            |

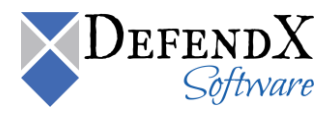

# Multiple File Instances

The Multiple File Instances reports section includes the shadow files and duplicate files version reports.

#### Shadow Files

A shadow file is a point-in-time view of all files on a volume. Shadow files are displayed for both NetApp Snapshots and EMC VNX/Unity Checkpoints.

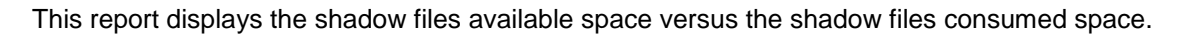

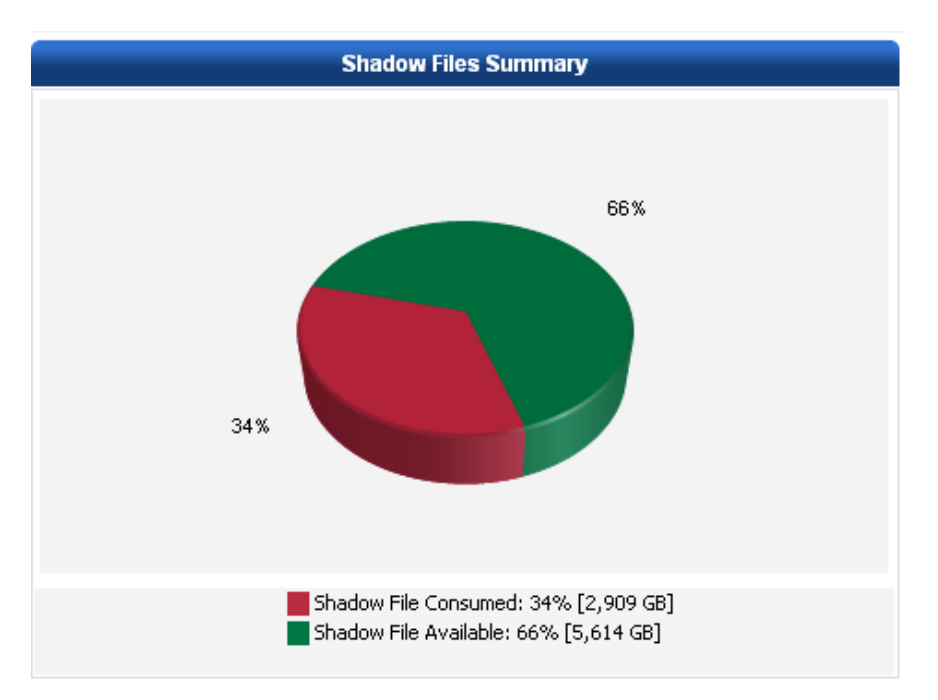

The same information is displayed in a table, as shown below. The table shows the date, the host name, the shadow files consumed space in GB for each host, the shadow files reserved space in GB for each host, the total space in GB, and the percentage of shadow files consumed on each host.

| *All Space | column values are shown he | re in GB units. |                                |                                |                  | 🗟 🛛 Export 🛛 🖨 Print             |
|------------|----------------------------|-----------------|--------------------------------|--------------------------------|------------------|----------------------------------|
| As Of      | Host                       | Shadow<br>Files | Shadow Files Consumed<br>Space | Shadow Files Reserved<br>Space | Total<br>Space ▼ | Percent Shadow Files<br>Consumed |
| 8/27/2010  | fHamilton.mycompany.com    | 36              | 126                            | 313                            | 1,566            | 8.02%                            |
| 8/27/2010  | fPhoenix.mycompany.com     | 36              | 111                            | 301                            | 1,505            | 7.37%                            |
| 8/27/2010  | fDallas.mycompany.com      | 27              | 93                             | 212                            | 1,059            | 8.76%                            |
|            |                            |                 |                                |                                |                  | 1                                |

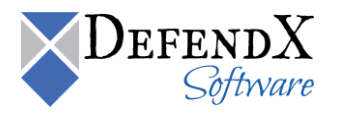

Clicking the host name displays the shadow files details as per the below table. The table displays the date, the shadow file name, the volume name, the shadow file time, and the size of the shadow file. All the above details are displayed for the selected host.

| Shadow F  | iles Details        |         |                       |                       |
|-----------|---------------------|---------|-----------------------|-----------------------|
| Host Name | e: fHamilton.mycomp | any.com |                       | 🗟 🛛 Export 🖨 Print    |
| As Of     | Shadow File         | Volume  | Shadow File Time 🔻    | Shadow File Size (GB) |
| 8/27/2010 | hourly.0            | vol0    | 8/25/2010 8:00:00 PM  | 34                    |
| 8/27/2010 | hourly.0            | vol1    | 8/25/2010 8:00:00 PM  | 26                    |
| 8/27/2010 | hourly.0            | vol2    | 8/25/2010 8:00:00 PM  | 21                    |
| 8/27/2010 | hourly.0            | vol3    | 8/25/2010 8:00:00 PM  | 14                    |
| 8/27/2010 | hourly.1            | vol0    | 8/25/2010 4:00:00 PM  | 34                    |
| 8/27/2010 | hourly.1            | vol1    | 8/25/2010 4:00:00 PM  | 27                    |
| 8/27/2010 | hourly.1            | vol2    | 8/25/2010 4:00:00 PM  | 22                    |
| 8/27/2010 | hourly.1            | vol3    | 8/25/2010 4:00:00 PM  | 15                    |
| 8/27/2010 | hourly.2            | vol0    | 8/25/2010 12:00:00 PM | 40                    |
| 8/27/2010 | hourly.2            | vol1    | 8/25/2010 12:00:00 PM | 31                    |
|           |                     |         |                       | 1234                  |

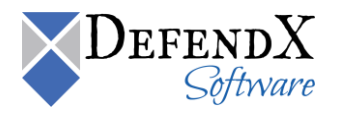

### Duplicate Files

The **Duplicate Files** section reports the names of duplicate files, the size of each individual file (in megabytes), the number of duplicates of the file, and the total amount of space consumed by the duplicates.

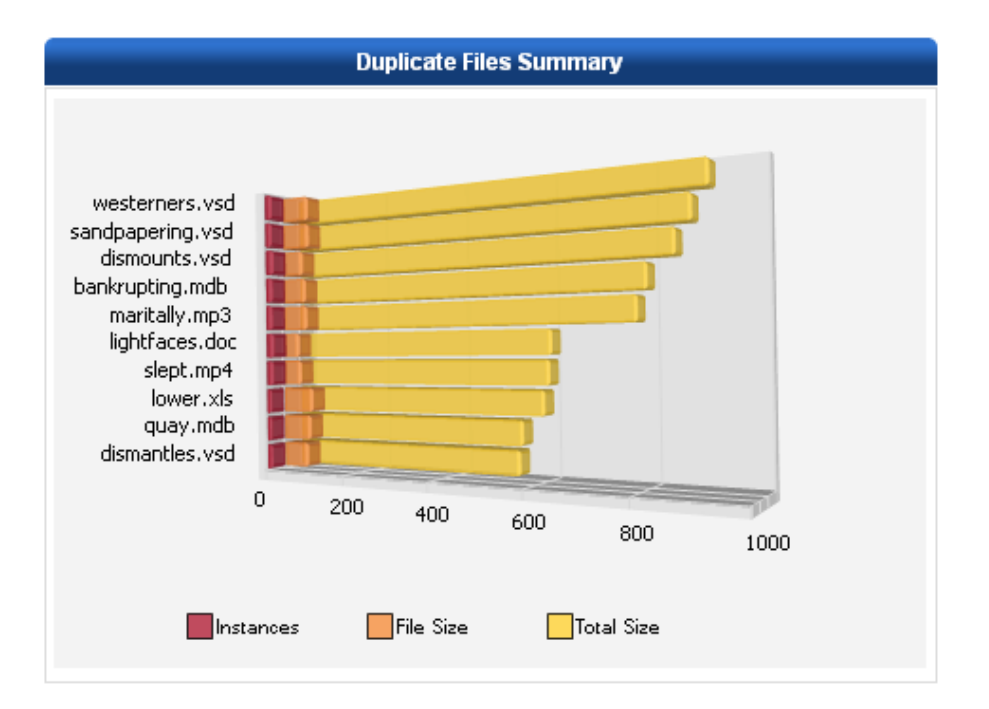

The same information is displayed in a table. The table displays the file name, the file size in megabytes, the number of instances of the file in the entire environment, and the total size in megabytes consumed by the file in the entire environment.

| *All Size column values are shown here in ME | 3 units.  |           | 🗈 e Export 🛛 🖨 Print |
|----------------------------------------------|-----------|-----------|----------------------|
| File Name                                    | File Size | Instances | Total Size 🔻         |
| westerners.vsd                               | 65        | 14        | 907                  |
| sandpapering.vsd                             | 67        | 13        | 876                  |
| dismounts.vsd                                | 50        | 17        | 846                  |
| bankrupting.mdb                              | 57        | 14        | 794                  |
| maritally.mp3                                | 60        | 13        | 775                  |
| lightfaces.doc                               | 38        | 16        | 605                  |
| slept.mp4                                    | 43        | 14        | 600                  |
| lower.xls                                    | 74        | 8         | 589                  |
| guay.mdb                                     | 68        | 8         | 543                  |
| dismantles.vsd                               | 60        | 9         | 536                  |
|                                              |           |           | 1 <u>2 3</u>         |

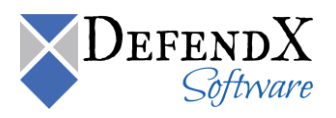

For details about any duplicate file, click its link to display a table showing the location of that file and when it was last accessed.

| Duplicate | e File: westerners.vsd |                              |                       |                        |
|-----------|------------------------|------------------------------|-----------------------|------------------------|
| File Size | (MB): 65               |                              |                       | 🗈 🖶 Export 🖨 Prin      |
| As Of     | Host 👻                 | Directory Name               | Owner                 | Last Accessed          |
| 8/27/2010 | sChicago.mycompany.com | C:\users\Basil\treacherously | NorthAmerica\Basil    | 6/13/2009 3:52:06 PM   |
| 8/27/2010 | sChicago.mycompany.com | C:\users\Carolena\humanizer  | NorthAmerica\Carolena | 12/21/2008 5:31:02 AM  |
| 8/27/2010 | sChicago.mycompany.com | C:\users\Clover\times        | NorthAmerica\Clover   | 2/20/2009 2:49:15 AM   |
| 8/27/2010 | sChicago.mycompany.com | C:\users\Gaetana\stowaways   | NorthAmerica\Gaetana  | 3/15/2009 5:32:41 AM   |
| 8/27/2010 | sChicago.mycompany.com | C:\users\Janet\keynotes      | NorthAmerica\Janet    | 5/29/2009 8:23:31 AM   |
| 8/27/2010 | sChicago.mycompany.com | C:\users\Jennis\exampling    | NorthAmerica\Jennis   | 10/21/2008 10:50:32 AM |
| 8/27/2010 | sChicago.mycompany.com | C:\users\Katrin\tart         | NorthAmerica\Katrin   | 5/25/2009 8:15:40 AM   |
| 8/27/2010 | sChicago.mycompany.com | C:\users\Klaus\icy           | NorthAmerica\Klaus    | 3/9/2009 6:49:43 PM    |
| 8/27/2010 | sChicago.mycompany.com | C:\users\Milek\clunkier      | NorthAmerica\Milek    | 6/3/2009 8:37:44 PM    |
| 8/27/2010 | sChicago.mycompany.com | C:\users\Nordica\nonces      | NorthAmerica\Nordica  | 5/14/2009 6:07:22 AM   |
|           |                        |                              |                       | 1 2                    |

As previously discussed, use the **Custom Filtering** dialog box to specify a customized search based on your selected criteria.

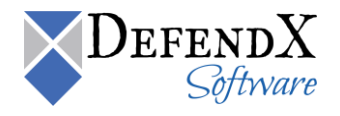

# Saved Reports

#### Manage Reports

The **Manage Reports** section provides the flexibility of editing or deleting a saved custom report by clicking the **Edit** or **Delete** links displayed on the report. These changes can then be either saved or cancelled.

## DefendX Software Storage Financials

For all the details related to the DefendX Software Storage Financials module, please refer to the DefendX Software Storage Financials User Manual.

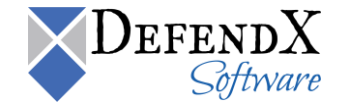

## DefendX Software Vision Report Pack

To open DefendX Software Vision Report Pack, click Start > Programs > DefendX Software Vision > DefendX Software Vision Report Pack.

#### **Growth Projections Reports**

The **Growth Projections Reports** section includes the Enterprise, Storage Host, Volume, Directory, and User Growth Rates, All Volumes Projections, Volumes at 95%, 85% and 80%, Fastest and Slowest Growing Volumes, and Fastest Growing Storage Hosts. The following sections include a detailed description for each report.

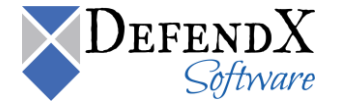

#### Enterprise Growth Rate

The **Enterprise Growth Rates** report lists the total storage capacity and free space in the enterprise. The report provides useful information, including the following:

Grid Table

This table displays the enterprise name, the capacity in GB, the free space in GB, the used space in GB and the growth rate in GB per day.

| Enterprise 🗧 | Capacity (GB) 🖨 | Free Space (GB) 🗘 | Used Space (GB) 🖨 | Growth Rate   ≑<br>(GB/Day) |
|--------------|-----------------|-------------------|-------------------|-----------------------------|
| Enterprise   | 20.54           | 9.81              | 10.73             | 10.73                       |

Clicking on the enterprise name displays the Storage Host Growth Rates report explained below.

#### Storage Host Growth Rate

The **Storage Host Growth Rates** report lists the storage hosts sorted by growth rate. The report provides useful information, including the following:

#### Bar Chart

This chart shows each server name within the enterprise and the growth rate in GB per day for each server.

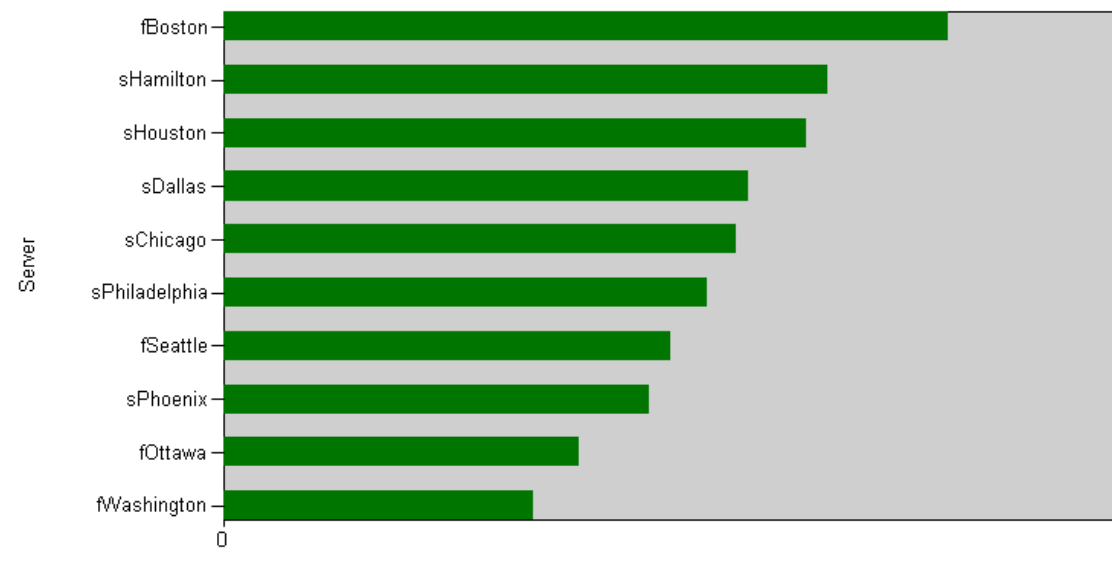

Growth Rate (GB/Day)

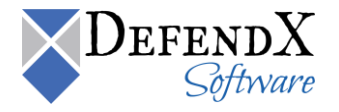

• Grid Table

This table displays the server name, the total free space in GB for each sever, the total consumed space in GB for each server, and the growth rate in GB per day for each server.

| Server Name 💲  | Total Free Space (GB) $	riangle$ | Total Consumed (GB) $	riangle$ | Growth Rate (GB/Day) 🗘 |
|----------------|----------------------------------|--------------------------------|------------------------|
| PRESALESSVR    | 9.81                             | 10.73                          | 10.73                  |
| QA2008-64-TST3 | 26.07                            | 16.62                          | 0.00                   |

Clicking on the server name displays the Volume Growth Rate report explained below.

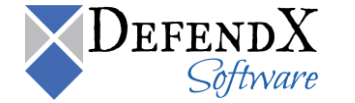

## Volume Growth Rate

The **Volume Growth Rates** report displays for a specified server a list of all the volumes on the specified storage host sorted by growth rate.

Bar Chart

This chart shows each volume name within the specified server and the growth rate in GB per day for each volume.

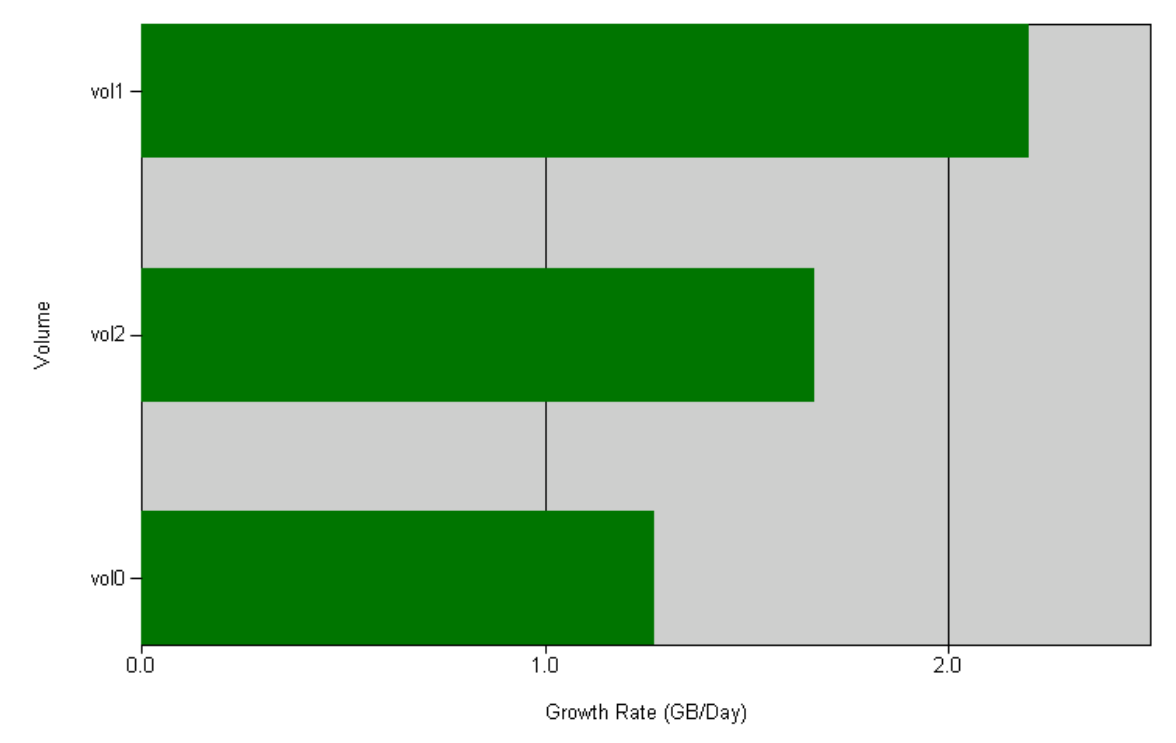

#### • Grid Table

This table displays the volume name, the total free space for each server in GB, the total used space for each volume in GB, and the growth rate for each volume in GB.

| Volume Name 🗘 | Total Free Space (GB) $	hinspace$ | Total Used Space (GB) 🗘 | Growth Rate (GB/Day) 🗘 |
|---------------|-----------------------------------|-------------------------|------------------------|
| <u>C</u>      | 9.81                              | 10.18                   | -0.01                  |

Clicking the volume name displays the Directory Growth Rate report explained below.

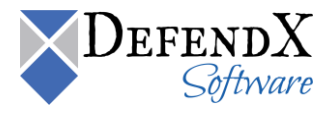

### Directory Growth Rate

The **Directory Growth Rate** report displays, for a specified server and a specified volume on the server, a list of all the directories on the specified storage host and associated volume, sorted by growth rate.

Grid Table

This table displays the directory name, the total consumption in GB, and the growth rate in GB per day.

| Directory Name 🗘                                                                                                    | Total Consumption (GB) 🗘 | Growth Rate  ≑<br>(GB/Day) |
|----------------------------------------------------------------------------------------------------|--------------------------|----------------------------|
| C:\WINDOWS\\$hf_mig\$\KB2641690-v2\update                                                                                                    | 0.00                     | 0.001                      |
| C:\WINDOWS\\$NtUninstallKB2641690-v2\$\spuninst                                                                                                    | 0.00                     | 0.001                      |
| C:\WINDOWS\\$hf_mig\$\KB2641690-v2\SP2QFE                                                                                                    | 0.00                     | 0.001                      |
| C:\WINDOWS\\$NtUninstallKB2641690-v2\$                                                                                                    | 0.00                     | 0.001                      |
| C:\WINDOWS\system32\wbem\Repository\F5                                                                                                    | 0.01                     | 0.000                      |
| C:\Program Files\Microsoft Office Servers\12.0\Data\Office<br>Server\Applications\bec08e83-c237-430a-8f1d-8cf6066a2b48<br>\Projects\Portal_Content\Indexer\CiFiles | 0.00                     | 0.000                      |
| C:\WINDOWS\system32\LogFiles\W35VC1718140222                                                                                                    | 0.02                     | 0.000                      |
| C:\WINDOWS\\$hf_mig\$\KB2641690-v2                                                                                                    | 0.00                     | 0.000                      |
| C:\Program Files\Microsoft Office Servers\12.0\Data\Applications\a10b3501-b127-4d1e-<br>91b8-69b49cf1b8a6\Projects\Search\Indexer\CIFiles                          | 0.00                     | 0.000                      |
| C:\WINDOWS\system32\LogFiles\W35VC603680069                                                                                                    | 0.01                     | 0.000                      |
| C:\WINDOWS\system32\LogFiles\W35VC846161244                                                                                                    | 0.01                     | 0.000                      |
| C:\WINDOWS                                                                                                    | 0.03                     | 0.000                      |
| C:\WINDOWS\SoftwareDistribution\DataStore\Logs                                                                                                    | 0.00                     | 0.000                      |
| C:\WINDOWS\system32\LogFiles\W35VC1                                                                                                    | 0.00                     | 0.000                      |
| C:\WINDOWS\system32\config                                                                                                    | 0.09                     | 0.000                      |
| C:\Program Files\NTPSoftware\Data Collection Agent\Windows                                                                                                    | 0.01                     | 0.000                      |

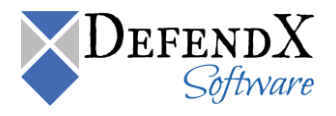

## User Growth Rate

The User Growth Rate report includes a list of all users sorted in a descending order by growth rate.

• Grid Table

This table displays the user name, the server name on which the user is consuming space, the user's total storage in GB, and the user's growth rate in GB per day.

| User Name 🗘                      | Server Name    | Total Storage (GB) 🗘 | Growth Rate (GB/Day) 🗘 |
|----------------------------------|----------------|----------------------|------------------------|
| \Unknown Account                 | PRESALESSVR    | 0.00                 | 0.00                   |
| BUILTIN\Administrators           | PRESALESSVR    | 8.05                 | 0.00                   |
| NT AUTHORITY\LOCAL SERVICE       | PRESALESSVR    | 0.05                 | 0.00                   |
| NT AUTHORITY\NETWORK SERVICE     | PRESALESSVR    | 1.81                 | 0.00                   |
| NT AUTHORITY\NETWORK SERVICE     | QA2008-64-TST3 | 0.03                 |                        |
| NTPGREAT\safi2010                | QA2008-64-TST3 | 0.00                 |                        |
| NTPGREAT\ssherif                 | QA2008-64-T5T3 | 0.01                 |                        |
| NT AUTHORITY\SYSTEM              | QA2008-64-TST3 | 1.56                 |                        |
| NTPGREAT\test_FR                 | QA2008-64-TST3 | 0.01                 |                        |
| NT SERVICE\TrustedInstaller      | QA2008-64-TST3 | 11.74                |                        |
| BUILTIN\Administrators           | QA2008-64-TST3 | 1.52                 |                        |
| IIS APPPOOL\Classic .NET AppPool | QA2008-64-TST3 | 0.00                 |                        |
| IIS APPPOOL\DefaultAppPool       | QA2008-64-TST3 | 0.00                 |                        |
| NTPGREAT\draslan                 | QA2008-64-TST3 | 0.08                 |                        |
| NTPGREAT\Hatem2010               | QA2008-64-TST3 | 0.00                 |                        |
| NTPGREAT\JeanHyperV              | QA2008-64-TST3 | 0.00                 |                        |
| NT AUTHORITY\LOCAL SERVICE       | QA2008-64-TST3 | 0.00                 |                        |
| NTP\mibrahim                     | QA2008-64-T5T3 | 0.00                 |                        |
| \Unknown Account                 | QA2008-64-T5T3 | 0.02                 |                        |

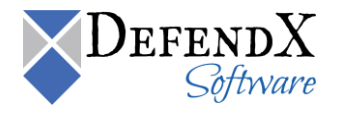

## All Volumes Projection Report

The All Volumes Projection Report lists all volumes consumed space sorted by growth rate.

Bar Chart

This chart shows each server within the enterprise and the growth rate in GB per day for each volume on the storage host.

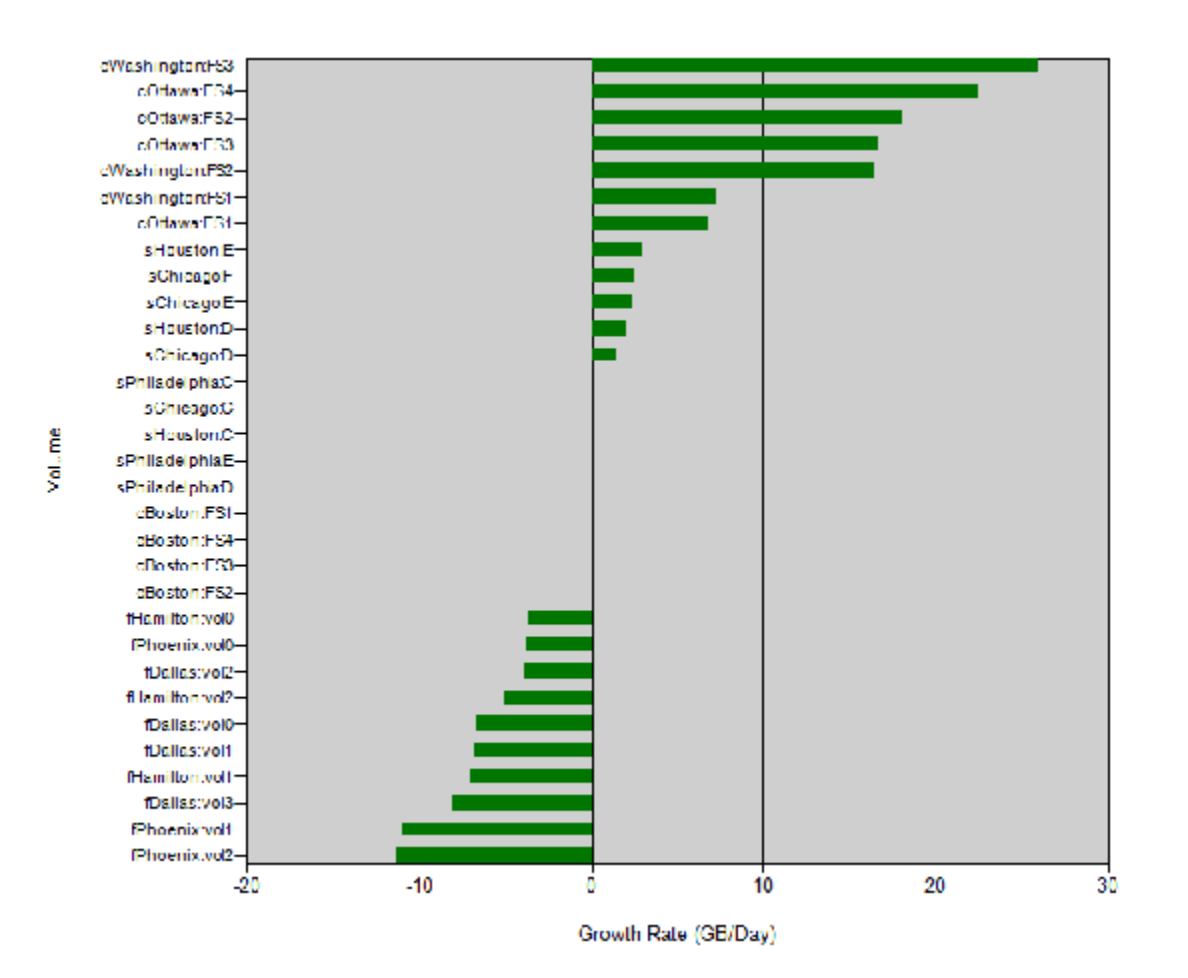

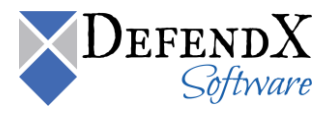

• Grid Table

This table displays the storage host, the volume name, the previous consumption in GB, the current consumption in GB, and the growth rate in GB per day.

| Storage Host 🗘 | Volume Name 🗘 | Previous ≑<br>Consumption (GB) | Current Consumption 🗘<br>(GB) | Growth Rate (GB/Day) 🗘 |
|----------------|---------------|--------------------------------|-------------------------------|------------------------|
| QA2008-64-TST3 | С             | 0.00                           | 13.61                         | 0.00                   |
| QA2008-64-TST3 | E             | 0.00                           | 0.22                          | 0.00                   |
| PRESALESSVR    | C             | 10.19                          | 10.18                         | -0.01                  |

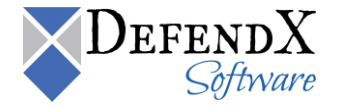

#### Volumes at 95%, 85%, or 80%

The **Volumes at 95%, 85%, or 80%** reports list all volumes that have consumed at least 95%, 85%, or 80% capacity, depending on the report. As an example, the Volumes at 80% report will be used for explanation. The report provides useful information, including the following:

Bar Chart

This chart represents the volumes with 80% of capacity.

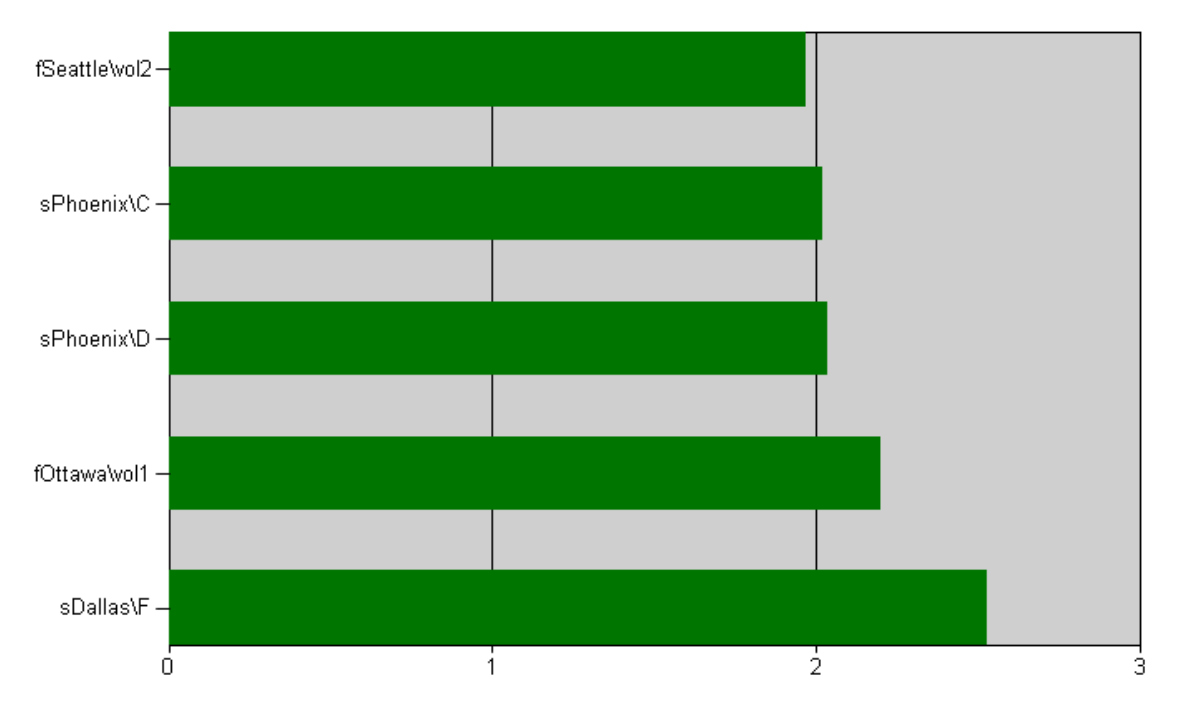

#### • Grid Table

This table displays the storage host, the volume name, the previous consumption in GB, the current consumption in GB, and the growth rate in GB per day.

| Storage Host 🗘 | Volume Name 🗘 | Previous ≑<br>Consumption (GB) | Current Consumption \$ (GB) | Growth Rate ≑<br>(GB/Day) |
|----------------|---------------|--------------------------------|-----------------------------|---------------------------|
| sDallas        | F             | 313.46                         | 391.83                      | 2.53                      |
| fOttawa        | vol1          | 272.94                         | 341.17                      | 2.20                      |
| sPhoenix       | D             | 252.48                         | 315.59                      | 2.04                      |
| sPhoenix       | С             | 250.57                         | 313.21                      | 2.02                      |
| fSeattle       | vol2          | 244.06                         | 305.07                      | 1.97                      |

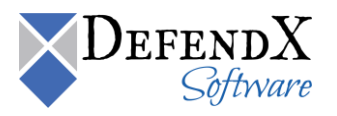

#### Fastest Growing Volumes/Slowest Growing Volumes

The Fastest Growing Volumes and Slowest Growing Volumes reports list the top 20 fastest and slowest growth rates volumes. For clarification, we will use the Fastest Growing Volumes report for explanation.

#### Fastest Growing Volumes

The **Fastest Growing Volumes** report lists the fastest growing volumes in the enterprise with their details. This is to identify the volumes whose capacities are frequently increasing. The report provides useful information, including the following:

Bar Chart

This chart represents the fastest growing volumes.

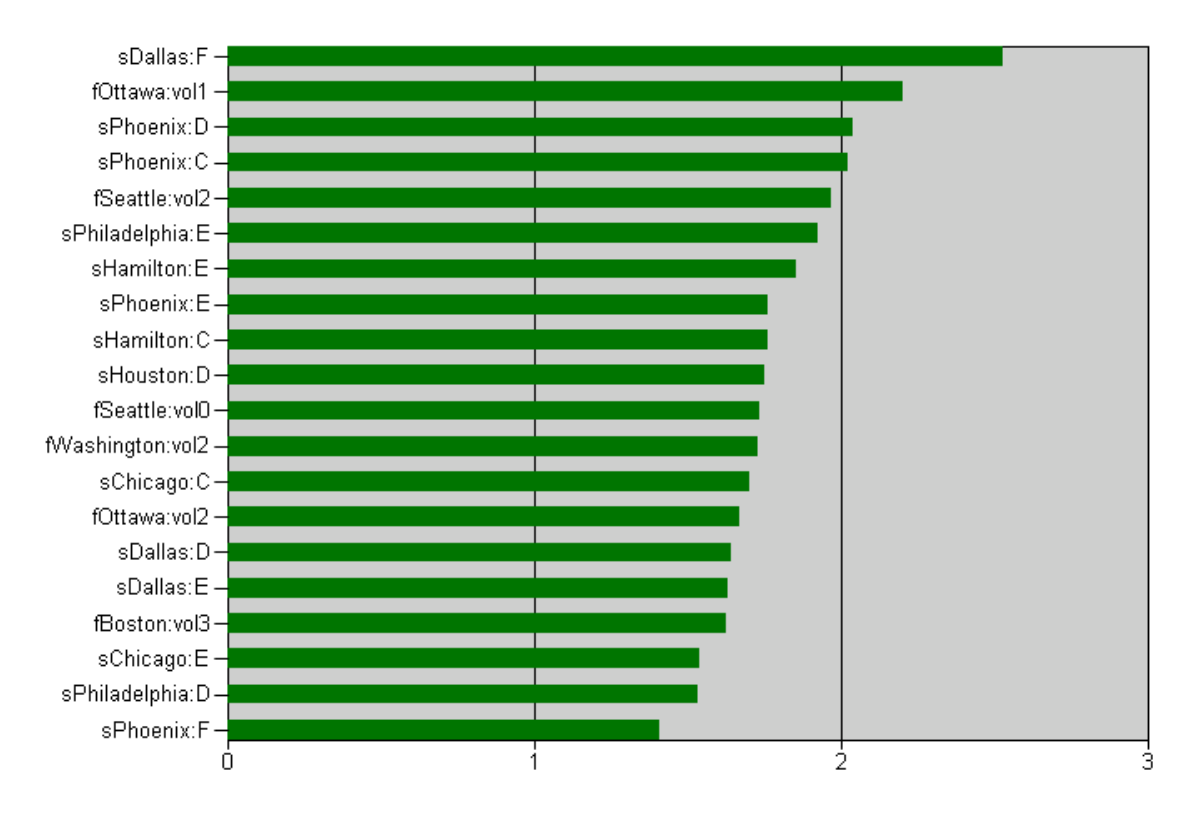

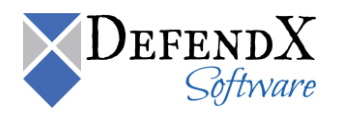

#### • Grid Table

This table displays the storage host, the volume name, the previous consumption in GB, the current consumption in GB, and the growth rate per day in GB.

| Storage      ≑<br>Host | Volume Name 🗧 | Previous Consumption<br>(GB) | Current Consumption<br>(GB) | Growth Rate 💲<br>(GB/Day) |
|------------------------|---------------|------------------------------|-----------------------------|---------------------------|
| sDallas                | F             | 313.46                       | 391.83                      | 2.53                      |
| fOttawa                | vol1          | 272.94                       | 341.17                      | 2.20                      |
| sPhoenix               | D             | 252.48                       | 315.59                      | 2.04                      |
| sPhoenix               | C             | 250.57                       | 313.21                      | 2.02                      |
| fSeattle               | vol2          | 244.06                       | 305.07                      | 1.97                      |
| sPhiladelphia          | E             | 238.83                       | 298.54                      | 1.93                      |
| sHamilton              | E             | 229.97                       | 287.47                      | 1.85                      |
| sPhoenix               | E             | 218.71                       | 273.39                      | 1.76                      |
| sHamilton              | C             | 218.15                       | 272.68                      | 1.76                      |
| sHouston               | D             | 217.17                       | 271.46                      | 1.75                      |
| fSeattle               | vol0          | 214.79                       | 268.49                      | 1.73                      |
| fWashington            | vol2          | 214.21                       | 267.76                      | 1.73                      |
| sChicago               | С             | 211.27                       | 264.09                      | 1.70                      |

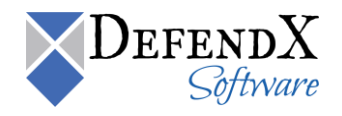

#### Fastest Growing Storage Hosts

The **Fastest Growing Storage Hosts** report lists the top 20 storage hosts having the fastest growing rates. The report provides useful information, including the following:

Bar Chart

This chart represents the storage hosts having the fastest growth rate.

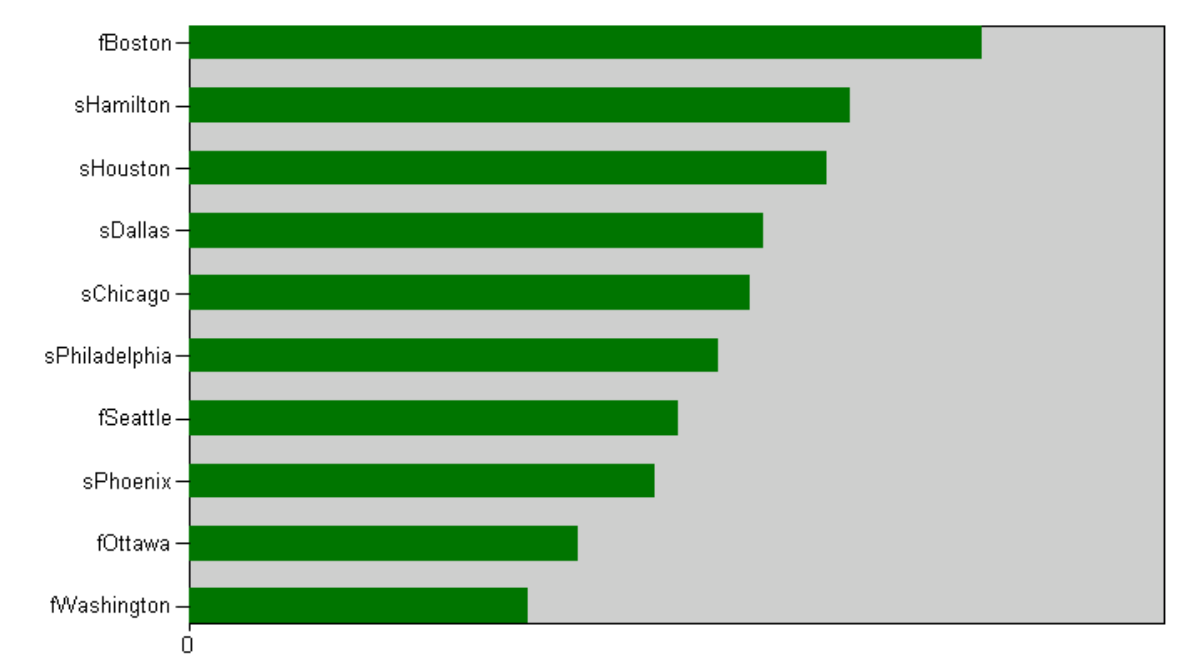

#### • Grid Table

This table displays the storage host, the previous consumption in GB, the current consumption in GB, and the growth rate per day in GB.

| Storage Host ≑ | Previous Consumption<br>(GB) | Current Consumption (GB) $\Rightarrow$ | Growth Rate ≑<br>(GB/Day) |
|----------------|------------------------------|----------------------------------------|---------------------------|
| fBoston        | 767.15                       | 772.20                                 | 0.16                      |
| sHamilton      | 903.35                       | 907.55                                 | 0.14                      |
| sHouston       | 644.46                       | 648.52                                 | 0.13                      |
| sDallas        | 1,103.39                     | 1,107.04                               | 0.12                      |
| sChicago       | 863.45                       | 867.01                                 | 0.11                      |
| sPhiladelphia  | 746.43                       | 749.79                                 | 0.11                      |
| fSeattle       | 970.55                       | 973.66                                 | 0.10                      |
| sPhoenix       | 1,117.69                     | 1,120.65                               | 0.10                      |
| fOttawa        | 793.91                       | 796.38                                 | 0.08                      |
| fWashington    | 651.52                       | 653.68                                 | 0.07                      |

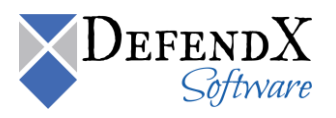
# File Level Reports

The **File Level Reports** section includes Fastest Growing File Types, All Executable/Music/Video/Office/Duplicated and Orphaned Files, All Files with Unknown File Owner, All Files by Owner, All Files without Extensions, and All Files by Type & Owner. The following sections include a detailed description for each report.

## Fastest Growing File Types

The **Fastest Growing File Types** report lists the top 20 file types having the fastest growth rates. The report provides useful information, including the following:

#### Bar Chart

Top 20 file types having the fastest growth rates.

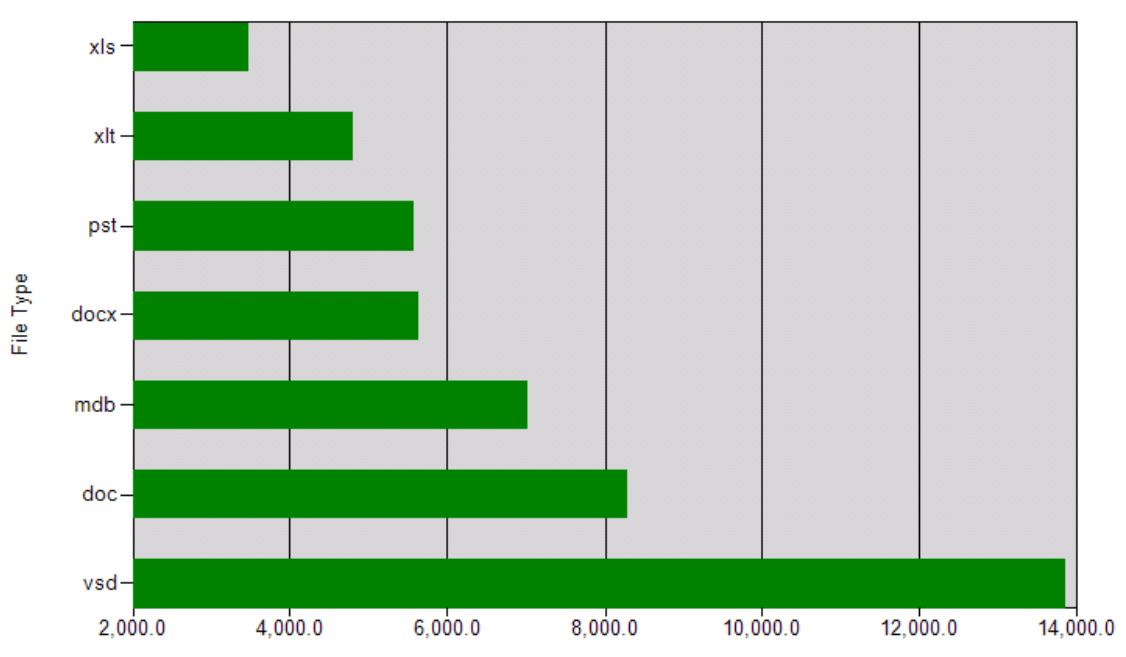

Growth Rate (MB/Day)

### Grid Table

| File Type 🗧 | Total Count 🗘 | Total Size (MB) 🗘 | Growth Rate(MB/Day) 💲 |
|-------------|---------------|-------------------|-----------------------|
| vsd         | 119,492       | 4,558,353.48      | 13,841.15             |
| doc         | 71,940        | 2,728,302.50      | 8,284.32              |
| mdb         | 60,056        | 2,308,789.16      | 7,010.49              |
| dox         | 48,664        | 1,856,200.90      | 5,636.24              |
| pst         | 48,252        | 1,835,203.32      | 5,572.48              |
| xlt         | 41,684        | 1,577,284.89      | 4,789.33              |
| xls         | 29,848        | 1,141,990.22      | 3,467.58              |

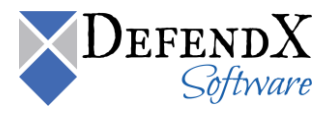

# All Executable/Music/Video/Office/Duplicated and Orphaned Files Reports

The **All Executable/Music/Video/Office/Duplicated and Orphaned Files Reports** display a list of all executable, music, video, office, duplicated, and orphaned files, along with a summary of the total space consumed and file count. For explanation, the **All Office Files** report will be used as an example. The report provides useful information, including the following:

• Bar Chart

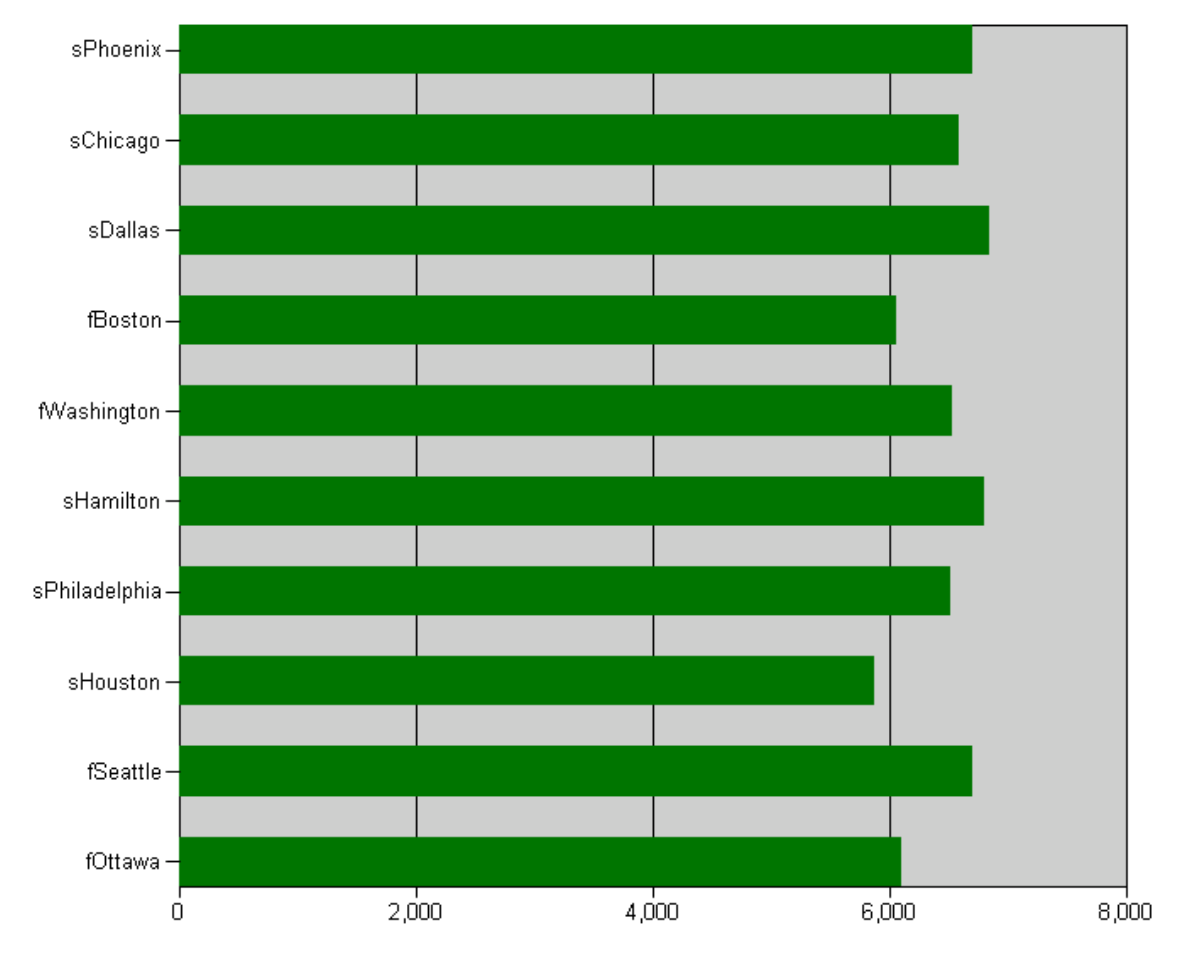

This chart represents the storage host and the size of office files on each storage host.

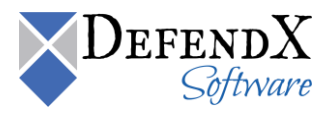

This table displays the storage host, location, file name, type, creation date, modified date, access date, file owner, and file size in MB.

| Storage 🗘<br>Host | Location 🖨                                           | File ‡<br>Name        | Type 👙 | Creation 🗘<br>Date        | Modified<br>Date         | Access 🗦<br>Date         | File ‡<br>Owner | Size \$<br>(MB) |
|-------------------|------------------------------------------------------|-----------------------|--------|---------------------------|--------------------------|--------------------------|-----------------|-----------------|
| fOttawa           | \vol0<br>\users\Kort\firmaments<br>1\normative1      | rickracks1.pp<br>t    | ppt    | 9/8/2004 4:13:13<br>AM    | 11/12/2004<br>7:56:11 PM | 4/10/2005<br>9:17:19 AM  | Jorryn          | 74.99           |
| fSeattle          | \vol0<br>\users\Domani\consults<br>2\inexpensive2    | betakes2.doc          | doc    | 9/30/2004<br>2:48:12 AM   | 1/29/2005<br>10:38:54 AM | 5/30/2005<br>6:50:35 AM  | Lavonn          | 74.90           |
| sHouston          | C:\users\More\knotty                                 | gamiest.doc           | doc    | 10/10/2004<br>11:13:14 PM | 1/12/2005<br>8:02:23 PM  | 1/22/2005<br>9:08:56 PM  | Hagop           | 74.84           |
| sPhiladelphia     | C:\users\Taya\newest                                 | incapacity.pp<br>t    | ppt    | 9/12/2004<br>1:11:25 PM   | 11/27/2004<br>9:15:53 PM | 12/10/2004<br>5:50:07 AM | Chet            | 74.81           |
| sHouston          | C:\users\More\cleric                                 | threshing.do<br>c     | doc    | 10/4/2004<br>2:08:27 PM   | 10/15/2004<br>4:58:18 AM | 12/30/2004<br>2:07:09 AM | Hagop           | 74.78           |
| sHamilton         | C:\users\Chalmers\pas<br>sivity1                     | sunflower1.xl<br>s    | ×ls    | 12/15/2004<br>9:38:16 AM  | 1/6/2005<br>1:35:47 AM   | 4/28/2005<br>4:01:34 AM  | Cynthia         | 74.72           |
| fWashington       | \vol0<br>\users\Galatea\saxes1                       | tempering1.p<br>pt    | ppt    | 9/11/2004<br>5:34:07 PM   | 9/26/2004<br>5:05:11 AM  | 4/19/2005<br>9:07:58 AM  | Galina          | 74.65           |
| fWashington       | \vol0<br>\users\Luca\niggle1<br>\furiously1          | reformulates<br>1.doc | doc    | 11/12/2004<br>10:01:07 PM | 1/31/2005<br>10:46:37 PM | 6/4/2005<br>4:11:35 AM   | Raffaello       | 74.64           |
| fBoston           | \vol0<br>\users\Castalia\extern<br>alize1\disguised1 | freak1.ppt            | ppt    | 2/3/2005 4:47:32<br>PM    | 2/11/2005<br>1:55:23 AM  | 5/13/2005<br>6:26:31 AM  | Cashlin         | 74.61           |
| sHouston          | C:\users\More\despoil<br>ment                        | shipyard.xls          | ×ls    | 9/16/2004<br>8:30:11 PM   | 12/14/2004<br>6:15:56 PM | 3/7/2005<br>5:02:24 AM   | Hagop           | 74.59           |
| fOttawa           | \vol0<br>\users\Ashlyn\straighte<br>r1\rougher1      | acquires1.do<br>c     | doc    | 11/26/2004<br>2:54:05 AM  | 11/28/2004<br>1:44:10 AM | 2/17/2005<br>11:13:25 AM | Bastiaan        | 74.56           |
| sDallas           | C:\users\Harmony\stoli<br>d                          | bumptiousne<br>ss.ppt | ppt    | 1/6/2005<br>11:39:06 PM   | 3/25/2005<br>1:13:23 PM  | 5/8/2005<br>10:01:59 AM  | Remy            | 74.55           |

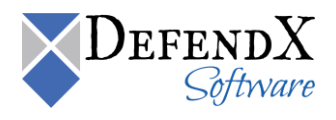

## All Files with Unknown File Owner Reports

The **All Files with Unknown File Owner** report lists the files with an unknown file owner, along with a summary of the total space consumed and file count. The report provides useful information, including the following:

Bar Chart

This chart represents the storage host and the size of files on each storage host.

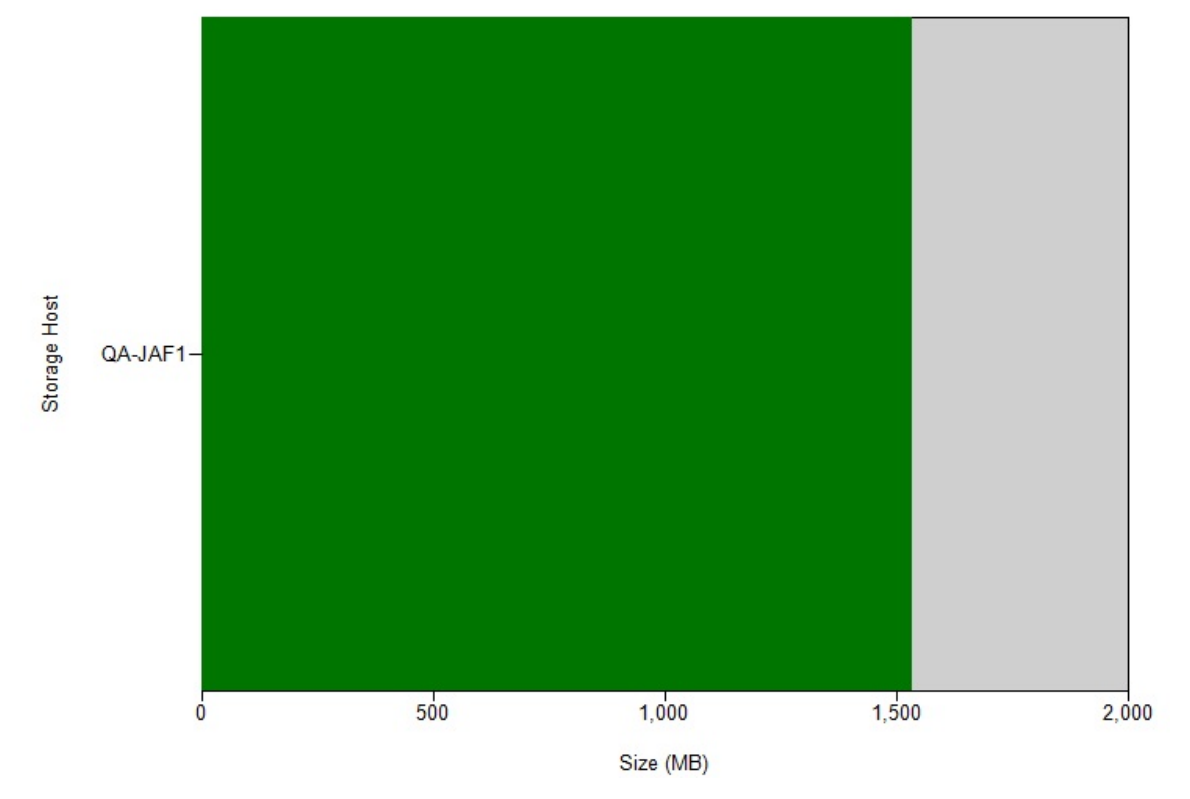

#### • Grid Table

This table displays the storage host, file name, type, size in megabytes, creation date, modified date, and access date.

| Storage ≑<br>Host | File Name 💲        | Type ≑ | Size ≑<br>(MB) | Location 🗧                                                 | Creation 🗘<br>Date       | Modified 🗘<br>Date       | Access ≑<br>Date         |
|-------------------|--------------------|--------|----------------|------------------------------------------------------------|--------------------------|--------------------------|--------------------------|
| QA-JAF1           | pagefile.sys       | sys    | 1,536.00       | C:                                                         | 8/30/2010<br>12:00:00 AM | 1/30/2011<br>12:00:00 AM | 1/30/2011<br>12:00:00 AM |
| QA-JAF1           | hothotsoftware.url | url    | 0.00           | C:\Program<br>Files\HotHotSoftware\hothotsoftwareinstaller | 1/31/2011<br>12:00:00 AM | 1/31/2011<br>12:00:00 AM | 1/31/2011<br>12:00:00 AM |

Page 1 of 1

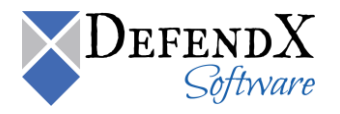

## All Files by Owner

The **All Files by Owner** report lists the files for a specified owner – the owner can be selected from the owner dropdown list – with a summary of the total space consumed and file count. The report provides useful information, including the following:

Bar Chart

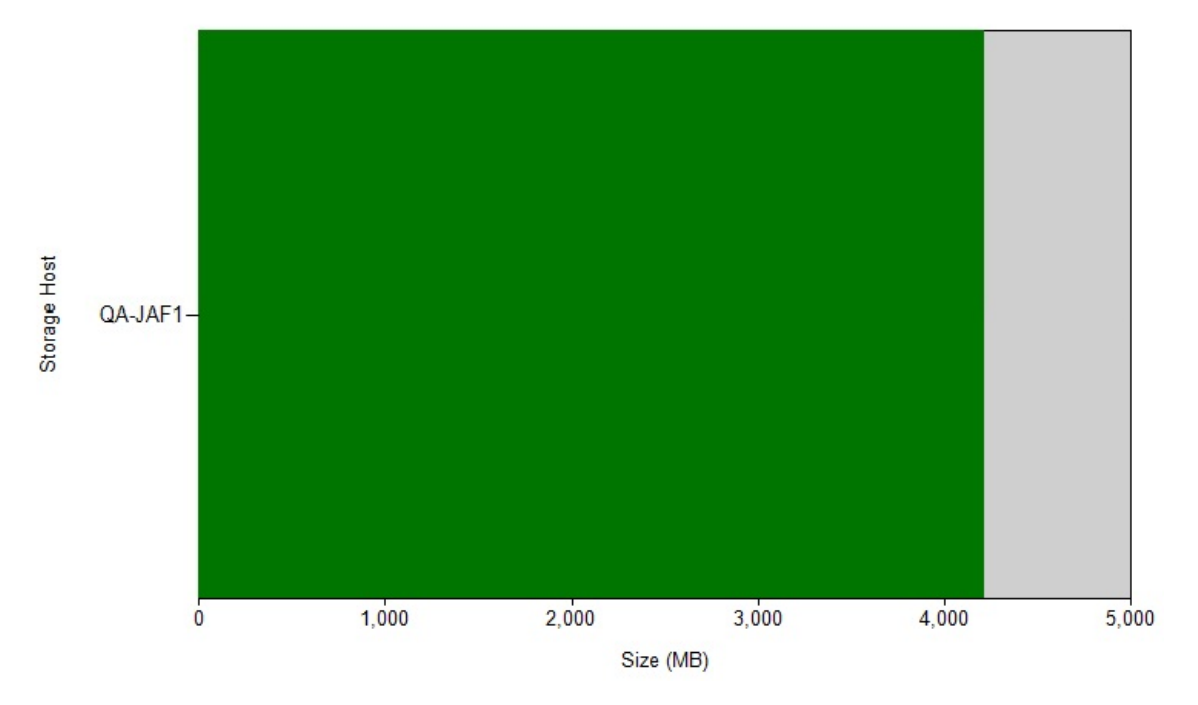

#### • Grid Table

| Storage 🗘<br>Host | Location 🛊                                                                                                    | File Name 🛊                      | Type 💲 | Creation ‡<br>Date        | Modified 🗘<br>Date        | Access 💠<br>Date          | Size ‡<br>(MB) |
|-------------------|----------------------------------------------------------------------------------------------------|----------------------------------|--------|---------------------------|---------------------------|---------------------------|----------------|
| QA2008-64-TST3    | C:\Recovery\44a516a6-9084-11df-8448-e5a55c511c04                                                                                                    | Wine win                         | vém    | 7/14/2009<br>12:00:00 AM  | 7/13/2009 12:00:00<br>AM  | 7/14/2009<br>12:00:00 AM  | 160.59         |
| PRESALESSVR       | C-(WINDOWS)Installer                                                                                                    | 135c701.msp                      | πар    | 11/2/2009<br>12:00:00 AM  | 11/2/2009 12:00:00<br>AM  | 8/19/2010<br>12:00:00 AM  | 137.22         |
| QA2008-64-TST3    | E:)GeneralFiles                                                                                                    | BebrigtoFolde) - Copy - Copy.txt | ω      | 10/10/2011<br>12:00:00 AM | 9/15/201112:00:00<br>AM   | 10/10/2011<br>12:00:00 AM | 95.71          |
| PRESALESSVR       | C:\WINDOWS\Drive+Carole\386                                                                                                    | déve (.caŭ                       | CB ()  | 11/30/2005<br>12:00:00 AM | 11/30/2005<br>12:00:00 AM | 11/3/2011<br>12:00:00 AM  | 55.44          |
| PRESALESSVR       | C:\Piogram Files\Common Files\Microsoft Shared(SERVER12\Server Setup Controller                                                                                                    | SqExplane                        | e.e    | 5/17/2006<br>12:00:00 AM  | 5/17/2006 12:00:00<br>AM  | 8/19/2010<br>12:00:00 AM  | 53.84          |
| PRESALESSVR       | C:\Program File:\Insta ISNeti Insta Islon Information\(29833E01-CC72-48C7-8C02-<br>CSDCE15F0098}                                                                                                    | data1.ca0                        | G80    | 10/25/2011<br>12:00:00 AM | 8/29/2011 12:00:00<br>AM  | 11/3/2011<br>12:00:00 AM  | 52.64          |
| PRESALESSVR       | C:\temp\FR-2011-08-29                                                                                                    | data1.ca0                        | CB ()  | 10/25/2011<br>12:00:00 AM | 8/29/2011 12:00:00<br>AM  | 11/3/2011<br>12:00:00 AM  | 52.64          |
| PRESALESSVR       | C:\WINDOWS\system32                                                                                                    | MRT.exe                          | ete    | 7/11/2011<br>12:00:00 AM  | 11/9/2011 12:00:00<br>AM  | 11/9/2011<br>12:00:00 AM  | 47.97          |
| PRESALESSVR       | C:\Piogram Files\Microsoft.Office: Servers\12.0\Data\MSSQL1\MSSQL1Bata                                                                                                    | masq byste minasou ice, mdf      | mđi    | 4/14/2006<br>12:00:00 AM  | 4/14/2005 12:00:00<br>AM  | 11/17/2011<br>12:00:00 AM | 38.00          |
| PRESALESSVR       | $C: \label{eq:constraint} C: \label{eq:constraint} C: \label{eq:constraint} Piccos (C) \label{eq:constraint} C: \label{eq:constraint} Piccos (C) \label{eq:constraint} C: \label{eq:constraint} Piccos (C) \label{eq:constraint} C: \label{eq:constraint} Piccos (C) \label{eq:constraint} C: \label{eq:constraint} Piccos (C) \label{eq:constraint} Piccos (C) \label{eq:constraint} Piccos (C) \label{eq:constraint} C: \label{eq:constraint} Piccos (C) \label{eq:constraint} Piccos (C) eq:constrai$ | masq byste minasou ice, mdf      | mJ     | 4/14/2006<br>12:00:00 AM  | 4/14/2005 12:00:00<br>AM  | 8/19/2010<br>12:00:00 AM  | .38.00         |
| QA2008-64-TST3    | E:                                                                                                    | SIData.csv                       | GY .   | 10/21/2011<br>12:00:00 AM | 10/21/2011<br>12:00:00 AM | 10/21/2011<br>12:00:00 AM | 37.11          |
| PRESALESSVR       | C:\WINDOWS\ServicePackFlas\J386                                                                                                    | sq ku n.ca û                     | CB D   | 2/17/2007<br>12:00:00 AM  | 2/17/2007 12:00:00<br>AM  | 11/3/2011<br>12:00:00 AM  | 27.98          |
| PRESALESSVR       | C:\WINDOWS\ServicePactFlas servicepactcacte\cmprents\/2                                                                                                    | sq kun.caŭ                       | CB ()  | 2/17/2007<br>12:00:00 AM  | 2/17/2007 12:00:00<br>AM  | 11/3/2011<br>12:00:00 AM  | 27.98          |
| PRESALESSVR       | C:\WINDOWS\Software Distribution\Downbad\4d7a3c9dad7a281a209a12eaf88007c2                                                                                                    | sq ku n.ca û                     | CB D   | 4/18/2010<br>12:00:00 AM  | 9/13/2006 12:00:00<br>AM  | 11/3/2011<br>12:00:00 AM  | 27.98          |
| PRESALESSVR       | C:\Piagraim Files\Merosoft SQL Server\MSSQL1\MSSQL\Binn                                                                                                    | sqbervilexe                      | exe    | 4/14/2006<br>12:00:00 AM  | 4/14/2006 12:00:00<br>AM  | 11/17/2011<br>12:00:00 AM | 27.59          |
| PRESALESSVR       | C:\temp\WinDCA-fulbuilt\made\Setup                                                                                                    | Sq Run.cati                      | G8 D   | 10/25/2011<br>12:00:00 AM | 8/29/2011 12:00:00<br>AM  | 11/3/2011<br>12:00:00 AM  | 26.13          |

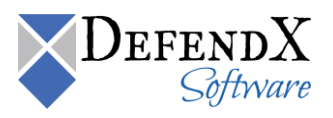

# All Files without Extension Report

The **All Files Without Extension** report lists the files without an extension, along with a summary of the total space and file count. The report provides useful information, including the following:

Bar Chart

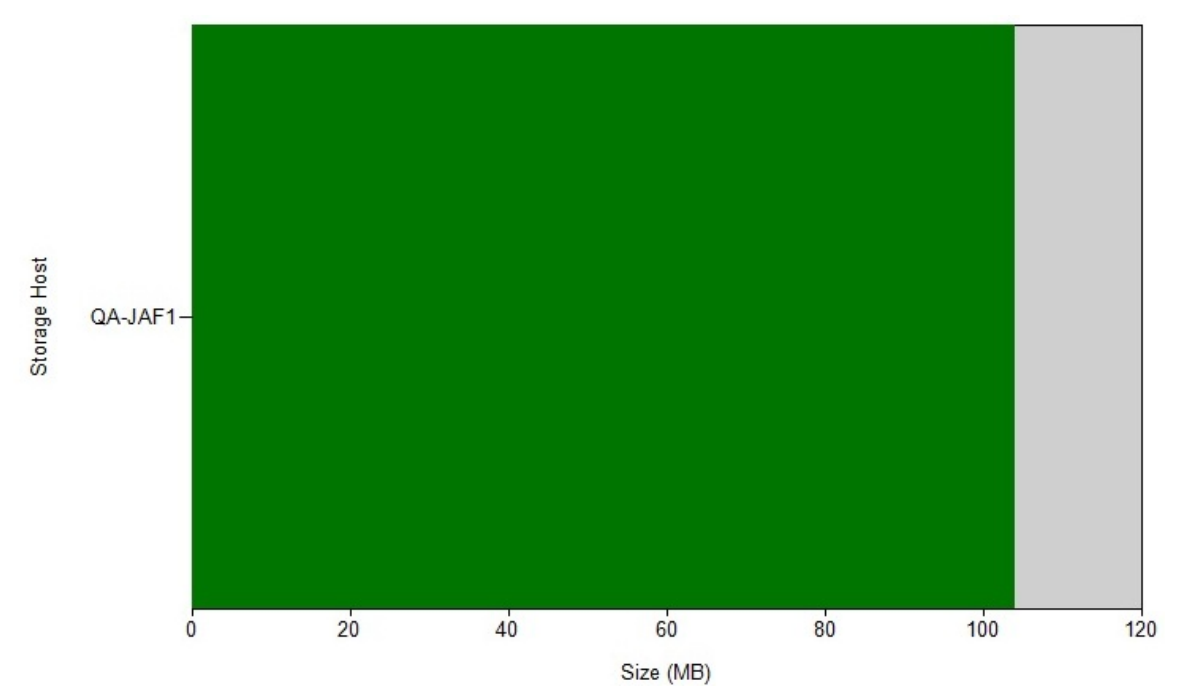

#### • Grid Table

| Storage ≑<br>Host | Location ÷                                                          | File Name 🗧                              | Creation ≎<br>Date        | Modified 🗘<br>Date        | Access ‡<br>Date         | File Owner 🗧           | Size ≑<br>(MB) |
|-------------------|---------------------------------------------------------------------|------------------------------------------|---------------------------|---------------------------|--------------------------|------------------------|----------------|
| QA-JAF1           | C:\WINDOWS\SoftwareDistribution\Download                            | 55b498e96d1ea7db2d25302f30fc7f8fb5441158 | 5/19/2010<br>12:00:00 AM  | 5/19/2010<br>12:00:00 AM  | 1/30/2011<br>12:00:00 AM | BUILTIN\Administrators | 20.03          |
| QA-JAF1           | C:\WINDOWS\system32\config                                          | software                                 | 8/30/2010<br>12:00:00 AM  | 2/3/2011<br>12:00:00 AM   | 1/30/2011<br>12:00:00 AM | BUILTIN\Administrators | 15.75          |
| QA-JAF1           | C:\WINDOWS\SoftwareDistribution\Download                            | 36d5f7b86e33e09d4e1934c43bbfab04c64a280e | 6/16/2010<br>12:00:00 AM  | 6/16/2010<br>12:00:00 AM  | 1/30/2011<br>12:00:00 AM | BUILTIN\Administrators | 15.21          |
| QA-JAF1           | C:\WINDOWS\SoftwareDistribution\Download                            | e07dbd2a8068928240f061cb7f9741e8bef07c39 | 7/20/2010<br>12:00:00 AM  | 7/20/2010<br>12:00:00 AM  | 1/30/2011<br>12:00:00 AM | BUILTIN\Administrators | 11.12          |
| QA-JAF1           | C:\WINDOWS\repair                                                   | software                                 | 8/30/2010<br>12:00:00 AM  | 8/30/2010<br>12:00:00 AM  | 8/30/2010<br>12:00:00 AM | BUILTIN\Administrators | 10.18          |
| QA-JAF1           | C:\WINDOWS\SoftwareDistribution\Download                            | 770fdf7b4143a1f8d9eeb0d202d4875c884b181a | 9/24/2010<br>12:00:00 AM  | 9/24/2010<br>12:00:00 AM  | 1/30/2011<br>12:00:00 AM | BUILTIN(Administrators | 6.43           |
| QA-JAF1           | C:\WINDOWS\system32\CatRoot2\{F750E6C3-38EE-11D1-85E5-00C04FC295EE} | catdb                                    | 8/30/2010<br>12:00:00 AM  | 1/30/2011<br>12:00:00 AM  | 1/30/2011<br>12:00:00 AM | BUILTIN\Administrators | 3.01           |
| QA-JAF1           | C:\WINDOWS\system32\config                                          | system                                   | 8/30/2010<br>12:00:00 AM  | 1/30/2011<br>12:00:00 AM  | 1/30/2011<br>12:00:00 AM | BUILTIN\Administrators | 2.50           |
| QA-JAF1           | C:\WINDOWS\SoftwareDistribution\Download                            | 8e8121a8bddfb2095453335c593ffa22ef8e95ec | 2/17/2010<br>12:00:00 AM  | 2/17/2010<br>12:00:00 AM  | 1/30/2011<br>12:00:00 AM | BUILTIN\Administrators | 1.59           |
| QA-JAF1           | C:\WINDOWS\SoftwareDistribution\Download                            | ba1edad5ea6edcde2ef26d810db2193a3ef86d0d | 9/26/2010<br>12:00:00 AM  | 9/26/2010<br>12:00:00 AM  | 1/30/2011<br>12:00:00 AM | BUILTIN\Administrators | 1.30           |
| QA-JAF1           | C:\WINDOWS\system32\CatRoot2\{127D0A1D-4EF2-11D1-8608-00C04FC295EE} | catdb                                    | 8/30/2010<br>12:00:00 AM  | 8/30/2010<br>12:00:00 AM  | 8/30/2010<br>12:00:00 AM | BUILTIN\Administrators | 1.01           |
| QA-JAF1           | C:\WINDOWS\repair                                                   | system                                   | 8/30/2010<br>12:00:00 AM  | 8/30/2010<br>12:00:00 AM  | 8/30/2010<br>12:00:00 AM | BUILTIN\Administrators | 0.96           |
| QA-JAF1           | C:\WINDOWS\SoftwareDistribution\Download                            | e139664a78bc2806cf0c5bcf0bedec7ea073c3b1 | 11/12/2009<br>12:00:00 AM | 11/12/2009<br>12:00:00 AM | 1/30/2011<br>12:00:00 AM | BUILTIN\Administrators | 0.91           |
| QA-JAF1           | C:\WINDOWS\SoftwareDistribution\Download                            | f818f3b0c6795424cfd4ecf835e611dc2b56726f | 9/24/2008<br>12:00:00 AM  | 9/24/2008<br>12:00:00 AM  | 1/30/2011<br>12:00:00 AM | BUILTIN(Administrators | 0.91           |

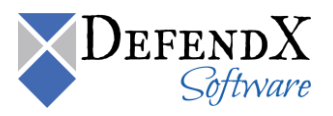

# All Files by Type and Owner Report

The **All Files By Type and Owner** report lists files for a specified file type owned by a specified owner – use the File Owner and Extension drop down lists to specify both fields – along with a summary of total space and file count. The report provides useful information, including the following:

Bar Chart

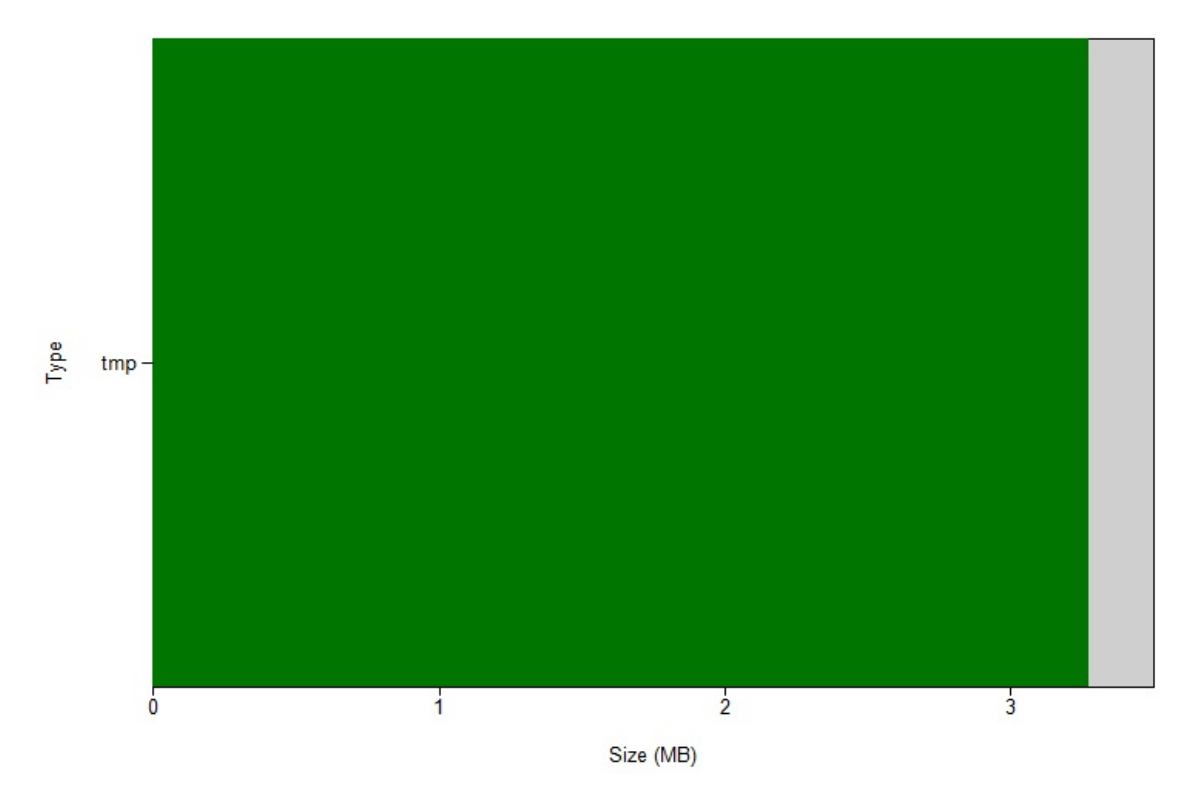

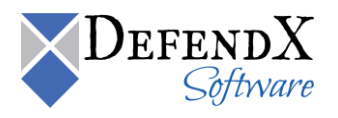

This table displays storage host name, location, file name, type, creation date, modification date, access date, file owner, and the size in megabytes.

| Storage<br>Host | ¢ Location ≑                                                                 | File ≑<br>Name | Type 🗘 | Creation ≑<br>Date        | Modified 🗘<br>Date        | Access ≑<br>Date          | File Owner 💲           | Size ≑<br>(MB) |
|-----------------|------------------------------------------------------------------------------|----------------|--------|---------------------------|---------------------------|---------------------------|------------------------|----------------|
| QA-JAF1         | C:\WINDOWS                                                                   | SET3.tmp       | tmp    | 8/30/2010<br>12:00:00 AM  | 2/18/2007<br>12:00:00 AM  | 8/30/2010<br>12:00:00 AM  | BUILTIN\Administrators | 1.34           |
| QA-JAF1         | C:\WINDOWS                                                                   | SET4.tmp       | tmp    | 8/30/2010<br>12:00:00 AM  | 2/18/2007<br>12:00:00 AM  | 8/30/2010<br>12:00:00 AM  | BUILTIN\Administrators | 1.06           |
| QA-JAF1         | C:\Documents and<br>Settings\Administrator.NTPGREAT\Local<br>Settings\Temp   | set30.tmp      | tmp    | 11/17/2010<br>12:00:00 AM | 11/10/2003<br>12:00:00 AM | 11/17/2010<br>12:00:00 AM | BUILTIN\Administrators | 0.11           |
| QA-JAF1         | C:\Documents and<br>Settings\Administrator.NTPGREAT\Local<br>Settings\Temp\2 | set4.tmp       | tmp    | 2/3/2011<br>12:00:00 AM   | 11/10/2003<br>12:00:00 AM | 2/3/2011<br>12:00:00 AM   | BUILTIN\Administrators | 0.11           |
| QA-JAF1         | C:\Documents and<br>Settings\Administrator.NTPGREAT\Local<br>Settings\Temp\2 | set7.tmp       | tmp    | 2/3/2011<br>12:00:00 AM   | 11/10/2003<br>12:00:00 AM | 2/3/2011<br>12:00:00 AM   | BUILTIN\Administrators | 0.11           |
| QA-JAF1         | C:\Documents and<br>Settings\Administrator.NTPGREAT\Local<br>Settings\Temp   | setFB.tmp      | tmp    | 1/5/2011<br>12:00:00 AM   | 11/10/2003<br>12:00:00 AM | 1/5/2011<br>12:00:00 AM   | BUILTIN\Administrators | 0.11           |
| QA-JAF1         | C:\WINDOWS                                                                   | SET11.tmp      | tmp    | 8/30/2010<br>12:00:00 AM  | 2/18/2007<br>12:00:00 AM  | 8/30/2010<br>12:00:00 AM  | BUILTIN\Administrators | 0.11           |
| QA-JAF1         | C:\WINDOWS                                                                   | SET13.tmp      | tmp    | 8/30/2010<br>12:00:00 AM  | 2/18/2007<br>12:00:00 AM  | 8/30/2010<br>12:00:00 AM  | BUILTIN\Administrators | 0.06           |
| QA-JAF1         | C:\Documents and<br>Settings\Administrator.NTPGREAT\Local<br>Settings\Temp\2 | ~DFFA75.tmp    | tmp    | 2/3/2011<br>12:00:00 AM   | 2/3/2011<br>12:00:00 AM   | 2/3/2011<br>12:00:00 AM   | BUILTIN\Administrators | 0.03           |
| QA-JAF1         | C:\Documents and<br>Settings\Administrator.NTPGREAT\Local<br>Settings\Temp\2 | ~DFFC87.tmp    | tmp    | 2/3/2011<br>12:00:00 AM   | 2/3/2011<br>12:00:00 AM   | 2/3/2011<br>12:00:00 AM   | BUILTIN\Administrators | 0.03           |
| QA-JAF1         | C:\WINDOWS                                                                   | SET12.tmp      | tmp    | 8/30/2010<br>12:00:00 AM  | 2/18/2007<br>12:00:00 AM  | 8/30/2010<br>12:00:00 AM  | BUILTIN\Administrators | 0.03           |
| QA-JAF1         | C:\Documents and<br>Settings\Administrator\Local<br>Settings\Temp            | dat1.tmp       | tmp    | 8/30/2010<br>12:00:00 AM  | 8/30/2010<br>12:00:00 AM  | 8/30/2010<br>12:00:00 AM  | BUILTIN\Administrators | 0.02           |

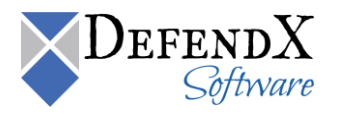

# User Level Reports

The **User Level Reports** section includes Fastest Growing Users, Slowest Growing Users, Largest Users, and Users with the Most Duplication. The following sections include a detailed description for each report.

#### Fastest/Slowest Growing Users

The **Fastest/Slowest Growing Users** report lists the top 20 users having the fastest/slowest growing storage consumption. The **Fastest Growing Users** report will be used as an example for explanation purposes. The report provides useful information, including the following:

Bar Chart

This chart represents the fastest growing users.

# **Fastest Growing Users**

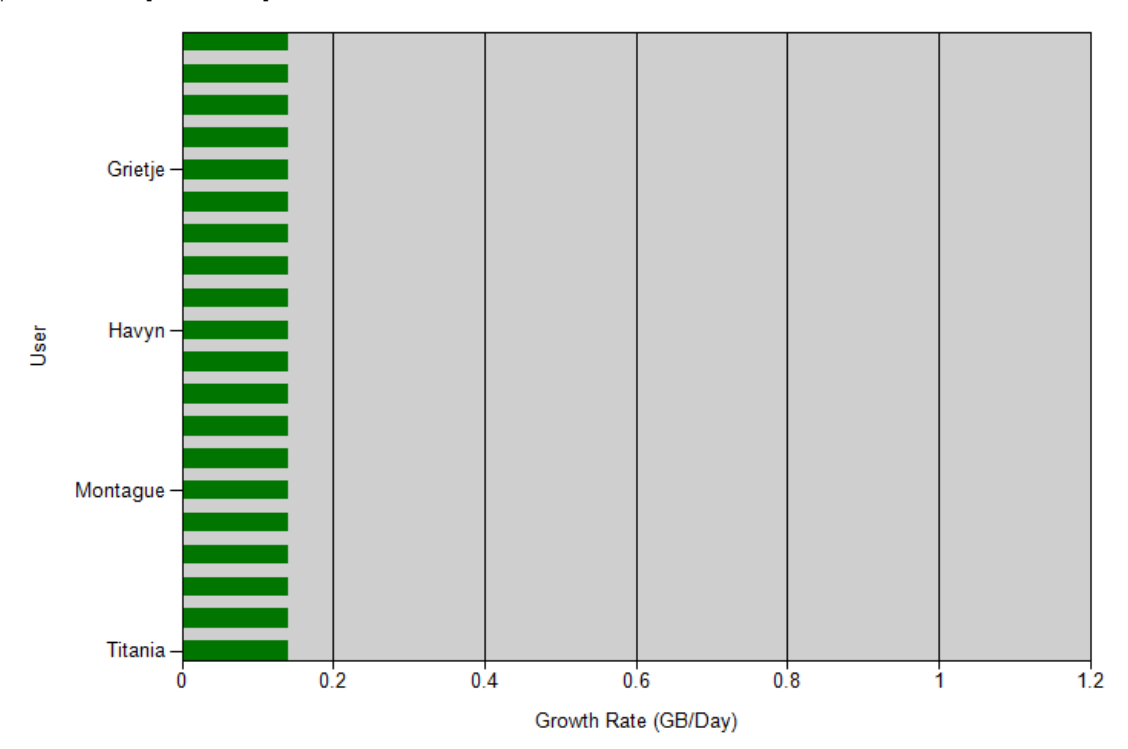

Top 20 users having the fastest growth rates.

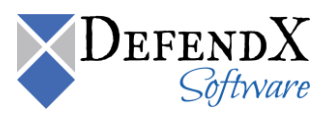

This table displays the user name, the previous storage in GB, the current storage in GB, and the growth rate in GB per day.

| User Name 🗘 | Previous Storage (GB) 💲 | Current Storage (GB) 💲 | Growth Rate (GB/Day) 💲 |
|-------------|-------------------------|------------------------|------------------------|
| Jamese      | 0.00                    | 4.46                   | 0.14                   |
| Shane       | 0.00                    | 4.46                   | 0.14                   |
| Selma       | 0.00                    | 4.45                   | 0.14                   |
| Leann       | 0.00                    | 4.45                   | 0.14                   |
| Grietje     | 0.00                    | 4.44                   | 0.14                   |
| Mariabella  | 0.00                    | 4.44                   | 0.14                   |
| Tienette    | 0.00                    | 4.42                   | 0.14                   |
| Snow        | 0.00                    | 4.42                   | 0.14                   |
| Uilleam     | 0.00                    | 4.42                   | 0.14                   |
| Havyn       | 0.00                    | 4.42                   | 0.14                   |
| Fiorenza    | 0.00                    | 4.42                   | 0.14                   |
| Jacinda     | 0.00                    | 4.41                   | 0.14                   |
| Rabea       | 0.00                    | 4.41                   | 0.14                   |
| Paola       | 0.00                    | 4.41                   | 0.14                   |
| Montague    | 0.00                    | 4.41                   | 0.14                   |
| Armelle     | 0.00                    | 4.41                   | 0.14                   |
| Ohanna      | 0.00                    | 4.41                   | 0.14                   |
| Will        | 0.00                    | 4.40                   | 0.14                   |
| Gratia      | 0.00                    | 4.40                   | 0.14                   |
| Titania     | 0.00                    | 4.40                   | 0.14                   |

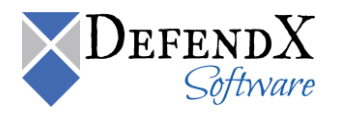

## Largest Users

The **Largest Users** report lists the top 20 users with the largest storage consumption. The report provides useful information, including the following:

Bar Chart

This chart displays the users with the largest storage consumption.

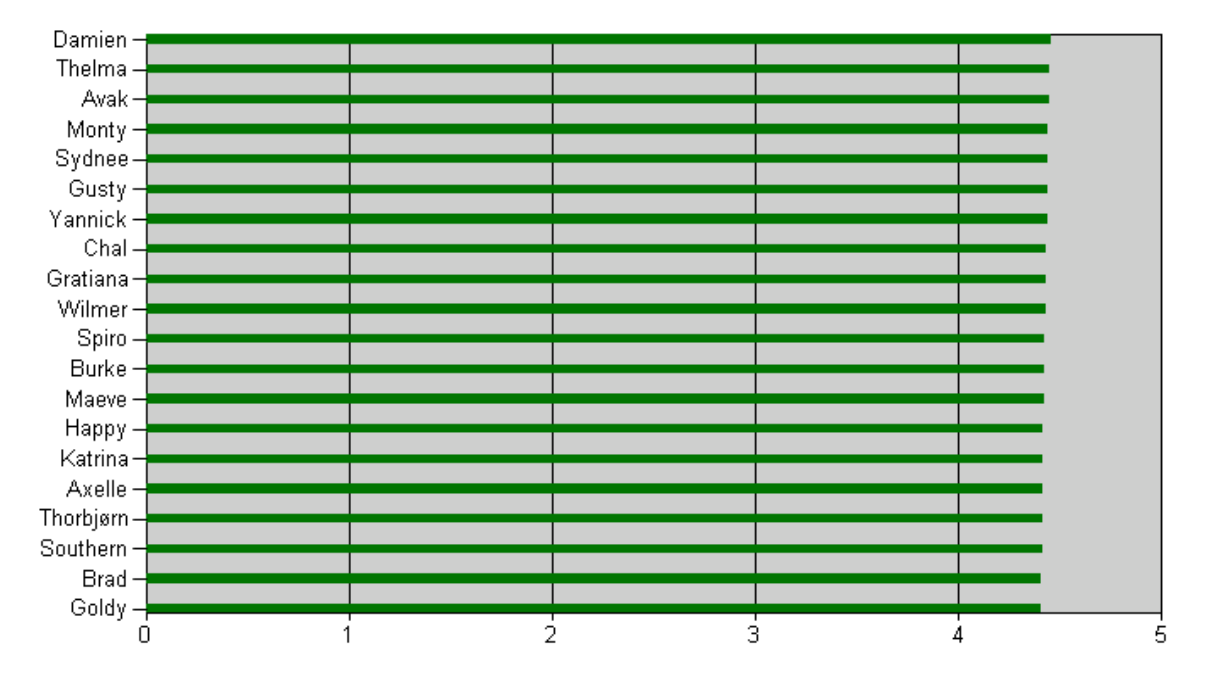

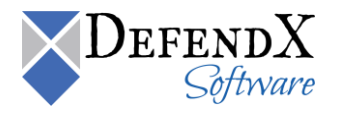

This table displays user name, current storage in GB, and the growth rate in GB per day.

| User Name 👙 | Current Storage (GB) 🗘 | Growth Rate (GB/Day) 🗘 |
|-------------|------------------------|------------------------|
| Damien      | 4.46                   |                        |
| Thelma      | 4.45                   |                        |
| Avak        | 4.45                   |                        |
| Monty       | 4.44                   |                        |
| Sydnee      | 4.44                   |                        |
| Gusty       | 4.44                   |                        |
| Yannick     | 4.44                   |                        |
| Chal        | 4.44                   |                        |
| Gratiana    | 4.43                   |                        |
| Wilmer      | 4.43                   |                        |
| Spiro       | 4.43                   |                        |
| Burke       | 4.42                   |                        |
| Maeve       | 4.42                   |                        |
| Нарру       | 4.42                   |                        |
| Katrina     | 4.42                   |                        |
| Axelle      | 4.42                   |                        |
| Thorbjørn   | 4.42                   |                        |
| Southern    | 4.41                   |                        |
| Brad        | 4.41                   |                        |
| Goldy       | 4.41                   |                        |

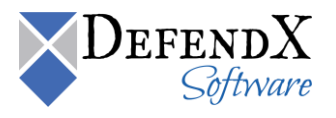

# Users with the Most Duplication

Bar Chart

This chart displays the users with most duplication.

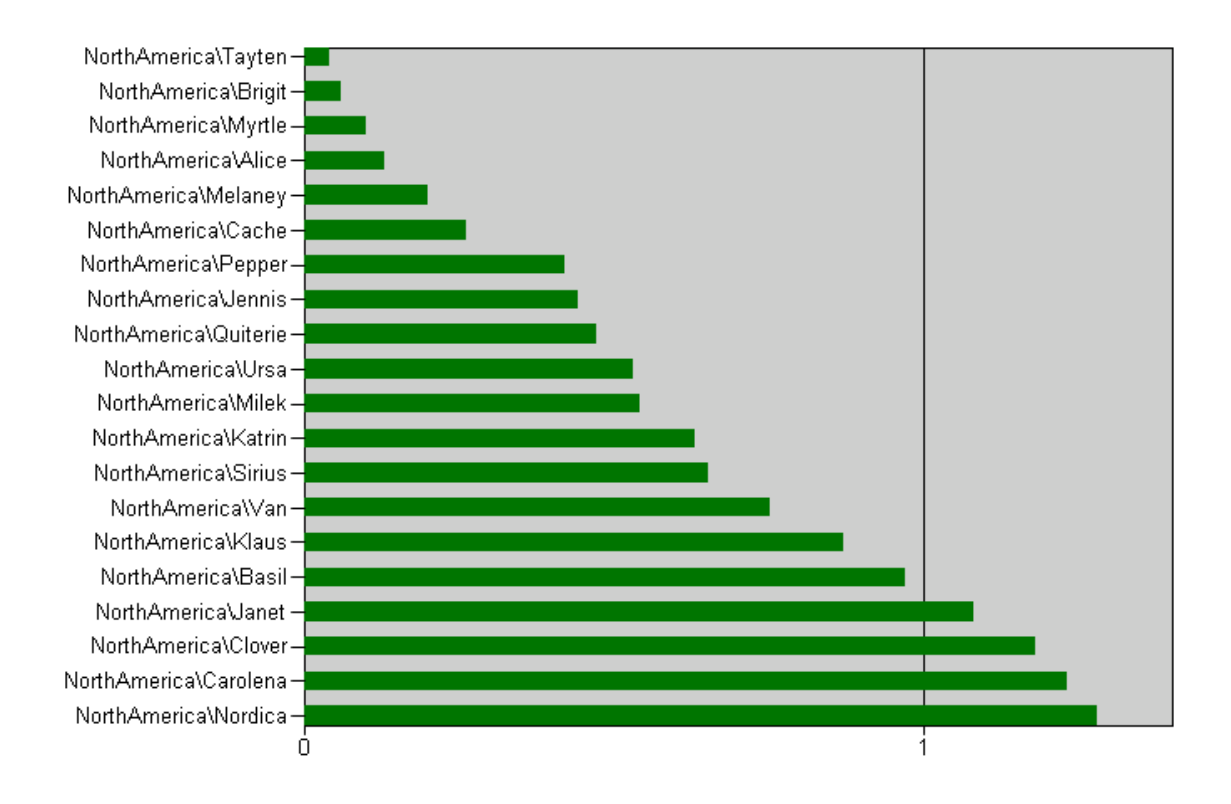

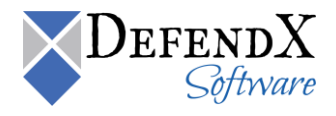

This table displays storage host name, user name, domain name, the total duplication in GB, and the number of duplicated files.

| Storage Host 💲 | User Name 💲 | Domain Name 💲 | Total Duplication (GB) 🗘 | Number of Duplicated Files 🗘 |
|----------------|-------------|---------------|--------------------------|------------------------------|
| sChicago       | Nordica     | NorthAmerica  | 1.28                     | 38                           |
| sChicago       | Carolena    | NorthAmerica  | 1.23                     | 36                           |
| sChicago       | Clover      | NorthAmerica  | 1.18                     | 34                           |
| sChicago       | Janet       | NorthAmerica  | 1.08                     | 32                           |
| sChicago       | Basil       | NorthAmerica  | 0.97                     | 27                           |
| sChicago       | Klaus       | NorthAmerica  | 0.87                     | 24                           |
| sChicago       | Van         | NorthAmerica  | 0.75                     | 22                           |
| sChicago       | Sirius      | NorthAmerica  | 0.65                     | 20                           |
| sChicago       | Katrin      | NorthAmerica  | 0.63                     | 20                           |
| sChicago       | Milek       | NorthAmerica  | 0.54                     | 13                           |
| sChicago       | Ursa        | NorthAmerica  | 0.53                     | 17                           |
| sChicago       | Quiterie    | NorthAmerica  | 0.47                     | 15                           |
| sChicago       | Jennis      | NorthAmerica  | 0.44                     | 12                           |
| sChicago       | Pepper      | NorthAmerica  | 0.42                     | 11                           |
| sChicago       | Cache       | NorthAmerica  | 0.26                     | 8                            |
| sChicago       | Melaney     | NorthAmerica  | 0.20                     | 5                            |
| sChicago       | Alice       | NorthAmerica  | 0.13                     | 4                            |
| sChicago       | Myrtle      | NorthAmerica  | 0.10                     | 2                            |
| sChicago       | Brigit      | NorthAmerica  | 0.06                     | 2                            |
| sChicago       | Tayten      | NorthAmerica  | 0.04                     | 1                            |

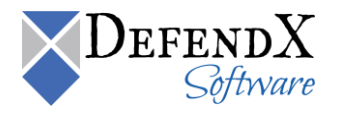

# **Directory Level Reports**

The **Directory Level Reports** section includes Fastest Growing Directories, Largest Directories, and Directories with the Most Duplication reports. The following sections include a detailed description for each report.

#### **Fastest Growing Directories**

The **Fastest Growing Directories** report lists the fastest growing directories in the enterprise with their details. This is to identify the directories whose capacities are frequently increasing.

Bar Chart

This chart represents the fastest growing directories.

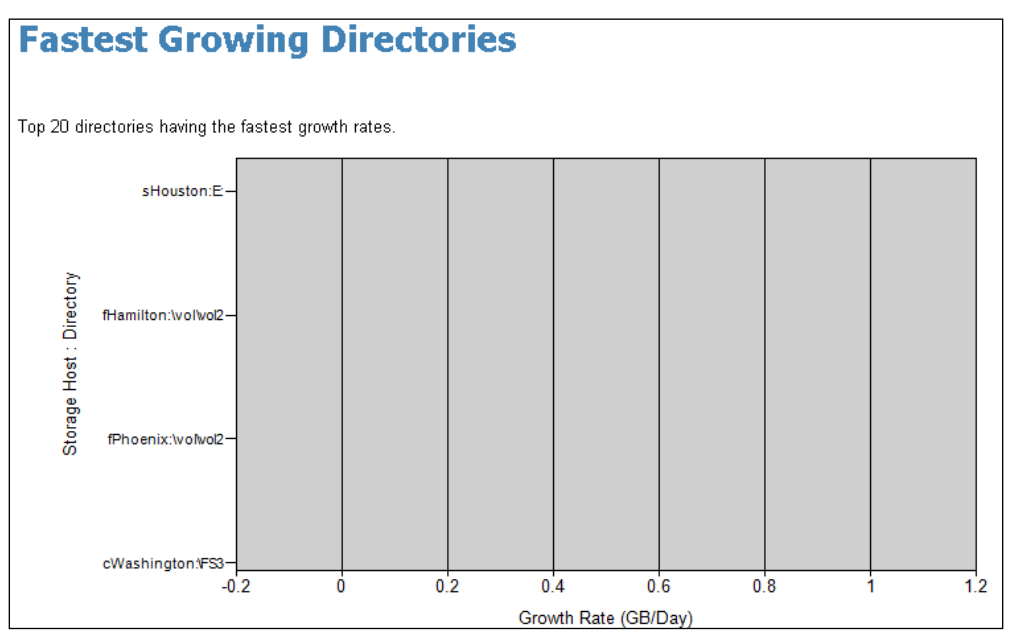

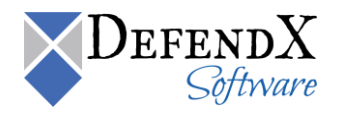

This table displays storage host name, directory name, directory path, the size of share during the last scan in GB, the current size in GB of the share, difference between the size calculated during the latest scan, and the size calculated before latest scan divided by the number of days between both scans.

| Storage Host 💲 | Directory ‡<br>Name | Directory Path 🗧 | Previous  ≑<br>Size (GB) | Current ≑<br>Size (GB) | Growth Rate 💲<br>(GB/Day) |
|----------------|---------------------|------------------|--------------------------|------------------------|---------------------------|
| cOttawa        | \FS3                | \F53             | 3,021.73                 | 3,021.73               | 0.00                      |
| cOttawa        | \FS2                | \F52             | 2,927.81                 | 2,927.81               | 0.00                      |
| cWashington    | \FS2                | \FS2             | 2,659.06                 | 2,659.06               | 0.00                      |
| cOttawa        | \FS4                | \FS4             | 2,418.11                 | 2,418.11               | 0.00                      |
| cBoston        | \FS3                | \F53             | 2,370.65                 | 2,370.65               | 0.00                      |
| cBoston        | \FS2                | \FS2             | 2,165.86                 | 2,165.86               | 0.00                      |
| cWashington    | \FS3                | \F53             | 1,890.37                 | 1,890.37               | 0.00                      |
| cBoston        | \FS4                | \FS4             | 1,775.39                 | 1,775.39               | 0.00                      |
| fDallas        | \vol\vol1           | \vol\vol1        | 421.34                   | 421.34                 | 0.00                      |
| fPhoenix       | \vol\vol1           | \vol\vol1        | 412.32                   | 412.32                 | 0.00                      |
| fDallas        | \vol\vol2           | \vol\vol2        | 306.74                   | 306.74                 | 0.00                      |
| fHamilton      | \vol\vol1           | \vol\vol1        | 295.17                   | 295.17                 | 0.00                      |
| fPhoenix       | \vol\vol2           | \vol\vol2        | 221.40                   | 221.40                 | 0.00                      |
| fHamilton      | \vol\vol2           | \vol\vol2        | 209.87                   | 209.87                 | 0.00                      |
| fDallas        | \vol\vol3           | \vol\vol3        | 205.38                   | 205.38                 | 0.00                      |
| sChicago       | D:                  | D:               | 0.00                     | 0.00                   | 0.00                      |
| sChicago       | E:                  | E:               | 0.00                     | 0.00                   | 0.00                      |
| sChicago       | F:                  | F:               | 0.00                     | 0.00                   | 0.00                      |
| sPhiladelphia  | D:                  | D:               | 0.00                     | 0.00                   | 0.00                      |
| sPhiladelphia  | E:                  | E:               | 0.00                     | 0.00                   | 0.00                      |

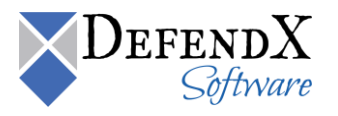

## Largest Directories

The **Largest Directories** report lists the largest directories in the enterprise with their details. The report provides useful information, including the following:

Bar Chart

# **Largest Directories**

Top 20 directories with the largest storage consumption.

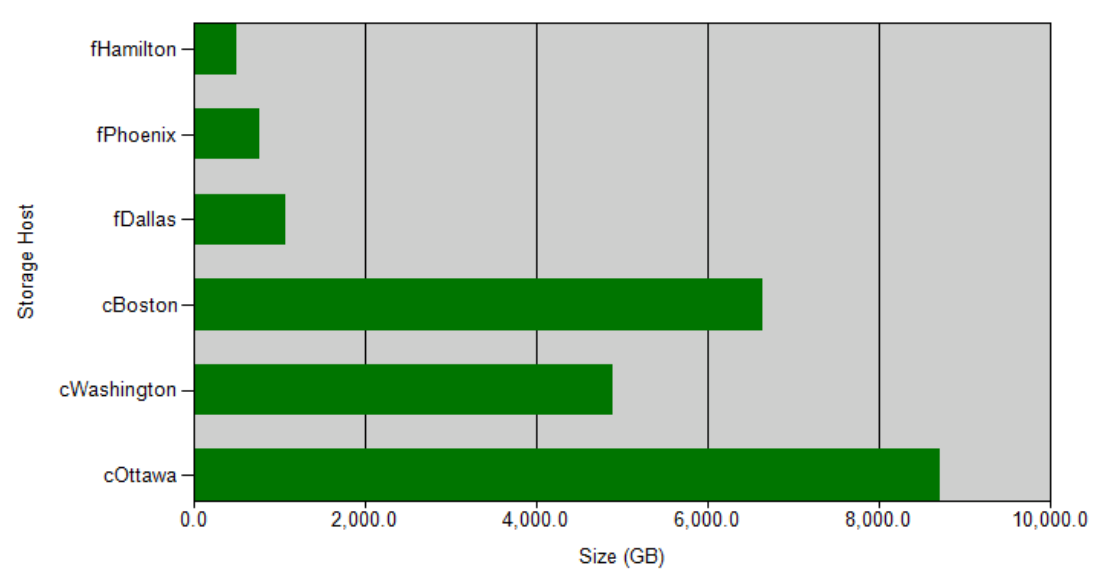

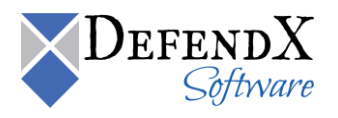

The table displays the storage host name, the directory name, the directory path, the directory size in GB, and the growth rate in GB per day.

| Storage Host 🗘 | Directory Name 💲 | Directory Path 🗘 | Size (GB) ≑ | Growth Rate   ≑<br>(GB/Day) |
|----------------|------------------|------------------|-------------|-----------------------------|
| cOttawa        | \F53             | \F53             | 3,021.73    | 0.00                        |
| cOttawa        | \FS2             | \F52             | 2,927.81    | 0.00                        |
| cWashington    | \FS2             | \F52             | 2,659.06    | 0.00                        |
| cOttawa        | \FS4             | \F54             | 2,418.11    | 0.00                        |
| cBoston        | \FS3             | \FS3             | 2,370.65    | 0.00                        |
| cBoston        | \FS2             | \F52             | 2,165.86    | 0.00                        |
| cWashington    | \F53             | \F53             | 1,890.37    | 0.00                        |
| cBoston        | \FS4             | \F54             | 1,775.39    | 0.00                        |
| fDallas        | \vol\vol1        | \vol\vol1        | 421.34      | 0.00                        |
| fPhoenix       | \vol\vol1        | \vol\vol1        | 412.32      | 0.00                        |
| cBoston        | FS1              | FS1              | 343.32      | 0.00                        |
| cOttawa        | FS1              | FS1              | 343.32      | 0.00                        |
| cWashington    | FS1              | F51              | 343.32      | 0.00                        |
| fDallas        | \vol\vol2        | \vol\vol2        | 306.74      | 0.00                        |
| fHamilton      | \vol\vol1        | \vol\vol1        | 295.17      | 0.00                        |
| fPhoenix       | \vol\vol2        | \vol\vol2        | 221.40      | 0.00                        |
| fHamilton      | \vol\vol2        | \vol\vol2        | 209.87      | 0.00                        |
| fDallas        | \vol\vol3        | \vol\vol3        | 205.38      | 0.00                        |
| fDallas        | vol0             | vol0             | 143.05      | 0.00                        |
| fPhoenix       | vol0             | vol0             | 143.05      | 0.00                        |

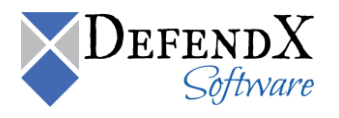

## Directories w/Most Duplication

The **Directories w/Most Duplication** report lists the top directories having the most duplication. This is to identify the directories whose duplication is frequently increasing. The report provides useful information, including the following:

Bar Chart

# **Directories With The Most Duplication**

Top 20 directories that have duplicated storage within them.

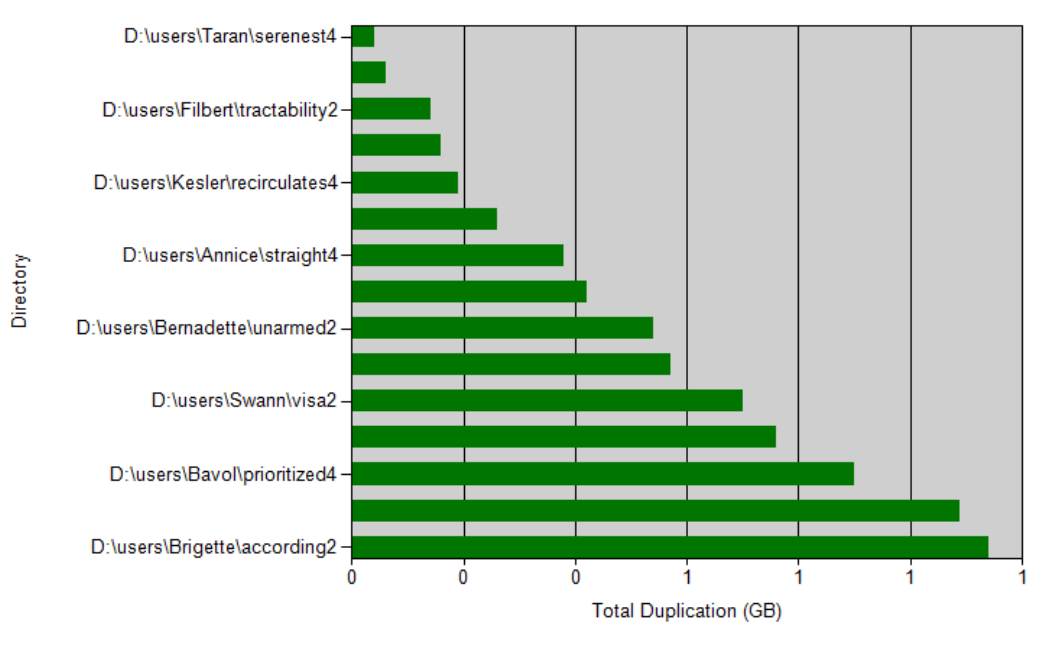

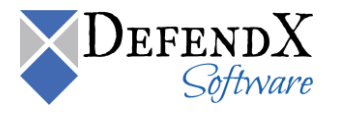

| Storage ‡<br>Host | Directory ‡<br>Name | Directory Path 🗘                  | Size (GB) 🗘 | Total Duplication (GB) $ \updownarrow $ |
|-------------------|---------------------|-----------------------------------|-------------|-----------------------------------------|
| vnx_cifs          | FR Data             | \vnx_file_system\QA Area          | 2.33        | 1.11                                    |
| vnx_cifs          | Nested1             | \vnx_file_system\QA Area\FR Data  | 1.00        | 1.00                                    |
| vnx_cifs          | Album               | \vnx_file_system\QA Area\FR Data  | 0.11        | 0.11                                    |
| qanetapp          | ODDMNew             | \vol0\home\NTP-QA                 | 0.03        | 0.02                                    |
| vnx_cifs          | FirstFolder         | \vnx_file_system\QA Area\Friday27 | 0.01        | 0.01                                    |
| vnx_cifs          | SecondFolder        | \vnx_file_system\QA Area\Friday27 | 0.02        | 0.01                                    |
| qa-cifs2          | NTP                 | \qa-filesystem1\qa-folder         | 0.62        | 0.01                                    |
| qa-cifs2          | SafiTest            | \qa-filesystem1\T                 | 0.04        | 0.01                                    |
| qa-cifs2          | Exempt              | \qa-filesystem1\T\SafiTest        | 0.01        | 0.01                                    |
| qa-cifs2          | ODDMTest            | \qa-filesystem1\qa-folder\NTP     | 0.01        | 0.01                                    |
| qa-cifs2          | SafiTest            | \qa-filesystem1\qa-folder\NTP     | 0.58        | 0.00                                    |
| qa-cifs2          | Userno10            | \qa-filesystem1\StarPolicyTest    | 0.00        | 0.00                                    |
| qa-cifs2          | Userno14            | \qa-filesystem1\T                 | 0.00        | 0.00                                    |
| qa-cifs2          | Userno20            | \qa-filesystem1\T                 | 0.00        | 0.00                                    |
| qa-cifs2          | Userno25            | \qa-filesystem1\T                 | 0.00        | 0.00                                    |
| qa-cifs2          | Userno30            | \qa-filesystem1\T                 | 0.00        | 0.00                                    |
| qa-cifs2          | Userno35            | \qa-filesystem1\T                 | 0.00        | 0.00                                    |
| qa-cifs2          | Userno40            | \qa-filesystem1\T                 | 0.00        | 0.00                                    |
| qa-cifs2          | Userno5             | \qa-filesystem1\T                 | 0.00        | 0.00                                    |
| vnx_cifs          | х                   | \vnx_file_system                  | 0.00        | 0.00                                    |

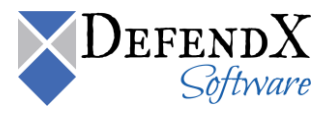

# Share Level Reports

The **Share Level Reports** section includes Fastest Growing Shares, Shares with the Most Duplication, and All Shares reports. The following sections include a detailed description for each report.

#### Fastest Growing Shares

The **Fastest Growing Shares** report lists the fastest growing shares in the enterprise with their details. This is to identify the shares whose capacities are frequently increasing. The report provides useful information, including the following:

Bar Chart

This chart represents the fastest growing shares.

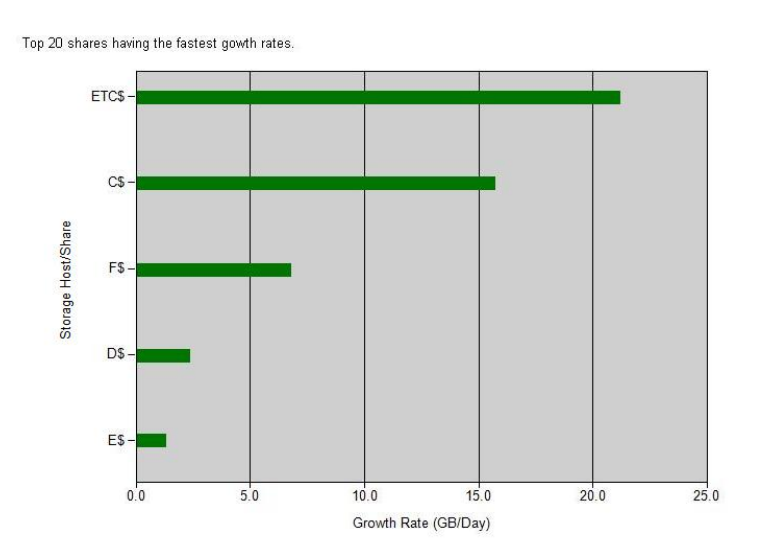

#### **Fastest Growing Shares**

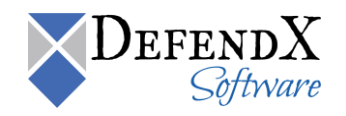

This table displays storage host name, share name, directory path, the size of share during the last scan in GB, the current size in GB of the share, difference between the size calculated during the latest scan, and the size calculated before latest scan divided by the number of days between both scans.

| Storage     ≑<br>Host | Share ≑<br>Name | Directory Path 🕏 | Previous 🗘<br>Size (GB) | Current 🗘<br>Size (GB) | Growth Rate   ≑<br>(GB/Day) |
|-----------------------|-----------------|------------------|-------------------------|------------------------|-----------------------------|
| sPhiladelphia         | E\$             | E:\              | 0.00                    | 407.74                 | 0.00                        |
| sHouston              | D\$             | D:\              | 0.00                    | 388.64                 | 0.00                        |
| sChicago              | F\$             | F:\              | 0.00                    | 366.86                 | 0.00                        |
| cBoston               | C\$             | FS1\             | 0.00                    | 343.32                 | 0.00                        |
| cOttawa               | C\$             | FS1\             | 0.00                    | 343.32                 | 0.00                        |
| cWashington           | C\$             | FS1\             | 0.00                    | 343.32                 | 0.00                        |
| sChicago              | E\$             | E:\              | 0.00                    | 320.16                 | 0.00                        |
| sPhiladelphia         | D\$             | D:\              | 0.00                    | 312.88                 | 0.00                        |
| sChicago              | D\$             | D:\              | 0.00                    | 209.55                 | 0.00                        |
| sHouston              | E\$             | E:\              | 0.00                    | 162.84                 | 0.00                        |
| fDallas               | C\$             | vol0\            | 0.00                    | 143.05                 | 0.00                        |
| fHamilton             | C\$             | vol0\            | 0.00                    | 143.05                 | 0.00                        |
| fPhoenix              | C\$             | vol0\            | 0.00                    | 143.05                 | 0.00                        |
| sChicago              | C\$             | c)               | 0.00                    | 95.37                  | 0.00                        |
| sHouston              | C\$             | C)               | 0.00                    | 95.37                  | 0.00                        |
| sPhiladelphia         | C\$             | c)               | 0.00                    | 95.37                  | 0.00                        |
| cBoston               | ETC\$           | FS1\etc          | 0.00                    | 19.07                  | 0.00                        |
| cOttawa               | ETC\$           | FS1\etc          | 0.00                    | 19.07                  | 0.00                        |
| cWashington           | ETC\$           | FS1\etc          | 0.00                    | 19.07                  | 0.00                        |
| fDallas               | ETC\$           | vol0\etc         | 0.00                    | 17.17                  | 0.00                        |

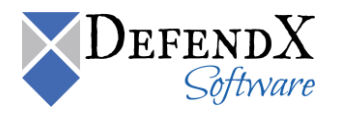

## Shares with the Most Duplication

The **Shares with the Most Duplication** report lists the top shares having the most duplication. This is to identify the shares whose duplication is frequently increasing. The report provides useful information, including the following:

Bar Chart

This chart represents the fastest growing shares.

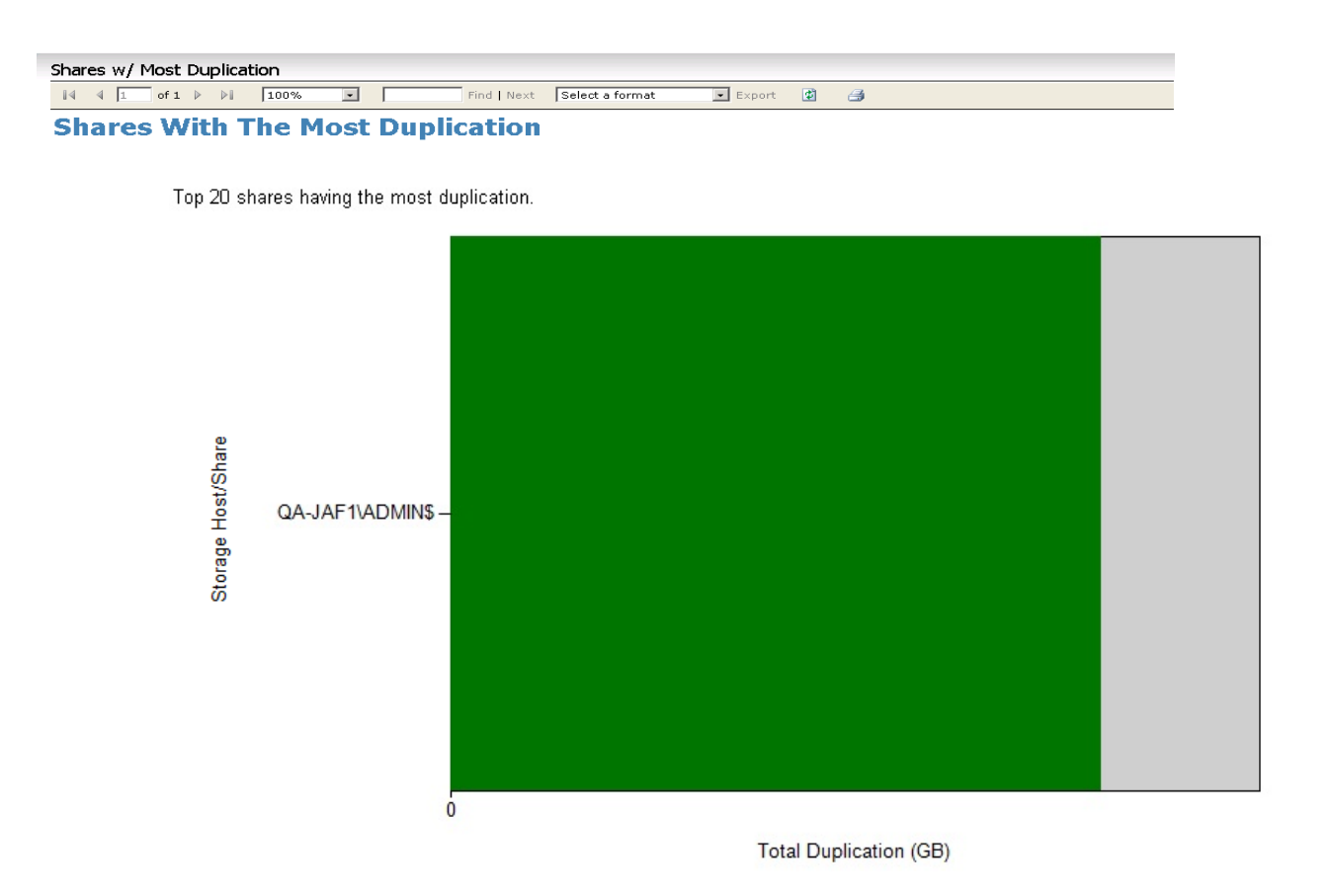

#### • Grid Table

This table displays storage host name, share name, directory path, the current size of the share, and the current total duplication capacity.

| Storage Host 🗧 | Share Name 💲 | Directory Path ≑ | Size (GB) 🗘 | Total ‡<br>Duplication (GB) |
|----------------|--------------|------------------|-------------|-----------------------------|
| QA-JAF1        | ADMIN\$      | C:\WINDOWS       | 4.35        | 0.00                        |

Page 1 of 1

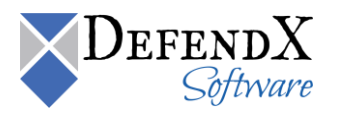

## All Shares

The **All Shares** report lists all shares in the enterprise with their details. The report provides useful information, including the following:

Bar Chart

This chart represents all shares.

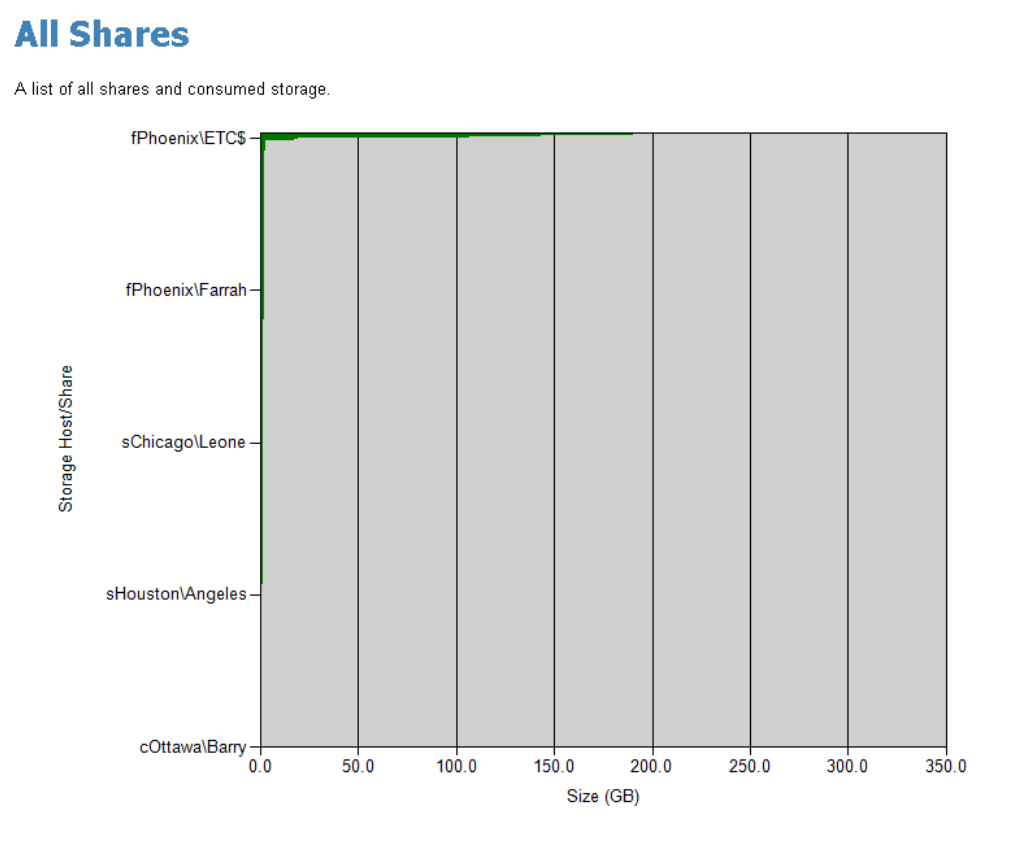

#### • Grid Table

This table displays storage host name, share name, directory path, and the size of share in GB.

| Storage Host 💲 | Share Name 🔤 | Directory Path 🗘                    | Size (GB) 🗘 |
|----------------|--------------|-------------------------------------|-------------|
| sChicago       | Share1       | C:\users\Gaetana                    | 1.78        |
| sChicago       | Share3       | C:\users\Gaetana\glimpsed           | 0.74        |
| sChicago       | Share2       | C:\users\Gaetana\cow                | 0.27        |
| sChicago       | Share4       | C:\users\Gaetana\glimpsed\papooses  | 0.23        |
| sChicago       | Share5       | C:\users\Gaetana\glimpsed\sultriest | 0.16        |

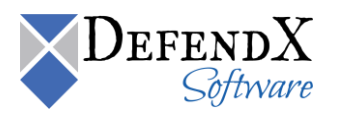

# Modeling Reports

Modeling reports simulate a certain condition and report on its effect on the servers, enterprise, saved capacities, etc. This helps users make more valuable and better decisions. Such reports can also be called "what if" reports. Modeling reports includes Archiving Unused Files – Environment, Archiving Unused Files – Storage Host View, Archiving Unused Files by Extension, Archiving Unused Files by Storage Host, Archiving Unused Files by File Size, and Archiving Unused Files by Users reports. The following sections include a detailed description for each report.

## Archiving Unused Files – Environment

This report shows capacity trends after simulating archiving files used before a month or more in the enterprise as a whole. The value of months is added by the user as a parameter before loading the report and displaying its data. This report calculates the summary for the total of all servers. The report provides useful information, including the following:

Note: No actual archiving is performed. This is just a "what if" report modeling the potential benefits of archiving files.

Bar Chart

This chart represents the size of used space in an enterprise.

# Total amount of saving is 47.21 GB (100.00%) after archiving files in the Enterprise that have not been accessed in the last 5 months.

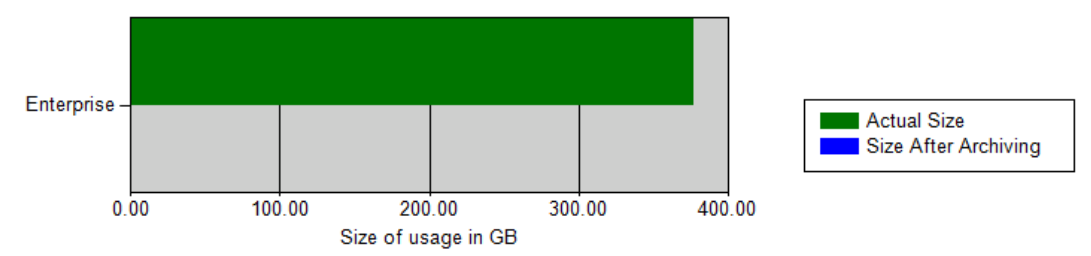

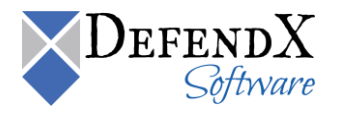

This table displays the size of the whole environment before simulating archiving any of the files, the environment capacity after ignoring all files last accessed before the predefined number of months, and the total capacity of files last accessed before X months, with the percentage of capacity saved between brackets.

| Actual Size (GB) | Size After Archiving (GB) | Savings (GB)     |
|------------------|---------------------------|------------------|
| 425.95           | 0.00                      | 425.95 (100.00%) |

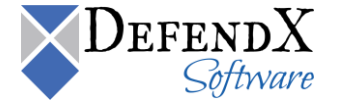

## Archiving Unused Files – Storage Host View

This report shows capacity trends after simulating archiving files that have not been used in the last month or more in the enterprise as a whole. The value of the months is added by the user as a parameter before loading the report and displaying its data. This report calculates the summary for each server by its own. The report provides useful information, including the following:

Note: No actual archiving is performed. This is just a "what if" report modeling the potential benefits of archiving files.

Bar Chart

This chart represents the size of used space for each server in an enterprise.

# Total amount of saving is 377.64 GB (100.00%) after archiving files that have not been accessed in the last 5 months.

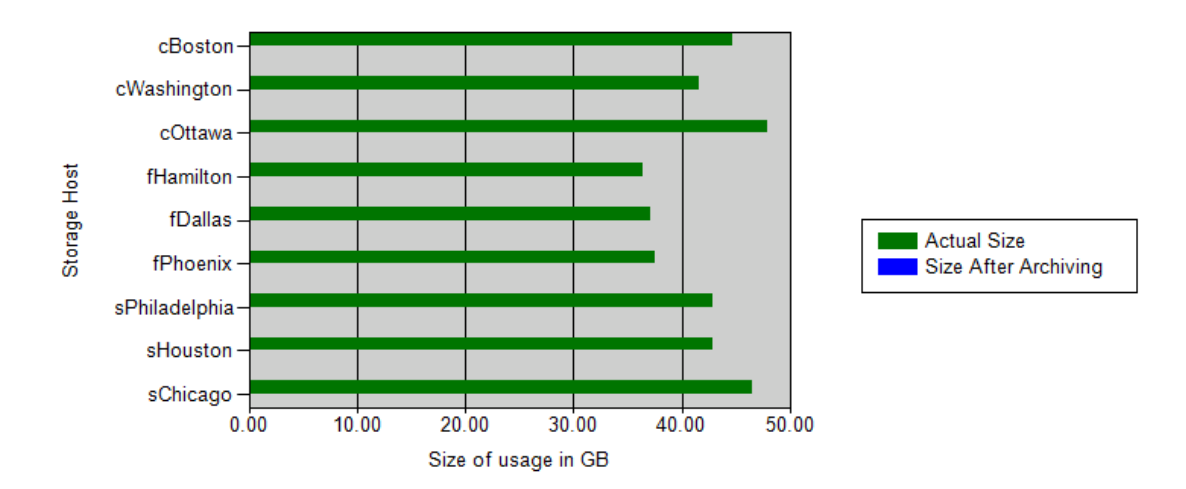

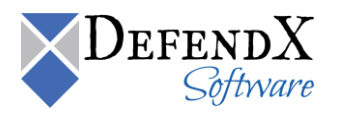

This table displays the storage host name, size of the server before archiving any of the files, the server capacity after neglecting all files last accessed before the predefined number of months, and the total capacity of files last accessed before X months, with the percentage of capacity saved between brackets.

| Storage Host  | Actual Size (GB) | Size After Archiving (GB) | Savings (GB)     |
|---------------|------------------|---------------------------|------------------|
| fWashington   | 36.72            | 0.00                      | 36.72 (100.00%)  |
| fOttawa       | 36.78            | 0.00                      | 36.78 (100.00%)  |
| fBoston       | 37.26            | 0.00                      | 37.26 (100.00%)  |
| fSeattle      | 38.31            | 0.00                      | 38.31 (100.00%)  |
| sHouston      | 42.74            | 0.00                      | 42.74 (100.00%)  |
| sPhiladelphia | 43.78            | 0.00                      | 43.78 (100.00%)  |
| sHamilton     | 45.87            | 0.00                      | 45.87 (100.00%)  |
| sChicago      | 47.19            | 0.00                      | 47.19 (100.00%)  |
| sDallas       | 48.29            | 0.00                      | 48.29 (100.00%)  |
| sPhoenix      | 49.02            | 0.00                      | 49.02 (100.00%)  |
| Total         | 425.95           | 0.00                      | 425.95 (100.00%) |

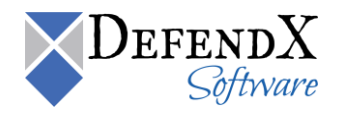

## Archiving Unused Files by Extension

This report shows capacity trends after archiving files with certain extensions and not used within X months in the enterprise as a whole (each server is calculated on its own). The value of the months is added by the user as a parameter before loading the report and displaying its data. Extensions are also selected from a drop-down box, which is a multi-selection list. In this report, users can control which file types (extensions) they wish to archive. The report provides useful information, including the following:

Note: No actual archiving is performed. This is just a "what if" report modeling the potential benefits of archiving files.

Bar Chart

This chart represents the size of used space by certain file types for each server in an enterprise.

# Total amount of saving is 377.64 GB (100.00%) after archiving files that have not been accessed in the last 5 months with the selected extensions.

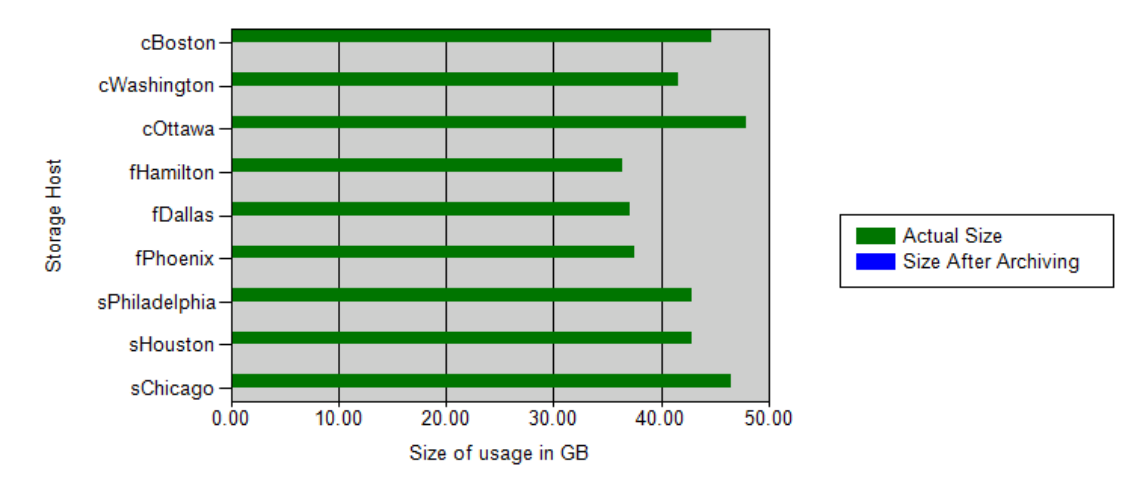

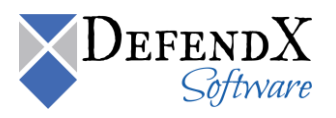

This table displays the storage host name, size of the server before archiving any of the files, the server capacity after ignoring all files with certain extensions last accessed before the predefined number of months, and the total capacity of files last accessed before X months, with the percentage of capacity saved between brackets.

| Storage Host  | Actual Size (GB) | Size After Archiving (GB) | Savings (GB)     |
|---------------|------------------|---------------------------|------------------|
| fWashington   | 36.72            | 0.00                      | 36.72 (100.00%)  |
| fOttawa       | 36.78            | 0.00                      | 36.78 (100.00%)  |
| fBoston       | 37.26            | 0.00                      | 37.26 (100.00%)  |
| fSeattle      | 38.31            | 0.00                      | 38.31 (100.00%)  |
| sHouston      | 42.74            | 0.00                      | 42.74 (100.00%)  |
| sPhiladelphia | 43.78            | 0.00                      | 43.78 (100.00%)  |
| sHamilton     | 45.87            | 0.00                      | 45.87 (100.00%)  |
| sChicago      | 47.19            | 0.00                      | 47.19 (100.00%)  |
| sDallas       | 48.29            | 0.00                      | 48.29 (100.00%)  |
| sPhoenix      | 49.02            | 0.00                      | 49.02 (100.00%)  |
| Total         | 425.95           | 0.00                      | 425.95 (100.00%) |

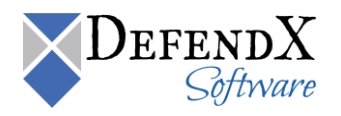

## Archiving Unused Files by Storage Host

This report shows capacity trends after simulating archiving files not used within the last X months by a specific server. The value of the months is added by the user as a parameter before loading the report and displaying its data. In this report, users can control which server's data to view. The report provides useful information, including the following:

Note: No actual archiving is performed. This is just a "what if" report modeling the potential benefits of archiving files.

• Bar Chart

This chart represents the size of used space in a selected server in an enterprise.

# Total amount of saving is 84.19 GB (99.60%) after archiving files not accessed in the last 5 months on sChicago.

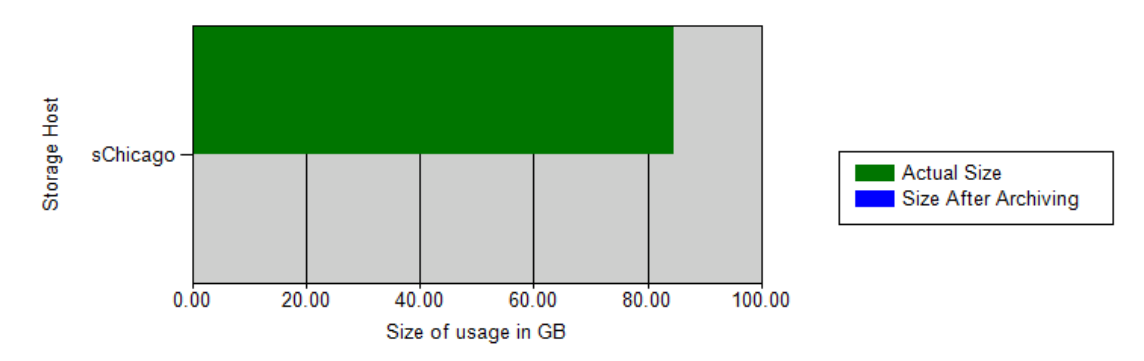

• Grid Table

This table displays the size of the server before simulating archiving any of the files, the server capacity after ignoring all files last accessed before the predefined number of months, and the total capacity of files last accessed before X months, with the percentage of capacity saved between brackets.

| Actual Size (GB) | Size After Archiving (GB) | Savings (GB)    |
|------------------|---------------------------|-----------------|
| 47.19            | 0.00                      | 47.19 (100.00%) |

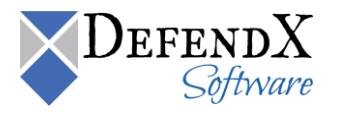

## Archiving Unused Files by File Size

This report is for viewing the capacity trends after simulating archiving files exceeding predefined size in MB used before X months. The value of the months is added by the user as a parameter before loading the report and displaying its data. In this report, the file size is added as a parameter too. The report provides useful information, including the following:

**Note**: No actual archiving is performed. This is just a "what if" report modeling the potential benefits of archiving files.

Bar Chart

This chart represents the size of used space (with files exceeding a certain size) in all servers in an enterprise.

# Total amount of saving is 210.22 GB (55.67%) after archiving files that have not been accessed in the last 3 months and are larger than 50 MB.

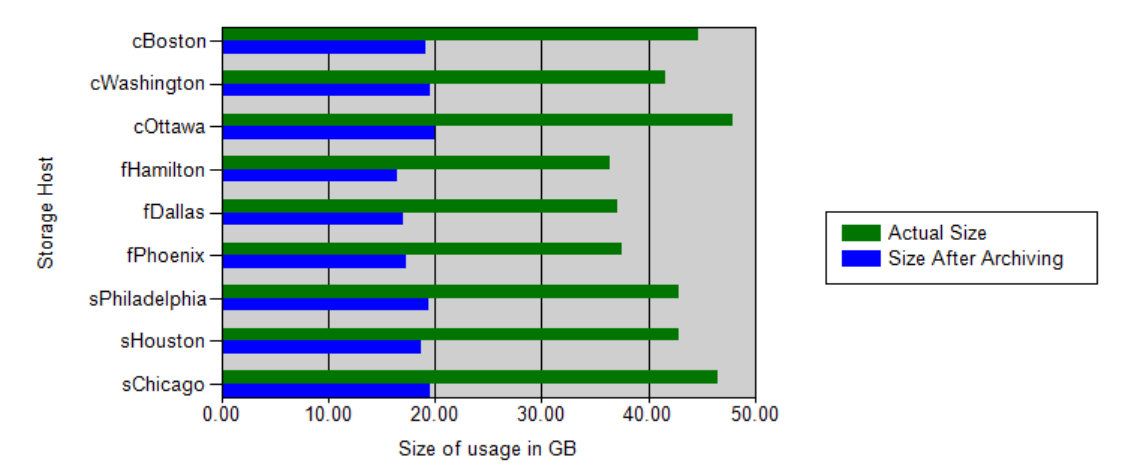

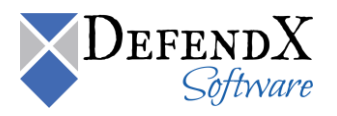

This table displays the storage host name, size of the server before simulating archiving any of the files, the server capacity after ignoring all files exceeding the specified size and last accessed before the predefined number of months, and the total capacity of files last accessed before X months and greater than the predefined size, with the percentage of capacity saved between brackets.

| Storage Host  | Actual Size (GB) 🛛 🗘 | Size After Archiving (GB) | Savings (GB)     |
|---------------|----------------------|---------------------------|------------------|
| fWashington   | 36.72                | 0.00                      | 36.72 (100.00%)  |
| fOttawa       | 36.78                | 0.00                      | 36.78 (100.00%)  |
| fBoston       | 37.26                | 0.00                      | 37.26 (100.00%)  |
| fSeattle      | 38.31                | 0.00                      | 38.31 (100.00%)  |
| sHouston      | 42.74                | 0.00                      | 42.74 (100.00%)  |
| sPhiladelphia | 43.78                | 0.00                      | 43.78 (100.00%)  |
| sHamilton     | 45.87                | 0.00                      | 45.87 (100.00%)  |
| sChicago      | 47.19                | 0.00                      | 47.19 (100.00%)  |
| sDallas       | 48.29                | 0.00                      | 48.29 (100.00%)  |
| sPhoenix      | 49.02                | 0.00                      | 49.02 (100.00%)  |
| Total         | 425.95               | 0.00                      | 425.95 (100.00%) |

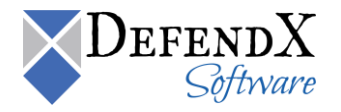

## Archiving Unused Files by Users

This report is for viewing the capacity trends after simulating archiving files created by certain user(s) used before X months. The value of the months is added by the user as a parameter before loading the report and displaying its data. In this report, the user name is selected as a parameter as well. The report provides useful information, including the following:

Note: No actual archiving is performed. This is just a "what if" report modeling the potential benefits of archiving files.

Bar Chart

This chart represents the size of used space (created by certain user(s)) in all servers in an enterprise.

# Total amount of saving is 377.64 GB (100.00%) after archiving files created by the selected users and not accessed in the last 3 months.

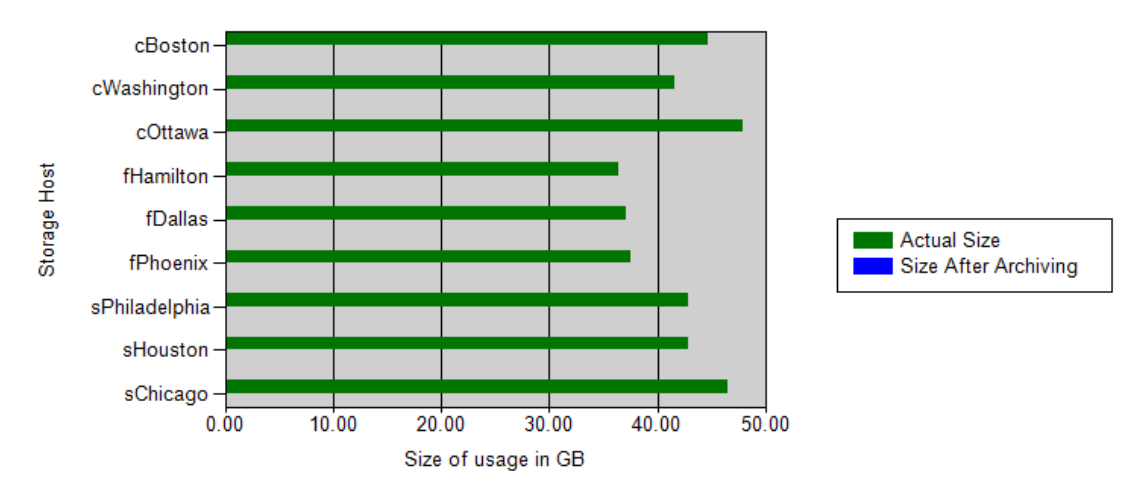

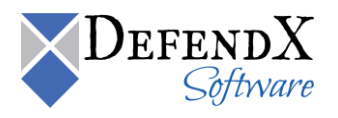

This table displays the storage host name, size of the server before simulating archiving any of the files, the server capacity after ignoring all files created by a certain user(s) and last accessed before the predefined number of months, and the total capacity of files last accessed before X months and created by selected user(s), with the percentage of capacity saved between brackets.

| Storage Host  | Actual Size (GB) | Size After Archiving (GB) | Savings (GB)     |
|---------------|------------------|---------------------------|------------------|
| fWashington   | 36.72            | 0.00                      | 36.72 (100.00%)  |
| fOttawa       | 36.78            | 0.00                      | 36.78 (100.00%)  |
| fBoston       | 37.26            | 0.00                      | 37.26 (100.00%)  |
| fSeattle      | 38.31            | 0.00                      | 38.31 (100.00%)  |
| sHouston      | 42.74            | 0.00                      | 42.74 (100.00%)  |
| sPhiladelphia | 43.78            | 0.00                      | 43.78 (100.00%)  |
| sHamilton     | 45.87            | 0.00                      | 45.87 (100.00%)  |
| sChicago      | 47.19            | 0.00                      | 47.19 (100.00%)  |
| sDallas       | 48.29            | 0.00                      | 48.29 (100.00%)  |
| sPhoenix      | 49.02            | 0.00                      | 49.02 (100.00%)  |
| Total         | 425.95           | 0.00                      | 425.95 (100.00%) |

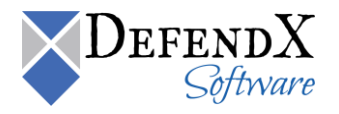

# Aging Reports

The **Aging Reports** section includes the Aging File by File Owner, Aging by Directory, and Aging by File Type reports. The following sections include a detailed description for each report.

#### Aging by File Owner

The Aging by File Owner report displays the aging files by file owner based on the date and owner criteria specified.

Grid Table

This table displays the storage host, the file name, the directory name, the file size in KB, the date the file was last accessed, and the file owner.

| Aging by fi     | ile owner                   |                                                             |                  |                       |                        |        |
|-----------------|-----------------------------|-------------------------------------------------------------|------------------|-----------------------|------------------------|--------|
| Files last acc  | essed before 12/26/2010     | Owner                                                       |                  |                       | [                      | View R |
| 14 4 1          | of 5 🕨 🔰 100%               | Find   Next Select a                                        | format 💌         | Export 🚺 🎒            | .1.                    |        |
| Aging           | by File Owner               |                                                             |                  |                       |                        |        |
| Storage<br>Host | ≑ Filename ≑                | Directory name 🗧                                            | File Size (KB) 🗘 | Last Accessed 🗧       | Owner 🗧                |        |
| QA-JAF1         | AUTOEXEC.BAT                | C:                                                          | 0.00             | 8/30/2010 1:10:09 AM  | BUILTIN\Administrators |        |
| QA-JAF1         | CONFIG.SYS                  | C:                                                          | 0.00             | 8/30/2010 1:10:09 AM  | BUILTIN\Administrators |        |
| QA-JAF1         | IO.SYS                      | C:                                                          | 0.00             | 8/30/2010 1:10:09 AM  | BUILTIN\Administrators |        |
| QA-JAF1         | MSDOS.SYS                   | C:                                                          | 0.00             | 8/30/2010 1:10:09 AM  | BUILTIN\Administrators |        |
| QA-JAF1         | NTDETECT.COM                | C:                                                          | 46.65            | 8/30/2010 1:45:05 AM  | BUILTIN\Administrators |        |
| QA-JAF1         | ntidr                       | C:                                                          | 290.11           | 8/30/2010 1:45:05 AM  | BUILTIN\Administrators |        |
| QA-JAF1         | ntuser.ini                  | C:\Documents and Settings\Administrator                     | 0.17             | 11/12/2010 1:15:09 AM | BUILTIN\Administrators |        |
| QA-JAF1         | Sti_Trace.log               | C:\Documents and Settings\Administrator                     | 0.00             | 8/30/2010 1:16:05 AM  | BUILTIN\Administrators |        |
| QA-JAF1         | Sti_Trace.log               | C:/Documents and<br>Settings/Administrator.NTPGREAT         | 0.00             | 11/12/2010 1:17:03 AM | BUILTIN\Administrators |        |
| QA-JAF1         | administrator@atdmt[1].txt  | C:/Documents and<br>Settings\Administrator.NTPGREAT\Cookies | 0.10             | 11/12/2010 1:13:04 AM | BUILTIN\Administrators |        |
| QA-JAF1         | administrator@bing[2].txt   | C:/Documents and<br>Settings\Administrator.NTPGREAT\Cookies | 0.48             | 11/12/2010 1:13:05 AM | BUILTIN\Administrators |        |
| QA-JAF1         | administrator@c.bing[1].txt | C:\Documents and<br>Settings\Administrator.NTPGREAT\Cookies | 0.07             | 11/12/2010 1:13:05 AM | BUILTIN\Administrators |        |

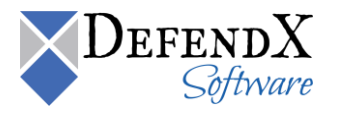
### Aging by Directory

The **Aging by Directory** report lists all directories with their details in descending order by consumption. The report provides useful information, including the storage host, the file name, the directory name, the file size in KB, the date files were last accessed, and the file owner as shown below.

| Aging by directory                    |                                          |             |
|---------------------------------------|------------------------------------------|-------------|
| Files last accessed before 11/28/2010 | Directory                                | View Report |
| I 4 1 of 4 ▶ ▶ 100% ▼                 | Find   Next Select a format 💌 Export 👔 👩 | 3           |

### Aging by Directory

| Storage ≑<br>Host | Filename 🗧                  | Directory name 💲                                             | File Size (KB) 🗘 | Last Accessed 😫       | Owner 🗧                |
|-------------------|-----------------------------|--------------------------------------------------------------|------------------|-----------------------|------------------------|
| QA-JAF1           | AUTOEXEC.BAT                | C:                                                           | 0.00             | 8/30/2010 1:10:09 AM  | BUILTIN\Administrators |
| QA-JAF1           | CONFIG.SYS                  | C:                                                           | 0.00             | 8/30/2010 1:10:09 AM  | BUILTIN\Administrators |
| QA-JAF1           | IO.SYS                      | C:                                                           | 0.00             | 8/30/2010 1:10:09 AM  | BUILTIN\Administrators |
| QA-JAF1           | MSDOS.SYS                   | C:                                                           | 0.00             | 8/30/2010 1:10:09 AM  | BUILTIN\Administrators |
| QA-JAF1           | NTDETECT.COM                | C:                                                           | 46.65            | 8/30/2010 1:45:05 AM  | BUILTIN\Administrators |
| QA-JAF1           | ntidr                       | C:                                                           | 290.11           | 8/30/2010 1:45:05 AM  | BUILTIN\Administrators |
| QA-JAF1           | ntuser.ini                  | C:\Documents and Settings\Administrator                      | 0.17             | 11/12/2010 1:15:09 AM | BUILTIN\Administrators |
| QA-JAF1           | Sti_Trace.log               | C:\Documents and Settings\Administrator                      | 0.00             | 8/30/2010 1:16:05 AM  | BUILTIN\Administrators |
| QA-JAF1           | Sti_Trace.log               | C:\Documents and<br>Settings\Administrator.NTPGREAT          | 0.00             | 11/12/2010 1:17:03 AM | BUILTIN\Administrators |
| QA-JAF1           | administrator@atdmt[1].txt  | C:\Documents and<br>Settings\Administrator.NTPGREAT\Cookies  | 0.10             | 11/12/2010 1:13:04 AM | BUILTIN\Administrators |
| QA-JAF1           | administrator@bing[2].txt   | C:\Documents and<br>Settings\Administrator.NTPGREAT\Cookies  | 0.48             | 11/12/2010 1:13:05 AM | BUILTIN\Administrators |
| QA-JAF1           | administrator@c.bing[1].txt | C: Documents and<br>Settings Administrator. NTPGREAT\Cookies | 0.07             | 11/12/2010 1:13:05 AM | BUILTIN\Administrators |

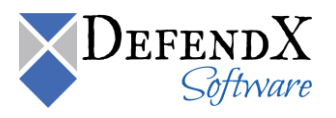

### Aging by File Type

The **Aging by File Type** report lists all file types with their details in descending order by consumption. The report provides useful information, including the Storage Host, the File name, the Directory name, the file size, the last accessed date, and the file owner.

| Aging by file type                    |                                            |             |
|---------------------------------------|--------------------------------------------|-------------|
| Files last accessed before 11/28/2010 | Extension trop                             | View Report |
| 14 4 1 of 1 ▷ ▷ 100% ▼                | Find   Next 🛛 Select a format 💌 Export 📝 🎒 | *           |

#### Aging by File Type

| Storage ‡<br>Host | <sup>;</sup> Filename ≑ | Directory name 🗧                                                           | File Size (KB) 🗧 | Last Accessed 🗘       | Owner 🗧                 |
|-------------------|-------------------------|----------------------------------------------------------------------------|------------------|-----------------------|-------------------------|
| QA-JAF1           | set30.tmp               | C:\Documents and<br>Settings\Administrator.NTPGREAT\Local<br>Settings\Temp | 114.14           | 11/17/2010 1:02:07 AM | BUILTINVAdministrators  |
| QA-JAF1           | dat1.tmp                | C:\Documents and Settings\Administrator\Local<br>Settings\Temp             | 24.62            | 8/30/2010 1:31:04 AM  | BUILTIN\Administrators  |
| QA-JAF1           | dat8C.tmp               | C:\Documents and Settings\Administrator\Local<br>Settings\Temp             | 24.62            | 8/30/2010 1:17:01 AM  | BUILTIN\Administrators  |
| QA-JAF1           | SET11.tmp               | C:WMNDOWS                                                                  | 110.33           | 8/30/2010 1:46:01 AM  | BUILTIN\Administrators  |
| QA-JAF1           | SET12.tmp               | C:WINDOWS                                                                  | 29.90            | 8/30/2010 1:46:01 AM  | BUILTIN\Administrators  |
| QA-JAF1           | SET13.tmp               | C:WMNDOWS                                                                  | 64.64            | 8/30/2010 1:46:01 AM  | BUILTIN\Administrators  |
| QA-JAF1           | SET3.tmp                | C:WMNDOWS                                                                  | 1,369.57         | 8/30/2010 1:46:01 AM  | BUILTIN\Administrators  |
| QA-JAF1           | SET4.tmp                | C:WMNDOWS                                                                  | 1,080.56         | 8/30/2010 1:46:01 AM  | BUILTIN\Administrators  |
| QA-JAF1           | SET7.tmp                | C:WMINDOWS                                                                 | 14.27            | 8/30/2010 1:46:01 AM  | BUILTIN\Administrators  |
| QA-JAF1           | SET8.tmp                | C:WVINDOWS                                                                 | 15.40            | 8/30/2010 1:46:01 AM  | BUILTIN\Administrators  |
| QA-JAF1           | bhvzyzgb.tmp            | C:WINDOWSWicrosoft.NET/Framework/w2.0.50727<br>(Temporary ASP.NET          | 0.00             | 11/12/2010 1:54:08 AM | NT<br>AUTHORITY/WETWORK |

### Updating the License Keys

A new license key will be issued if you increase your license capacity for your DefendX Vision product. Updating your license key is fairly straightforward. Open your Control Panel and navigate to Programs and Features/Uninstall a Program. Navigate to the product with the new key and choose "Uninstall/Change". The Install Shield UI will pop up and ask if you'd like to Modify or Uninstall the product. Choose "Modify" and press continue. Click next through the dialogue boxes until you get to the user and license information page. Input your organizational information as well as the new license key and continue through the dialogue boxes. Once the installer is done, confirm that your new license capacity is visible. Be sure to do this with both the Mobility Admin as well as the Data Collection Agent for your platform.

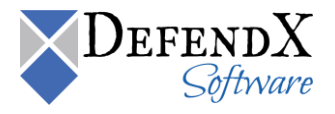

# About DefendX Software

DefendX Software helps organizations secure their critical business files and maximize the value of their enterprise file storage resources. From comprehensive intelligence, modeling, costing and chargeback to seamless file movement, protection and archiving, DefendX provides industry-leading capabilities to eliminate waste and align the value of files with the storage resources they consume. With DefendX, important file locations and the users who access them can be monitored to provide governance, protect against theft and enforce compliance policies. For more than 20 years, DefendX Software has been helping public and private sector customers around the world save money and eliminate risk every day.

## DefendX Software Professional Services

DefendX Software's Professional Services offers consulting, training, and design services to help customers with their storage management challenges. We have helped hundreds of customers to implement cost-effective solutions for managing their storage environments. Our services range from a simple assessment to in-depth financial analyses.

For further assistance in creating the most cost-effective Storage Management Infrastructure, please contact your DefendX Software Representative at 800-390-6937.

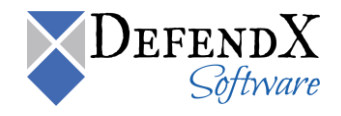

# Legal & Contact Information

The information contained in this document is believed to be accurate as of the date of publication. Because DefendX Software must constantly respond to changing market conditions, what is here should not be interpreted as a commitment on the part of DefendX Software, and DefendX Software cannot guarantee the accuracy of any information presented after the date of publication.

This user manual is for informational purposes only. DEFENDX SOFTWARE MAKES NO WARRANTIES, EXPRESS OR IMPLIED, IN THIS DOCUMENT.

DefendX Software and other marks are either registered trademarks or trademarks of DefendX Software in the United States and/or other countries. Other product and company names mentioned herein may be the trademarks of their respective owners.

DefendX Software products and technologies described in this document may be protected by United States and/or international patents.

DefendX Software 119 Drum Hill Road, #383 Chelmsford MA 01824 Phone: 1-800-390-6937 E-mail: info@DefendX.com Web Site: http://www.DefendX.com

Copyright © 2020 DefendX Software. All rights reserved. All trademarks and registered trademarks are the property of their respective owners. Doc#DFX1278EF

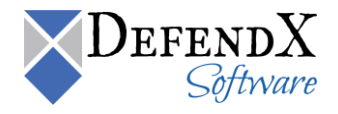